OKLAHOMA DEPARTMENT OF TRANSPORTATION CONSTRUCTION DIVISION - TRNS\*PORT BRANCH

# Sitemanager Procedure Manual

### CHANGE ORDERS

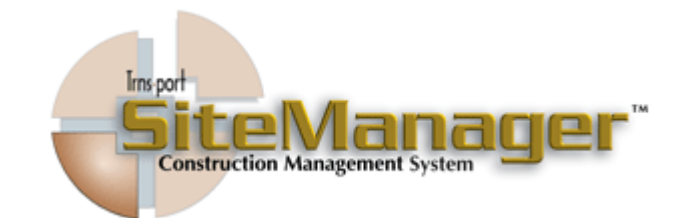

### Contains :

- Creating Change Orders
- Approval Methods
- Attachments

| CHANGE ORDERS                                        |  |  |  |
|------------------------------------------------------|--|--|--|
| TABLE OF CONTENTS                                    |  |  |  |
| ♦ A. CREATING A CHANGE ORDER                         |  |  |  |
| • 1. MATERIAL DEDUCTION                              |  |  |  |
| • 2. Adding Funding for Incentive Pay                |  |  |  |
| • 3. ZERO DOLLAR CHANGE ORDERS WITHOUT ITEMS         |  |  |  |
| • 4. ZERO DOLLAR CHANGE ORDERS WITH ITEMS            |  |  |  |
| • 5. Overrun / Underrun                              |  |  |  |
| <ul> <li>♦ 6. Adding new Items</li> </ul>            |  |  |  |
| • 7. FINAL QUANTITY CHANGE ORDER                     |  |  |  |
| • 8. TIME ADJUSTMENT CHANGE ORDER                    |  |  |  |
| • B. REVIEW PROCESS (OPTIONAL)                       |  |  |  |
| ♦ C. APPROVAL PROCESS                                |  |  |  |
| • 1. UNILATERAL CHANGE ORDER APPROVALS               |  |  |  |
| • 2. CHANGE ORDER AND SUPPLEMENTAL APPROVALS         |  |  |  |
| A. FEDERAL OVERSIGHT PROJECTS                        |  |  |  |
| B. MUNICIPAL/ COUNTY FUNDED PROJECTS                 |  |  |  |
| • C. STIMULUS PROJECTS                               |  |  |  |
| D. STATE FUNDED PROJECT                              |  |  |  |
| ◆                                                    |  |  |  |
|                                                      |  |  |  |
| Authorized by Construction Division on 1 August 2010 |  |  |  |
| CHANGE ORDERS                                        |  |  |  |

| CHANGE ORDERS                                        | 11 |
|------------------------------------------------------|----|
| TABLE OF CONTENTS                                    |    |
| • D. Comission Meeting                               |    |
| • 1. Preparing the Agenda Item                       |    |
| • 2. After Approval                                  |    |
|                                                      |    |
| • E. ATTACHMENTS                                     |    |
| • 1. Cost Breakdown                                  |    |
| • 2. FHWA FORM 1395                                  |    |
| <ul><li>♦ 3. INCENTIVE PAY</li></ul>                 |    |
| • 4. MATERIAL DEDUCTION                              |    |
| • 5. Asphalt Binder Adjustments                      |    |
|                                                      |    |
|                                                      |    |
|                                                      |    |
|                                                      |    |
|                                                      |    |
|                                                      |    |
|                                                      |    |
|                                                      |    |
|                                                      |    |
|                                                      |    |
|                                                      |    |
| Authorized by Construction Division on 1 August 2010 |    |
| CHANGE ORDERS                                        |    |

| 11     | CHANGE ORDERS                                                                                                    |                               |                       |                                           |                    |
|--------|----------------------------------------------------------------------------------------------------|-------------------------------|-----------------------|-------------------------------------------|--------------------|
| А      | CREATING A CHANGE ORDER                                                                                                    |                               |                       |                                           |                    |
|        | Overview                                                                                                    |                               |                       |                                           |                    |
|        | This series of procedure details the necessary parts of a Change order. A unilateral<br>Change order can be applied to any one of this circumstance. The Only difference<br>is that the Contractor will not be signing the Document. |                               |                       |                                           |                    |
| 20     | USER(S) FOR                                                                                                    | R THIS                        | Procedure             |                                           | I                  |
|        | GROUP ID                                                                                                    | GROUP N                       | AME                   | GROUP ID                                  | GROUP NAME         |
|        | RESADMIN                                                                                                    | Residence                     | cy Administration (R) |                                           |                    |
|        | RESPRMAN                                                                                                    | Residency Project Manager (R) |                       |                                           |                    |
|        | CONPRMAN                                                                                                    | Consula                       | nt Residency Project  |                                           |                    |
|        |                                                                                                    | Manager (R)                   |                       |                                           |                    |
|        |                                                                                                    |                               |                       |                                           |                    |
|        |                                                                                                    |                               |                       |                                           |                    |
|        | References                                                                                                    |                               |                       |                                           |                    |
|        | Reference                                                                                                    |                               | Number                |                                           |                    |
|        | SiteManager<br>Policy                                                                                                    |                               | 0801.0, C             | 801.1, 0801                               | .2, 0801.3, 0801.4 |
|        | Control Directiv                                                                                                    | e                             | 20090729, 20020212,   | 2, 20000225, 19971107, 19961121, 19920904 |                    |
|        |                                                                                                    |                               |                       |                                           |                    |
|        |                                                                                                    |                               |                       |                                           |                    |
|        |                                                                                                    |                               |                       |                                           |                    |
|        |                                                                                                    |                               |                       |                                           |                    |
|        |                                                                                                    |                               |                       |                                           |                    |
|        | AUT                                                                                                    | HORIZE                        | D BY CONSTRUCTION     | DIVISION                                  | on 1 August 2010   |
| PAGE I |                                                                                                    |                               | Change                | ORDERS                                    |                    |

|                 |                    | CHANGE            | ORDERS   | 11     |
|-----------------|--------------------|-------------------|----------|--------|
|                 | CREATING A C       | HANGE ORDER       |          | Α      |
| REPORTS         |                    |                   |          |        |
| Report          | Location           |                   |          | 1 C    |
| Change order to |                    |                   |          |        |
| Contractor      |                    |                   |          |        |
|                 |                    |                   |          |        |
|                 |                    |                   |          |        |
|                 |                    |                   |          |        |
|                 |                    |                   |          |        |
|                 |                    |                   |          |        |
|                 |                    |                   |          |        |
|                 |                    |                   |          |        |
|                 |                    |                   |          |        |
|                 |                    |                   |          |        |
|                 |                    |                   |          |        |
|                 |                    |                   |          |        |
|                 |                    |                   |          |        |
|                 |                    |                   |          |        |
|                 |                    |                   |          |        |
|                 |                    |                   |          |        |
|                 |                    |                   |          | atom.  |
| NOTES           |                    |                   |          |        |
|                 |                    |                   |          |        |
|                 |                    |                   |          |        |
|                 |                    |                   |          |        |
|                 |                    |                   |          |        |
|                 |                    |                   |          |        |
|                 |                    |                   |          |        |
|                 |                    |                   |          |        |
|                 |                    |                   |          |        |
|                 |                    |                   |          |        |
|                 |                    |                   |          |        |
| Authoriz        | ED BY CONSTRUCTION | DIVISION ON 1 AUG | UST 2010 |        |
|                 | Change             | Orders            |          | PAGE 2 |

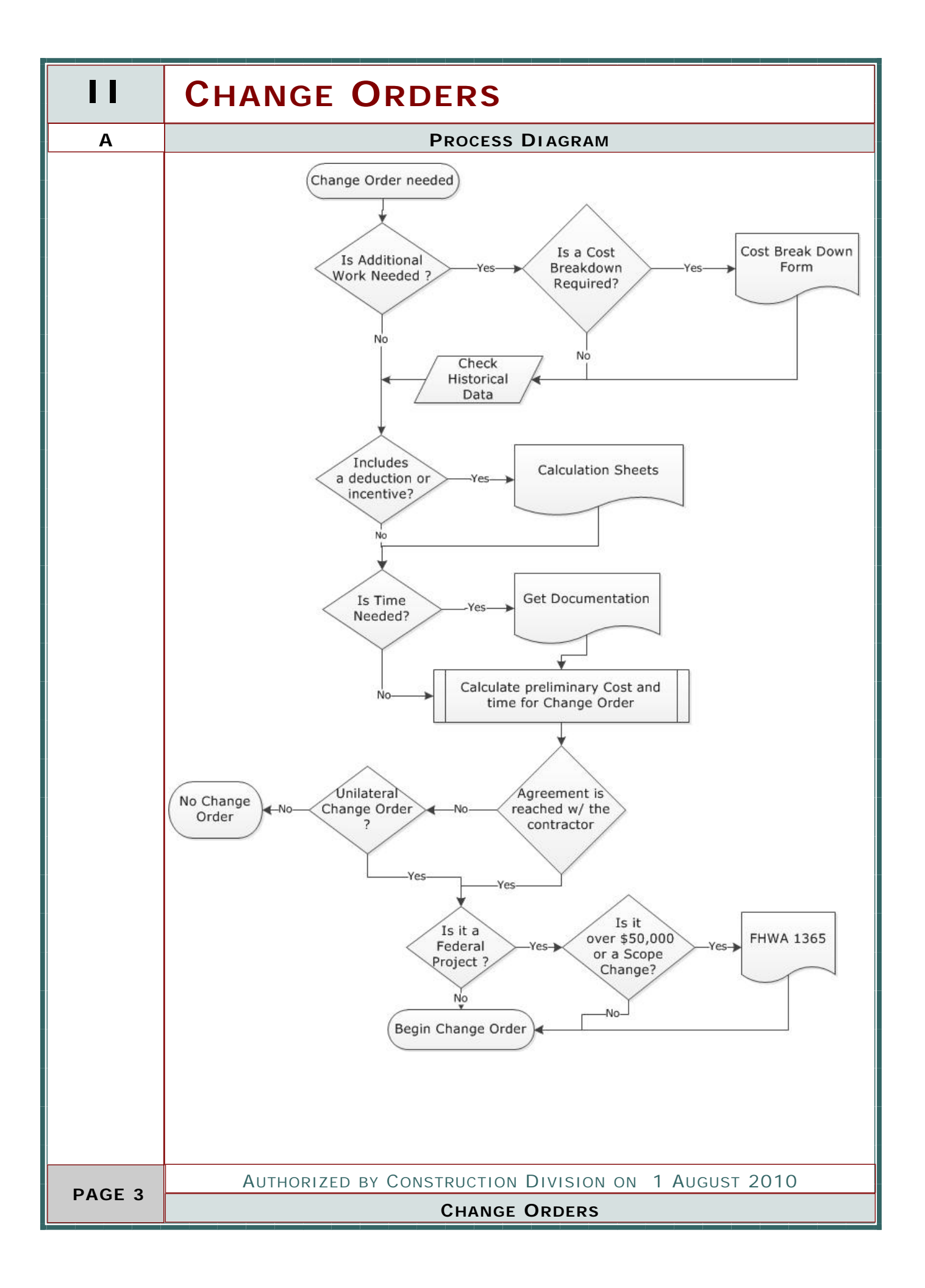

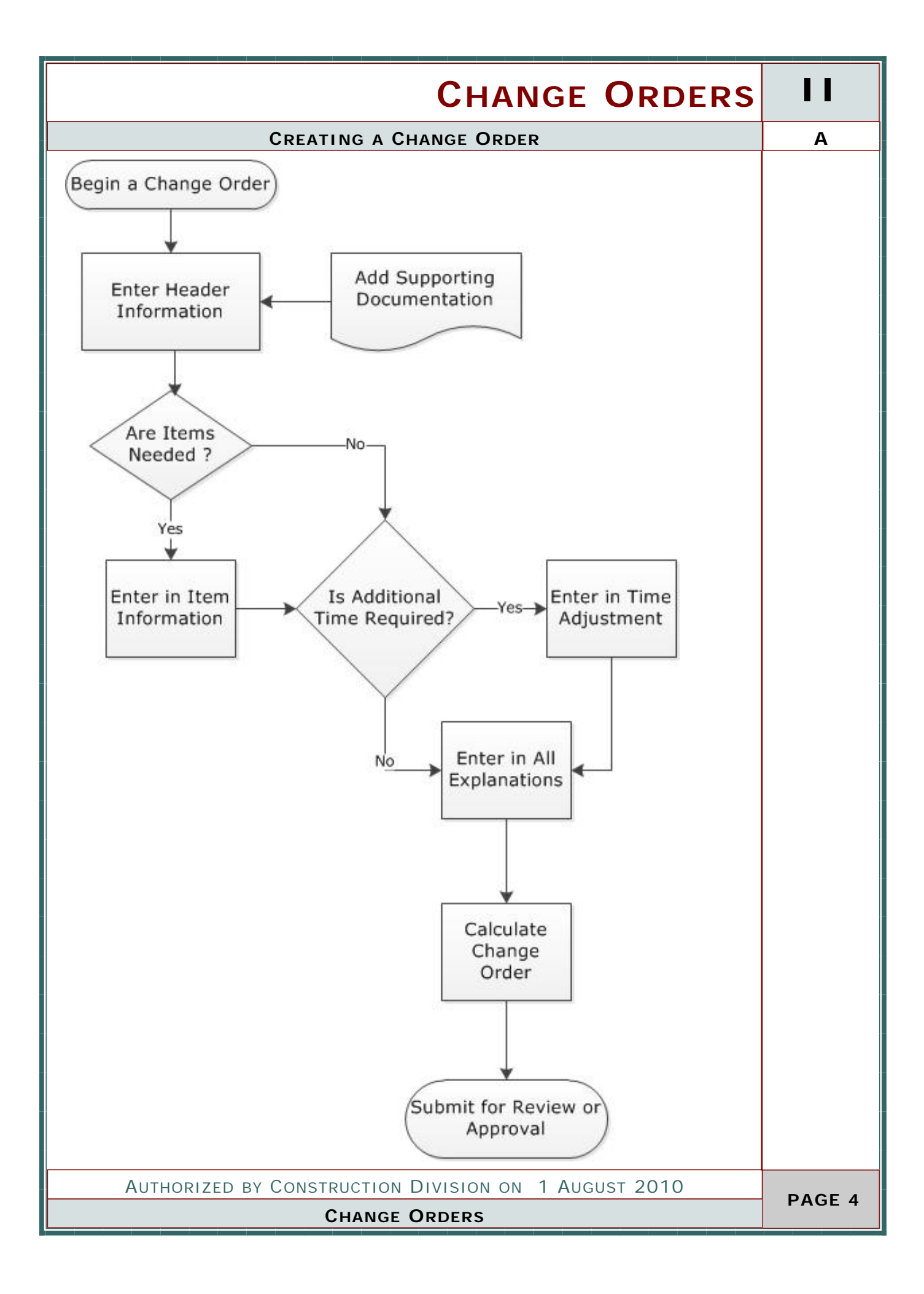

|        | CHANGE ORDERS                                        |  |  |  |  |  |  |
|--------|------------------------------------------------------|--|--|--|--|--|--|
| A.1    | MATERIAL DEDUCTION CHANGE ORDER                      |  |  |  |  |  |  |
|        | Process                                              |  |  |  |  |  |  |
|        | Creating a Material Deduction Change Order           |  |  |  |  |  |  |
|        |                                                      |  |  |  |  |  |  |
|        |                                                      |  |  |  |  |  |  |
|        | STEPS                                                |  |  |  |  |  |  |
|        | • 1. Entering in the Header                          |  |  |  |  |  |  |
|        | 2. Entering in New Item Information                  |  |  |  |  |  |  |
|        | 3. Entering in Change Order Item Information         |  |  |  |  |  |  |
|        | 4. Entering in General and Item Explanation          |  |  |  |  |  |  |
|        | • 5. Recalculating Change Order                      |  |  |  |  |  |  |
|        |                                                      |  |  |  |  |  |  |
|        |                                                      |  |  |  |  |  |  |
|        |                                                      |  |  |  |  |  |  |
|        |                                                      |  |  |  |  |  |  |
|        |                                                      |  |  |  |  |  |  |
|        |                                                      |  |  |  |  |  |  |
|        |                                                      |  |  |  |  |  |  |
|        |                                                      |  |  |  |  |  |  |
|        |                                                      |  |  |  |  |  |  |
|        |                                                      |  |  |  |  |  |  |
|        |                                                      |  |  |  |  |  |  |
|        |                                                      |  |  |  |  |  |  |
|        |                                                      |  |  |  |  |  |  |
|        |                                                      |  |  |  |  |  |  |
|        |                                                      |  |  |  |  |  |  |
|        |                                                      |  |  |  |  |  |  |
|        | AUTHORIZED BY CONSTRUCTION DIVISION ON 1 AUGUST 2010 |  |  |  |  |  |  |
| PAGE 5 | CHANGE ORDERS                                        |  |  |  |  |  |  |

|                   |                                                                                                    | Сн                                                                                                    | ANGE ORDERS                                                 |        |  |
|-------------------|----------------------------------------------------------------------------------------------------|----------------------------------------------------------------------------------------------------|-------------------------------------------------------------|--------|--|
|                   | MATERIAL DEDUC                                                                                                    | TION CHAN                                                                                                    | ge Order                                                    | A.1    |  |
| Step<br>1         | STEP<br>Entering in Header Information.                                                                                                    |                                                                                                    |                                                             |        |  |
| User              |                                                                                                    |                                                                                                    |                                                             |        |  |
| GROUP ID          | GROUP NAME                                                                                                    | GROUP ID                                                                                                    | GROUP NAME                                                  |        |  |
| RESADMIN          | Residency Administration (R)                                                                                                    | CONPRMAN                                                                                                    | Consultant Project Manager (R)                              |        |  |
| RESPRMAN          | Residency Project Manager (R)                                                                                                    |                                                                                                    |                                                             |        |  |
| SCREENSH          | ОТ                                                                                                    |                                                                                                    |                                                             | 2      |  |
| Go to Main        | Panel / Change Order/ Chang                                                                                                    | ge Order Mair                                                                                                    | itenance / Header                                           | 7      |  |
| Contract ID: 0404 | 36     CO Number: 018       Roor, Antoinetta C.     Approval Level.       Overnide Approval Rules     Bit       Overnan/Undernan     Force Account       Extra Work     Zero Dollar       Time Adjustment     Final Quantity | Tentative Vetbal Apg<br>Federal: 00/00/00<br>On: 12/11/05<br>Emergency Work<br>I Centract Amt: \$24,83<br>I Centract Amt: \$24,83<br>I Centract Amt: \$24,83<br>I Centract Amt: \$24,83<br>I Centract Amt: \$24,83 | Reval Dates:<br>Locat (0/00/00<br>1<br>1,744.31<br>7,310.01 |        |  |
| Au                | THORIZED BY CONSTRUCTIO                                                                                                    | N DIVISION                                                                                                    | on 1 August 2010                                            | PAGE 6 |  |
|                   | Chang                                                                                                    | e Orders                                                                                                    |                                                             |        |  |

| 11     | CHANGE ORDERS                   |                                                                                                    |  |  |  |
|--------|---------------------------------|----------------------------------------------------------------------------------------------------|--|--|--|
| A.1(1) | MATERIAL DEDUCTION CHANGE ORDER |                                                                                                    |  |  |  |
|        | ENTERED INFORMATION             |                                                                                                    |  |  |  |
|        | FIELD                           |                                                                                                    |  |  |  |
|        | FEDERAL                         | For those contracts which require Federal Oversight, enter the date that the change was granted verbal approval by the FHWA.                            |  |  |  |
|        | LOCAL                           | For those contracts which are Local Government projects, enter the date that the Lo-<br>cal Government entity was notified of the pending change order. |  |  |  |
|        | DESCRIPTION                     | "MATL DEDUCT FOR"                                                                                                    |  |  |  |
|        | REASON CODE                     | SITE REQUIREMENT                                                                                                    |  |  |  |
|        | CO TYPE                         | Change Order                                                                                                    |  |  |  |
|        | OVERRIDE<br>APPROVAL RULES      | ODOT will not use this indicator. This checkbox will never be selected                                                                                  |  |  |  |
|        | EMERGENCY WORK                  | ODOT will not use this indicator. This checkbox will never be selected                                                                                  |  |  |  |
|        | Overrun/<br>Underrun            | Leave Unchecked                                                                                                    |  |  |  |
|        | Extra Work                      | СНЕСК                                                                                                    |  |  |  |
|        | Time Adjustment                 | Leave Unchecked                                                                                                    |  |  |  |
|        | Force Account                   | WILL NOT BE USED                                                                                                    |  |  |  |
|        | Zero Dollar                     | Leave Unchecked                                                                                                    |  |  |  |
|        | Final Quantity                  | Leave Unchecked                                                                                                    |  |  |  |
|        | Dispute                         | Please fill in with the appropriate Dispute Tracking number. If no Dispute has been created please leave blank.                                         |  |  |  |
|        | Force Account                   | ODOT will not use this indicator. This checkbox will never be selected                                                                                  |  |  |  |
|        |                                 |                                                                                                    |  |  |  |
| PAGE 7 | Author                          | IZED BY CONSTRUCTION DIVISION ON 1 AUGUST 2010                                                                                                    |  |  |  |
| FAGE / | Сни                             | ANGE ORDERS / CHANGE ORDER MAINTENANCE                                                                                                    |  |  |  |

|             | CHANGE                               | ORDERS   | 11     |
|-------------|--------------------------------------|----------|--------|
|             | MATERIAL DEDUCTION CHANGE ORDER      |          | A.1    |
| ATTACHMENTS |                                      |          | Ø      |
|             |                                      |          |        |
|             |                                      |          |        |
|             |                                      |          |        |
|             |                                      |          |        |
|             |                                      |          |        |
|             |                                      |          |        |
|             |                                      |          |        |
|             |                                      |          |        |
|             |                                      |          |        |
|             |                                      |          |        |
|             |                                      |          |        |
|             |                                      |          |        |
|             |                                      |          |        |
|             |                                      |          |        |
|             |                                      |          |        |
|             |                                      |          |        |
|             |                                      |          |        |
|             |                                      |          |        |
|             |                                      |          |        |
|             |                                      |          |        |
|             |                                      |          |        |
|             |                                      |          |        |
|             |                                      |          |        |
|             |                                      |          |        |
|             |                                      |          |        |
|             |                                      |          |        |
|             |                                      |          |        |
| AUTHORIZ    | ED BY CONSTRUCTION DIVISION ON 1 AUG | UST 2010 |        |
| Снаг        | NGE ORDERS / CHANGE ORDER MAINTEN    | ANCE     | PAGE 8 |

|                                                                                                    | CHANGE ORDERS                                                                 |  |  |  |  |
|----------------------------------------------------------------------------------------------------|-------------------------------------------------------------------------------|--|--|--|--|
| A.1(2)                                                                                                    | MATERIAL DEDUCTION CHANGE ORDER                                               |  |  |  |  |
|                                                                                                    | Step                                                                          |  |  |  |  |
|                                                                                                    | Entering in Item Information                                                  |  |  |  |  |
|                                                                                                    | User                                                                          |  |  |  |  |
|                                                                                                    | GROUP ID GROUP NAME GROUP ID GROUP NAME                                       |  |  |  |  |
|                                                                                                    | RESADMIN Residency Administration (R) CONPRMAN Consultant Project Manager (R) |  |  |  |  |
|                                                                                                    | RESPRMAN Residency Project Manager (R)                                        |  |  |  |  |
| 2                                                                                                    | SCREENSHOT                                                                    |  |  |  |  |
| SCREENSHOT         Go to Main Panel / Change Order/ Change Order Maintenance / Items / New Contract Item Tab         Image: The Contract Item Tab         Image: The Contract Item Tab         Image: Table Table         Image: Table Table Table |                                                                               |  |  |  |  |
|                                                                                                    | Authorized by Construction Division on 1 August 2010                          |  |  |  |  |
| PAGE 9                                                                                                    | CHANGE ORDERS / CHANGE ORDER MAINTENANCE                                      |  |  |  |  |

### CHANGE ORDERS

A.1(2)

#### MATERIAL DEDUCTION CHANGE ORDER

#### ENTERED INFORMATION

FIELD Change Order Item-New Contract Item Tab **Project Number** The correct project number which applies to the new contract item shall be selected from the drop down box. **Category Number** Will be the category of the Failing Material. i.e. Failing Concrete for Bridge Deck will be under the Bridge Category. Line Number The first New Contract Item added to a contract shall be given a line number of 8000. The second new contract item added to a contract shall be given a line number of 8001, and so on Item Code **105 XXXX** Major Item Unchecked Specialty Item Unchecked **Unit Price** ENTER THE UNIT PRICE AS SHOWN IN THE MATERIAL **DEDUCTION CALCULATION SHEET ATTACHED TO THE** HEADER. Proposal Line Will be the Same as the Line Number Number Related Item FAILING MATERIAL DEDUCTION Critical This checkbox will not be used. Do not check this box. **Play Plan Quantity** If the new contract item is to be paid on a plan quantity basis, check this box. Material Always check this box. Adjustment Discrepancy Failing material deduction pay items are those pay items that have been Supplemental given the description "Deduction For Failing Material". Refer to Section Description 702.4, Line Item Adjustments for information concerning the appropriate use of this pay item type. A supplemental pay item description shall be included to properly identify the deduction. Example: You have sampled Asphalt Concrete, Type A material produced by the contractor and have found that the gradation for that material did not meet specification requirements. You intend to impose a deduction to the contract, through a change order, for this deficiency. You create a change order and select the "Deduction For Failing Material" pay item with ton units. To distinguish this "Deduction For Failing Material" pay item from all other "Deduction For Failing Material" items that may be on a contract, you indicate in the supplemental pay item description line - "Asphalt Concrete, Type A Gradation" AUTHORIZED BY CONSTRUCTION DIVISION ON 1 AUGUST 2010 PAGE 10 CHANGE ORDERS / CHANGE ORDER MAINTENANCE

|         | Снал                                                                                                    | GE ORDERS                                                                                            | 5              |                                |  |  |
|---------|----------------------------------------------------------------------------------------------------|----------------------------------------------------------------------------------------------------|----------------|--------------------------------|--|--|
| A.1(3)  | MATERIAL DEDUCTION CHANGE ORDER                                                                                                    |                                                                                                    |                |                                |  |  |
|         | Step                                                                                                    |                                                                                                    |                |                                |  |  |
|         | Entering in Item Information concerning this change order                                                                                                    |                                                                                                    |                |                                |  |  |
|         |                                                                                                    |                                                                                                    |                |                                |  |  |
|         | RESADMIN R                                                                                                    | esidency Administration (R)                                                                          | CONPRMAN       | Consultant Project Manager (R) |  |  |
|         | RESPRMAN R                                                                                                    | esidency Project Manager (R)                                                                         |                |                                |  |  |
|         | Screensho                                                                                                    | т                                                                                                    |                |                                |  |  |
| -       | Go to Main Par<br>Order Item Tal                                                                                                    | nel / Change Order/ Cha<br>b                                                                         | nge Order Mair | itenance / Items / Change      |  |  |
|         | AASHTO SiteMone,<br>Fie Edt Services Win<br>Change Order Ite<br>Change Order Ite<br>Change Order Item<br>Cont ID: 060436<br>Line Item Nbr:<br>Unit:<br>Item and Supplement | dow Help<br>Contract Item<br>New Contract Item<br>CO Nbr:<br>Item Code:<br>Unit Price:<br>Item Code: | Project Nbr:   |                                |  |  |
|         | Change Order Item                                                                                                    | Description:                                                                                         |                |                                |  |  |
|         | Contro<br>Approved Change<br>Current Co<br>Pending Change                                                                                                    | Quantity Amount<br>ct Bid: 0.000<br>Order: 0.000<br>Intract: 0.000<br>Order: 0.000                   |                |                                |  |  |
|         | This Change Order: 0 000 Force Account Item                                                                                                    |                                                                                                    |                |                                |  |  |
|         |                                                                                                    |                                                                                                    |                |                                |  |  |
|         | Аитн                                                                                                    | ORIZED BY CONSTRUCT                                                                                  | ION DIVISION   | on 1 August 2010               |  |  |
| PAGE 11 | (                                                                                                    | CHANGE ORDERS / CI                                                                                   | HANGE ORDE     | R MAINTENANCE                  |  |  |

|                       | CHANGE ORDERS                                                    | 11      |
|-----------------------|------------------------------------------------------------------|---------|
|                       | MATERIAL DEDUCTION CHANGE ORDER                                  | A.1(3)  |
| ENTERED INFO          | ORMATION                                                         | •       |
| FIELD                 | Change Order Item—Change Order Item Tab                          |         |
| Change Order          | Added Detail concerning Material Deduction i.e. for Drill Shaft. |         |
| Description           |                                                                  |         |
| This Change Order     | Will be the Quantity                                             |         |
| Force Account<br>Item | Will be Unchecked                                                |         |
|                       |                                                                  |         |
|                       |                                                                  |         |
|                       |                                                                  |         |
|                       |                                                                  |         |
|                       |                                                                  |         |
|                       |                                                                  |         |
| AUTHOR                | zed by Construction Division on 1 August 2010                    |         |
| Сни                   | ANGE ORDERS / CHANGE ORDER MAINTENANCE                           | PAGE 12 |

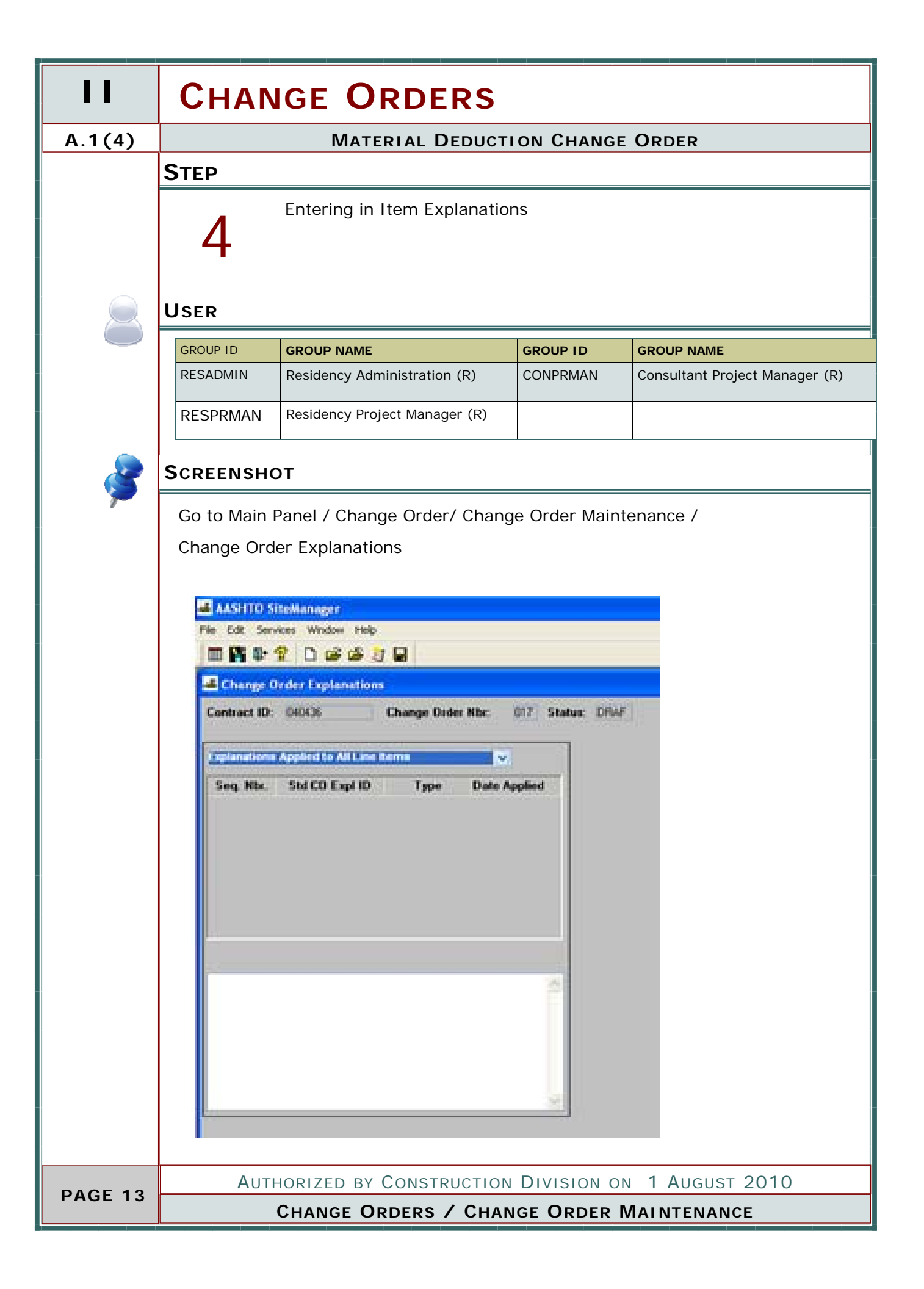

# CHANGE ORDERS

#### MATERIAL DEDUCTION CHANGE ORDER

A.1(4)

-----

#### ENTERED INFORMATION

| FIELD                              | Change Order Item—Change Order Item Tab                                                                                                    |         |
|------------------------------------|----------------------------------------------------------------------------------------------------|---------|
| General<br>Explanations            | A general explanation shall be created to establish the<br>overall intent of the change. The author of the change<br>order may create their own general explanation or<br>utilize the standard change order explanations avail-<br>able in the system. Refer to Section 803.3, Standard<br>Explanations for a complete listing of the standard ex-<br>planation available and for the instances where the<br>use of a standard explanation is mandatory.         |         |
| Specific Line Item<br>Explanations | Specific line item explanations shall be created for<br>each change order item. The author of the change or-<br>der may create their own specific line item explana-<br>tions or utilize the standard change order explanations<br>available in the system.<br>Refer to Section 803.3, Standard Explanations for a<br>complete listing of the standard explanation available<br>and for the instances where the use of a standard ex-<br>planation is mandatory. |         |
|                                    |                                                                                                    |         |
|                                    |                                                                                                    |         |
| AUTHOR                             | IZED BY CONSTRUCTION DIVISION ON 1 AUGUST 2010                                                                                                    | PAGE 14 |
| СН                                 | ANGE ORDERS / CHANGE ORDER MAINTENANCE                                                                                                    |         |

| 11      | Снаг                                                                | NGE ORDERS                                                                                                    |                                |                                                                                      |
|---------|---------------------------------------------------------------------|----------------------------------------------------------------------------------------------------|--------------------------------|--------------------------------------------------------------------------------------|
| A.1(5)  | MATERIAL DEDUCTION CHANGE ORDER                                     |                                                                                                    |                                |                                                                                      |
|         | Step                                                                |                                                                                                    |                                |                                                                                      |
|         | 5                                                                   | Recalculate Change Order                                                                                                    |                                |                                                                                      |
|         | User                                                                |                                                                                                    |                                |                                                                                      |
|         | GROUP ID                                                            | GROUP NAME                                                                                                    | GROUP ID                       | GROUP NAME                                                                           |
|         | RESADMIN                                                            | Residency Administration (R)                                                                                                    | CONPRMAN                       | Consultant Project Manager (R)                                                       |
|         | RESPRMAN                                                            | Residency Project Manager (R)                                                                                                    |                                |                                                                                      |
|         | SCREENSH                                                            | ют                                                                                                    | <u> </u>                       |                                                                                      |
| ~       | Go to Main<br>Header                                                | Panel / Change Order/ Chan                                                                                                    | ge Order Main                  | tenance /                                                                            |
|         | 🚢 AASHTO                                                            | SiteManager                                                                                                    |                                |                                                                                      |
|         | File Service                                                        | s Window Help                                                                                                    | _                              |                                                                                      |
|         |                                                                     | ose Keys Ctrl+Alt+K                                                                                                    | -                              |                                                                                      |
|         | Gene<br>Atta<br>Proc<br>Calc<br>Forw<br>CO I<br>CO I<br>Char<br>Run | eric Fields Ctrl+Alt+G<br>chments<br>ess Status<br>ulate Change Order Ctrl+Shift+C<br>vard To Ctrl+Shift+F<br>items Ctrl+Shift+I<br>fime Adjustments Ctrl+Shift+M<br>nge Order Tracking Ctrl+Shift+T<br>Change Order Process | e Fed                          | ative Verbal Approval Dates:<br>mat (00/00/0 Locat: 00/00/00<br>Dec 12/11/09         |
|         | From the 1                                                          | Override Approval Rule     Functions:     Override Approval Rule     Functions:     Override Approval Rule     Faith Work     Faith Work     Fore Account                                                                    | ero Dollar<br>inal Quantity Co | gency Wesk<br>act Amt: \$24,831,744.31<br>act Amt: \$24,877,310.01<br>Amount: \$0.00 |
|         | From the I                                                          | op Menu Select Services the                                                                                                    | en Calculate Ch                | hange Urder.                                                                         |
|         | Your Char<br>Section B (                                            | nge order is ready for the Re<br>of this Manual.                                                                                                    | view or Approv                 | val Process Which is covered in                                                      |
|         | Authorized by Construction Division on 1 August 2010                |                                                                                                    |                                |                                                                                      |
| PAGE 15 | CHANGE ORDERS / CHANGE ORDER MAINTENANCE                            |                                                                                                    |                                |                                                                                      |

| CHANGE ORDERS                                        | 11         |
|------------------------------------------------------|------------|
| MATERIAL DEDUCTION CHANGE ORDER                      | A.1        |
| Νοτες                                                | C.C.C.C.C. |
|                                                      |            |
|                                                      |            |
|                                                      |            |
|                                                      |            |
|                                                      |            |
|                                                      |            |
|                                                      |            |
|                                                      |            |
|                                                      |            |
|                                                      |            |
|                                                      |            |
|                                                      |            |
|                                                      |            |
|                                                      |            |
|                                                      |            |
|                                                      |            |
|                                                      |            |
|                                                      |            |
|                                                      |            |
|                                                      |            |
|                                                      |            |
|                                                      |            |
|                                                      |            |
|                                                      |            |
|                                                      |            |
|                                                      |            |
|                                                      |            |
| AUTHORIZED BY CONSTRUCTION DIVISION ON 1 AUGUST 2010 |            |
| CHANGE ORDERS / CHANGE ORDER MAINTENANCE             | PAGE 16    |

|         | CHANGE ORDERS                                        |  |  |  |  |
|---------|------------------------------------------------------|--|--|--|--|
| A.2     | Adding Funding for Incentive Pay                     |  |  |  |  |
|         | PROCESS                                              |  |  |  |  |
|         | Creating a Incentive Pay Change Order                |  |  |  |  |
|         |                                                      |  |  |  |  |
|         |                                                      |  |  |  |  |
|         | STEPS                                                |  |  |  |  |
|         | ◆ 1. Entering in the Header                          |  |  |  |  |
|         | ◆ 2. Entering in New Item Information                |  |  |  |  |
|         | 3. Entering in Change Order Item Information         |  |  |  |  |
|         | 4. Entering in General and Item Explanation          |  |  |  |  |
|         | • 5. Recalculating Change Order                      |  |  |  |  |
|         |                                                      |  |  |  |  |
|         |                                                      |  |  |  |  |
|         |                                                      |  |  |  |  |
|         |                                                      |  |  |  |  |
|         |                                                      |  |  |  |  |
|         |                                                      |  |  |  |  |
|         |                                                      |  |  |  |  |
|         |                                                      |  |  |  |  |
|         |                                                      |  |  |  |  |
|         |                                                      |  |  |  |  |
|         |                                                      |  |  |  |  |
|         |                                                      |  |  |  |  |
|         |                                                      |  |  |  |  |
|         |                                                      |  |  |  |  |
|         |                                                      |  |  |  |  |
|         |                                                      |  |  |  |  |
|         | Authorized by Construction Division on 1 August 2010 |  |  |  |  |
| PAGE 17 | CHANGE ORDERS                                        |  |  |  |  |

| CHANGE ORDERS                                                                                                    |                               |               |                                |            |
|----------------------------------------------------------------------------------------------------|-------------------------------|---------------|--------------------------------|------------|
|                                                                                                    | Adding Funding                | FOR INCEN     | ΙΤΙ VΕ ΡΑΥ                     | A.2 (1)    |
| STEP<br>Entering in Header Information.                                                                                                    |                               |               |                                |            |
| USER                                                                                                    |                               |               |                                |            |
| GROUP ID                                                                                                    | GROUP NAME                    | GROUP ID      | GROUP NAME                     | $\bigcirc$ |
| RESADMIN                                                                                                    | Residency Administration (R)  | CONPRMAN      | Consultant Project Manager (R) |            |
| RESPRMAN                                                                                                    | Residency Project Manager (R) |               |                                |            |
| SCREENSF                                                                                                    | ют                            |               |                                | 2          |
| Go to Main                                                                                                    | Panel / Change Order/ Chang   | ge Order Mair | ntenance / Header              | -          |
| Gottettion       Federation         Contention       Contention         Contention       Contention         Contention       Contention         Contention       Contention         State:       Contention         Contention       Contention         Contention       Contention         Contention       Contention         State:       Contention         Contention       Contention         Contention       Contentio |                               |               |                                |            |
| Au                                                                                                    | THORIZED BY CONSTRUCTIO       | N DIVISION    | on 1 August 2010               | PAGE 18    |
|                                                                                                    | Chang                         | e Orders      |                                |            |

| 11      | CHANGE ORDERS                                        |                                                                                                    |  |  |  |
|---------|------------------------------------------------------|----------------------------------------------------------------------------------------------------|--|--|--|
| A.2(1)  | Adding Funding for Incentive Pay                     |                                                                                                    |  |  |  |
|         | ENTERED INFORMATION                                  |                                                                                                    |  |  |  |
|         | FIELD                                                |                                                                                                    |  |  |  |
|         | FEDERAL                                              | For those contracts which require Federal Oversight, enter the date that the change was granted verbal approval by the FHWA.                            |  |  |  |
|         | LOCAL                                                | For those contracts which are Local Government projects, enter the date that the Lo-<br>cal Government entity was notified of the pending change order. |  |  |  |
|         | DESCRIPTION                                          | "INCENTIVE PAY FOR"                                                                                                    |  |  |  |
|         | REASON CODE                                          | SITE REQUIREMENT                                                                                                    |  |  |  |
|         | CO TYPE                                              | Change Order                                                                                                    |  |  |  |
|         | OVERRIDE<br>APPROVAL RULES                           | ODOT will not use this indicator. This checkbox will never be selected                                                                                  |  |  |  |
|         | EMERGENCY WORK                                       | ODOT will not use this indicator. This checkbox will never be selected                                                                                  |  |  |  |
|         | Overrun/     Leave Unchecked       Underrun          |                                                                                                    |  |  |  |
|         | Extra Work                                           | СНЕСК                                                                                                    |  |  |  |
|         | Time Adjustment                                      | Leave Unchecked                                                                                                    |  |  |  |
|         | Force Account                                        | WILL NOT BE USED                                                                                                    |  |  |  |
|         | Zero Dollar                                          | Leave Unchecked                                                                                                    |  |  |  |
|         | Final Quantity Leave Unchecked                       |                                                                                                    |  |  |  |
|         | Dispute                                              | Please fill in with the appropriate Dispute Tracking number. If no Dispute has been created please leave blank.                                         |  |  |  |
|         | Force Account                                        | ODOT will not use this indicator. This checkbox will never be selected                                                                                  |  |  |  |
|         |                                                      |                                                                                                    |  |  |  |
|         | Authorized by Construction Division on 1 August 2010 |                                                                                                    |  |  |  |
| PAGE 19 | CHANGE ORDERS / CHANGE ORDER MAINTENANCE             |                                                                                                    |  |  |  |

|             | Change                                | ORDERS   | 11      |
|-------------|---------------------------------------|----------|---------|
|             | ADDING FUNDING FOR INCENTIVE PAY      |          | A.2(1)  |
| ATTACHMENTS |                                       |          | Ø       |
|             |                                       |          |         |
|             |                                       |          |         |
|             |                                       |          |         |
|             |                                       |          |         |
|             |                                       |          |         |
|             |                                       |          |         |
|             |                                       |          |         |
|             |                                       |          |         |
|             |                                       |          |         |
|             |                                       |          |         |
|             |                                       |          |         |
|             |                                       |          |         |
|             |                                       |          |         |
|             |                                       |          |         |
|             |                                       |          |         |
|             |                                       |          |         |
|             |                                       |          |         |
|             |                                       |          |         |
|             |                                       |          |         |
|             |                                       |          |         |
|             |                                       |          |         |
|             |                                       |          |         |
|             |                                       |          |         |
|             |                                       |          |         |
|             |                                       |          |         |
|             |                                       |          |         |
|             |                                       |          |         |
|             |                                       |          |         |
| Authoriz    | TED BY CONSTRUCTION DIVISION ON 1 AUG | UST 2010 | PAGE 20 |
| Снаг        | NGE ORDERS / CHANGE ORDER MAINTEN     |          |         |

|         | CHANGE ORDERS                                                                                  |  |  |  |
|---------|------------------------------------------------------------------------------------------------|--|--|--|
| A.2(2)  | ADDING FUNDING FOR INCENTIVE PAY                                                               |  |  |  |
|         | Step                                                                                           |  |  |  |
|         | Entering in Item Information                                                                   |  |  |  |
|         | User                                                                                           |  |  |  |
|         | GROUP ID GROUP NAME GROUP ID GROUP NAME                                                        |  |  |  |
|         | RESADMIN Residency Administration (R) CONPRMAN Consultant Project Manager (R)                  |  |  |  |
|         | RESPRMAN     Residency Project Manager (R)                                                     |  |  |  |
| 2       | SCREENSHOT                                                                                     |  |  |  |
|         | Go to Main Panel / Change Order/ Change Order Maintenance / Items / New Con-<br>tract Item Tab |  |  |  |
|         | AUTHODIZED BY CONSTRUCTION DIVISION ON 1 AUGUST 2010                                           |  |  |  |
| PAGE 21 | AUTHORIZED BY CONSTRUCTION DIVISION ON 1 AUGUST 2010                                           |  |  |  |
|         | CHANGE ORDERS / CHANGE ORDER MAINTENANCE                                                       |  |  |  |

### **CHANGE ORDERS** ADDING FUNDING FOR INCENTIVE PAY A.2 (2) **ENTERED** INFORMATION Change Order Item-New Contract Item Tab **Project Number** The correct project number which applies to the new contract item shall be selected from the drop down box. **Category Number** Will be the category that relates to the incentive i.e. Roadway or Bridge Line Number The first New Contract Item added to a contract shall be given a line number of 8000. The second new contract item added to a contract shall be given a line number of 8001, and so on Item Code 644 XXXX Unchecked Major Item Specialty Item unchecked **Unit Price** ENTER THE UNIT PRICE AS SHOWN IN THE SPECIAL PROVISIONS AND ON SHEET ATTACHED TO THE HEADER. Proposal Line Will be the Same as the Line Number Number **Related Item STANDARD PAY ITEM** Critical This checkbox will not be used. Do not check this box. **Play Plan Quantity** If the new contract item is to be paid on a plan quantity basis, check this box. Material Always check this box. Adjustment Discrepancy Supplemental Description

FIELD

AUTHORIZED BY CONSTRUCTION DIVISION ON 1 AUGUST 2010 CHANGE ORDERS / CHANGE ORDER MAINTENANCE

PAGE 22

|                                                                                                    | CHANGE ORDERS                                             |                             |                 |                                |
|----------------------------------------------------------------------------------------------------|-----------------------------------------------------------|-----------------------------|-----------------|--------------------------------|
| A.2 (3)                                                                                                    | ADDING FUNDING FOR INCENTIVE PAY                          |                             |                 |                                |
|                                                                                                    | Step                                                      |                             |                 |                                |
|                                                                                                    | Entering in Item Information concerning this change order |                             |                 |                                |
|                                                                                                    | USER                                                      |                             |                 |                                |
|                                                                                                    | GROUP ID G                                                |                             | GROUP ID        | GROUP NAME                     |
|                                                                                                    | RESADMIN                                                  | esidency Administration (R) | CONPRMAN        | Consultant Project Manager (R) |
|                                                                                                    | RESPRMAN                                                  | esidency Project Manager (F | 8)              |                                |
| 8                                                                                                    | SCREENSHO                                                 | Т                           |                 |                                |
|                                                                                                    | Go to Main Par<br>Order Item Ta                           | nel / Change Order/ Ch<br>b | ange Order Mair | ntenance / Items / Change      |
| AASHTO SiteManager         File Edit Services Window Help         Im M. D. D. Color Help         Im M. D. D. Color Help         Im M. D. D. D. Color Help         Im M. D. D. D. D. Color Help         Im M. D. D. D. D. D. Color Help         Im M. D. D. D. D. D. Color Help         Im M. D. D. D. D. D. Color Help         Im M. D. D. D. D. D. D. Color Help         Im M. D. D. D. D. D. D. Color Help         Im M. D. D. D. D. D. Color Help         Im M. D. D. D. D. D. Color Help         Im M. D. D. D. D. D. D. Color Help         Im M. D. D. D. D. D. D. D. D. D. D. D. D. D. |                                                           |                             | Project Nbr     |                                |
|                                                                                                    | Change Order Item                                         | Description                 |                 |                                |
|                                                                                                    |                                                           | Dana Da                     | 4               | L III                          |
|                                                                                                    | Contra                                                    | ct Bid: 0.000               | ant.            |                                |
|                                                                                                    | Approved Change                                           | Order: 0.000                |                 |                                |
|                                                                                                    | Current Co<br>Pending Change                              | Order: 0.000                |                 |                                |
|                                                                                                    | This Change                                               | Order: 0.000                | Force A         | ccount litem                   |
|                                                                                                    |                                                           |                             |                 |                                |
|                                                                                                    | Антн                                                      | ORIZED BY CONSTRUC          |                 | ON 1 AUGUST 2010               |
| PAGE 23                                                                                                    | CHANGE ORDERS / CHANGE ORDER MAINTENANCE                  |                             |                 | R MAINTENANCE                  |

|                                  | CHANGE ORDERS                                                    | 11      |
|----------------------------------|------------------------------------------------------------------|---------|
| Adding Funding for Incentive Pay |                                                                  |         |
| ENTERED INFO                     | ORMATION                                                         | -       |
| FIELD                            | Change Order Item—Change Order Item Tab                          |         |
| Change Order                     | Added Detail concerning Material Deduction i.e. for Drill Shaft. |         |
| Description                      |                                                                  |         |
| This Change Order                | Will be the Quantity                                             |         |
| Force Account<br>Item            | Will be Unchecked                                                |         |
|                                  |                                                                  |         |
|                                  |                                                                  |         |
|                                  |                                                                  |         |
|                                  |                                                                  |         |
|                                  |                                                                  |         |
|                                  |                                                                  |         |
| AUTHOR                           | IZED BY CONSTRUCTION DIVISION ON 1 AUGUST 2010                   | PAGE 24 |
| Сни                              | ANGE ORDERS / CHANGE ORDER MAINTENANCE                           |         |

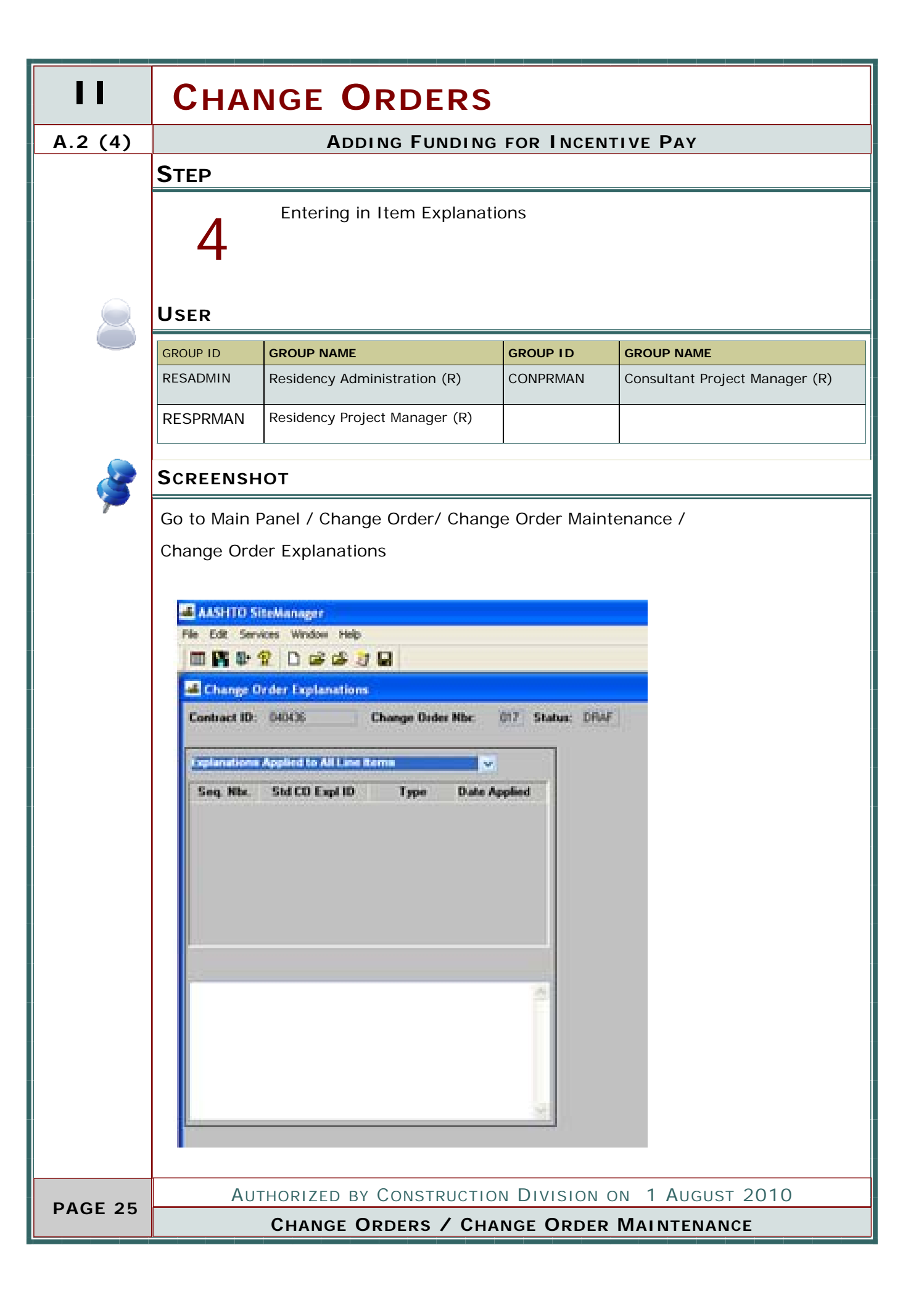

# CHANGE ORDERS

#### Adding Funding for Incentive Pay

A.2 (4)

-----

#### ENTERED INFORMATION

| FIELD                              | Change Order Item—Change Order Item Tab                                                                                                    |
|------------------------------------|----------------------------------------------------------------------------------------------------|
| General<br>Explanations            | A general explanation shall be created to establish the<br>overall intent of the change. The author of the change<br>order may create their own general explanation or<br>utilize the standard change order explanations avail-<br>able in the system. Refer to Section 803.3, Standard<br>Explanations for a complete listing of the standard ex-<br>planation available and for the instances where the<br>use of a standard explanation is mandatory.         |
| Specific Line Item<br>Explanations | Specific line item explanations shall be created for<br>each change order item. The author of the change or-<br>der may create their own specific line item explana-<br>tions or utilize the standard change order explanations<br>available in the system.<br>Refer to Section 803.3, Standard Explanations for a<br>complete listing of the standard explanation available<br>and for the instances where the use of a standard ex-<br>planation is mandatory. |
|                                    |                                                                                                    |
|                                    |                                                                                                    |
| AUTHOR                             | IZED BY CONSTRUCTION DIVISION ON 1 AUGUST 2010                                                                                                    |
| СНА                                | ANGE URDERS / CHANGE URDER MAINTENANCE                                                                                                    |

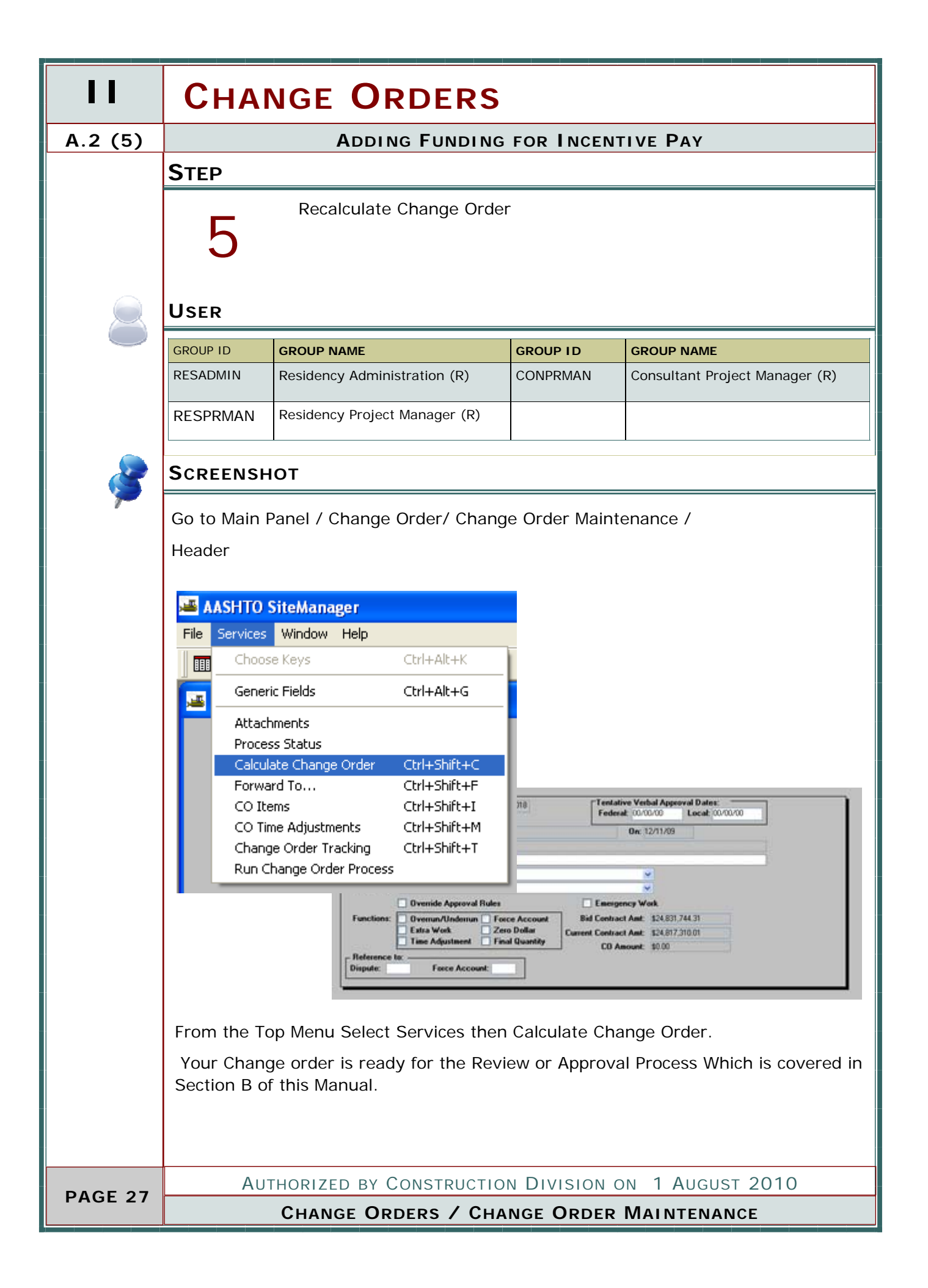

|                   | Change                       | ORDERS   | 11           |
|-------------------|------------------------------|----------|--------------|
| ADDING            | FUNDING FOR INCENTIVE PAY    |          | A.2          |
| Notes             |                              |          | A CONTRACTOR |
|                   |                              |          |              |
|                   |                              |          |              |
|                   |                              |          |              |
|                   |                              |          |              |
|                   |                              |          |              |
|                   |                              |          |              |
|                   |                              |          |              |
|                   |                              |          |              |
|                   |                              |          |              |
|                   |                              |          |              |
|                   |                              |          |              |
|                   |                              |          |              |
|                   |                              |          |              |
|                   |                              |          |              |
|                   |                              |          |              |
|                   |                              |          |              |
|                   |                              |          |              |
|                   |                              |          |              |
|                   |                              |          |              |
|                   |                              |          |              |
|                   |                              |          |              |
|                   |                              |          |              |
|                   |                              |          |              |
|                   |                              |          |              |
|                   |                              |          |              |
|                   |                              |          |              |
|                   |                              |          |              |
|                   |                              |          |              |
| AUTHORIZED BY COM | ISTRUCTION DIVISION ON 1 AUG | UST 2010 | PAGE 28      |
| Change Orde       | rs / Change Order Mainten    | ANCE     |              |

|         | CHANGE ORDERS                                                  |  |  |  |
|---------|----------------------------------------------------------------|--|--|--|
| A.3     | ZERO DOLLAR CHANGE ORDER WITHOUT ITEMS                         |  |  |  |
|         | Process                                                        |  |  |  |
|         | Creating a Zero Dollar Change Order without Items Change Order |  |  |  |
|         |                                                                |  |  |  |
|         |                                                                |  |  |  |
|         | STEPS                                                          |  |  |  |
|         | • 1. Entering in the Header                                    |  |  |  |
|         | 2. Entering in General Explanation                             |  |  |  |
|         | • 5. Recalculating Change Order                                |  |  |  |
|         |                                                                |  |  |  |
|         |                                                                |  |  |  |
|         |                                                                |  |  |  |
|         |                                                                |  |  |  |
|         |                                                                |  |  |  |
|         |                                                                |  |  |  |
|         |                                                                |  |  |  |
|         |                                                                |  |  |  |
|         |                                                                |  |  |  |
|         |                                                                |  |  |  |
|         |                                                                |  |  |  |
|         |                                                                |  |  |  |
|         |                                                                |  |  |  |
|         |                                                                |  |  |  |
|         |                                                                |  |  |  |
|         |                                                                |  |  |  |
|         |                                                                |  |  |  |
|         |                                                                |  |  |  |
|         | AUTHORIZED BY CONSTRUCTION DIVISION ON 1 AUGUST 2010           |  |  |  |
| PAGE 29 | CHANGE ORDERS                                                  |  |  |  |

| CHANGE ORDERS                                                                                                    |                               |                  |                                |   |  |  |
|----------------------------------------------------------------------------------------------------|-------------------------------|------------------|--------------------------------|---|--|--|
| ZERO DOLLAR CHANGE ORDER WITHOUT ITEMS                                                                                                    |                               |                  |                                |   |  |  |
| STEP                                                                                                    |                               |                  |                                |   |  |  |
| Entering in Header Information.                                                                                                    |                               |                  |                                |   |  |  |
| User                                                                                                    |                               |                  |                                |   |  |  |
| GROUP ID                                                                                                    | GROUP NAME                    | GROUP ID         | GROUP NAME                     |   |  |  |
| RESADMIN                                                                                                    | Residency Administration (R)  | CONPRMAN         | Consultant Project Manager (R) |   |  |  |
| RESPRMAN                                                                                                    | Residency Project Manager (R) |                  |                                |   |  |  |
| SCREENSH                                                                                                    | от                            |                  |                                |   |  |  |
| Go to Main I                                                                                                    | Panel / Change Order/ Chang   | ge Order Mair    | ntenance / Header              | 7 |  |  |
| Contract ID: 0404                                                                                                    | 36 CO Number: 018             | Federal 00/00/00 | Local: 00/00/00                |   |  |  |
| CO Created by: \v                                                                                                    | Vison, Antoinetta C.          | On: 12/11/0      | 9                              |   |  |  |
| Status: Disit<br>Description:                                                                                                    | Approval Level                |                  |                                |   |  |  |
| Reason Code:                                                                                                    |                               | *                |                                |   |  |  |
| CO Type:                                                                                                    | Overside Approval Bules       | Encioence Work   |                                |   |  |  |
| Overnide Approval Bulles     Emergency Wolk       Functions:     Overnun/Underrun       Extra Work     Zero Dollar       Current Contract Amt:     \$24,831,744,31 |                               |                  |                                |   |  |  |
| Time Adjustment Final Quantity CD Amount: \$0.00      Reference to:      Dispute: Force Account:                                                                   |                               |                  |                                |   |  |  |
| . L <u></u>                                                                                                    |                               |                  |                                |   |  |  |
|                                                                                                    |                               |                  |                                |   |  |  |
|                                                                                                    |                               |                  |                                |   |  |  |
|                                                                                                    |                               |                  |                                |   |  |  |
|                                                                                                    |                               |                  |                                |   |  |  |
|                                                                                                    |                               |                  |                                |   |  |  |
|                                                                                                    |                               |                  |                                |   |  |  |
|                                                                                                    |                               |                  |                                |   |  |  |
|                                                                                                    |                               |                  |                                |   |  |  |
|                                                                                                    |                               |                  |                                |   |  |  |
| AUTHORIZED BY CONSTRUCTION DIVISION ON 1 AUGUST 2010                                                                                                    |                               |                  |                                |   |  |  |
| CHANGE ORDERS                                                                                                    |                               |                  |                                |   |  |  |

|         | CHANGE ORDERS                                        |                                                                                                    |  |  |  |  |
|---------|------------------------------------------------------|----------------------------------------------------------------------------------------------------|--|--|--|--|
| A.3 (1) | ZERO DOLLAR CHANGE ORDER WITHOUT ITEMS               |                                                                                                    |  |  |  |  |
|         | ENTERED INFORMATION                                  |                                                                                                    |  |  |  |  |
|         | FIELD                                                |                                                                                                    |  |  |  |  |
|         | FEDERAL                                              | For those contracts which require Federal Oversight, enter the date that the change was granted verbal approval by the FHWA.                            |  |  |  |  |
|         | LOCAL                                                | For those contracts which are Local Government projects, enter the date that the Lo-<br>cal Government entity was notified of the pending change order. |  |  |  |  |
|         | DESCRIPTION                                          | "Adding Special Provision" or Changing Item<br>to Pay Plan Quantity                                                                                     |  |  |  |  |
|         | REASON CODE                                          | SITE REQUIREMENT,<br>SCOPE,<br>OR ENGINEERING ERROR /OMMISSION                                                                                          |  |  |  |  |
|         | CO TYPE                                              | Change Order                                                                                                    |  |  |  |  |
|         | OVERRIDE<br>APPROVAL RULES                           | ODOT will not use this indicator. This checkbox will never be selected                                                                                  |  |  |  |  |
|         | EMERGENCY WORK                                       | ODOT will not use this indicator. This checkbox will never be selected                                                                                  |  |  |  |  |
|         | Overrun/<br>Underrun                                 | Leave Unchecked                                                                                                    |  |  |  |  |
|         | Extra Work                                           | Leave Unchecked                                                                                                    |  |  |  |  |
|         | Time Adjustment                                      | Leave Unchecked                                                                                                    |  |  |  |  |
|         | Force Account                                        | WILL NOT BE USED                                                                                                    |  |  |  |  |
|         | Zero Dollar                                          | Снескед                                                                                                    |  |  |  |  |
|         | Final Quantity                                       | Leave Unchecked                                                                                                    |  |  |  |  |
|         | Dispute                                              | Please fill in with the appropriate Dispute Tracking number. If no Dispute has been created please leave blank.                                         |  |  |  |  |
|         | Force Account                                        | ODOT will not use this indicator. This checkbox will never be selected                                                                                  |  |  |  |  |
|         |                                                      |                                                                                                    |  |  |  |  |
| PAGE 31 | Authorized by Construction Division on 1 August 2010 |                                                                                                    |  |  |  |  |
|         | Change Orders / Change Order Maintenance             |                                                                                                    |  |  |  |  |

| CHANGE ORDERS                                        | 11      |
|------------------------------------------------------|---------|
| ZERO DOLLAR CHANGE ORDER WITHOUT ITEMS               | A.3 (1) |
| ATTACHMENTS                                          | (D)     |
|                                                      |         |
|                                                      |         |
|                                                      |         |
|                                                      |         |
|                                                      |         |
|                                                      |         |
|                                                      |         |
|                                                      |         |
|                                                      |         |
|                                                      |         |
|                                                      |         |
|                                                      |         |
|                                                      |         |
|                                                      |         |
|                                                      |         |
|                                                      |         |
|                                                      |         |
|                                                      |         |
|                                                      |         |
|                                                      |         |
|                                                      |         |
|                                                      |         |
|                                                      |         |
|                                                      |         |
|                                                      |         |
|                                                      |         |
|                                                      |         |
| Authorized by Construction Division on 1 August 2010 |         |
| CHANGE ORDERS / CHANGE ORDER MAINTENANCE             | PAGE 32 |

|         | CHANGE ORDERS                                        |                                                                                                    |                 |                                |  |  |  |
|---------|------------------------------------------------------|----------------------------------------------------------------------------------------------------|-----------------|--------------------------------|--|--|--|
| A.3 (2) | ZERO DOLLAR CHANGE ORDER WITHOUT ITEMS               |                                                                                                    |                 |                                |  |  |  |
|         | Step                                                 |                                                                                                    |                 |                                |  |  |  |
|         | Entering in Item Explanations                        |                                                                                                    |                 |                                |  |  |  |
|         |                                                      |                                                                                                    |                 |                                |  |  |  |
|         | GROUP ID                                             | GROUP NAME                                                                                                    | GROUP ID        | GROUP NAME                     |  |  |  |
|         | RESADMIN                                             | Residency Administration (R)                                                                                                    | CONPRMAN        | Consultant Project Manager (R) |  |  |  |
|         | RESPRMAN                                             | Residency Project Manager (R)                                                                                                    |                 |                                |  |  |  |
| 8       | SCREENSH                                             | ОТ                                                                                                    |                 |                                |  |  |  |
|         | Go to Main                                           | Panel / Change Order/ Chan                                                                                                    | ge Order Main   | tenance /                      |  |  |  |
|         | change oru                                           |                                                                                                    |                 |                                |  |  |  |
|         | 😹 AASHTO S                                           | iteManager                                                                                                    |                 |                                |  |  |  |
|         | File Edit Ser                                        | Aces Window Help                                                                                                    |                 |                                |  |  |  |
|         |                                                      | 12 Line Let 13 Let                                                                                                    |                 |                                |  |  |  |
|         | Contract ID:                                         | 64006 Change Order Nbc                                                                                                    | 017 Status: DRA | F                              |  |  |  |
|         |                                                      |                                                                                                    |                 |                                |  |  |  |
|         | Sea Nite                                             | Std CO Exol ID Type Date a                                                                                                    | holied          |                                |  |  |  |
|         |                                                      | and a set of the set of the set o |                 |                                |  |  |  |
|         |                                                      |                                                                                                    |                 |                                |  |  |  |
|         |                                                      |                                                                                                    |                 |                                |  |  |  |
|         |                                                      |                                                                                                    |                 |                                |  |  |  |
|         |                                                      |                                                                                                    |                 |                                |  |  |  |
|         |                                                      |                                                                                                    |                 |                                |  |  |  |
|         |                                                      |                                                                                                    |                 |                                |  |  |  |
|         |                                                      |                                                                                                    |                 |                                |  |  |  |
|         |                                                      |                                                                                                    |                 |                                |  |  |  |
|         |                                                      |                                                                                                    |                 |                                |  |  |  |
|         |                                                      |                                                                                                    |                 |                                |  |  |  |
| PAGE 33 | Authorized by Construction Division on 1 August 2010 |                                                                                                    |                 |                                |  |  |  |
|         | Change Orders / Change Order Maintenance             |                                                                                                    |                 |                                |  |  |  |
| CHANGE ORDERS                                                                                    |                                                                                                    |         |
|--------------------------------------------------------------------------------------------------|----------------------------------------------------------------------------------------------------|---------|
| Ze                                                                                               | ero Dollar Change Order Without Items                                                                                                    | A.3 (2) |
| ENTERED INFO                                                                                     | DRMATION                                                                                                    | •       |
| FIELD                                                                                            | Change Order Item—Change Order Item Tab                                                                                                    |         |
| General<br>Explanations                                                                          | A general explanation shall be created to establish the<br>overall intent of the change. The author of the change<br>order may create their own general explanation or<br>utilize the standard change order explanations avail-<br>able in the system. Refer to Section 803.3, Standard<br>Explanations for a complete listing of the standard ex-<br>planation available and for the instances where the<br>use of a standard explanation is mandatory. |         |
| Specific Line Item<br>Explanations                                                               | NONE                                                                                                    |         |
|                                                                                                  |                                                                                                    |         |
|                                                                                                  |                                                                                                    |         |
|                                                                                                  |                                                                                                    |         |
| Authorized by Construction Division on 1 August 2010<br>Change Orders / Change Order Maintenance |                                                                                                    |         |

|         | CHANGE ORDERS                                                                                                    |  |  |  |
|---------|----------------------------------------------------------------------------------------------------|--|--|--|
| A.3 (3) | ZERO DOLLAR CHANGE ORDER WITHOUT ITEMS                                                                                                    |  |  |  |
|         | STEP                                                                                                    |  |  |  |
|         | Recalculate Change Order                                                                                                    |  |  |  |
|         | User                                                                                                    |  |  |  |
|         | GROUP ID GROUP NAME GROUP ID GROUP NAME                                                                                                    |  |  |  |
|         | RESADMIN Residency Administration (R) CONPRMAN Consultant Project Manager (R)                                                                                                    |  |  |  |
|         | RESPRMAN     Residency Project Manager (R)                                                                                                    |  |  |  |
| 2       | SCREENSHOT                                                                                                    |  |  |  |
| ~       | Go to Main Panel / Change Order/ Change Order Maintenance /<br>Header                                                                                                    |  |  |  |
|         | Image: Services       Window       Help         Image: Choose Keys       Ctrl+Alt+K         Image: Generic Fields       Ctrl+Alt+G         Attachments       Process Status         Image: Calculate Change Order       Ctrl+Shift+C         Forward To       Ctrl+Shift+F         CO Items       Ctrl+Shift+F         CO Time Adjustments       Ctrl+Shift+T         Run Change Order Tracking       Ctrl+Shift+T         Run Change Order Process       Image: Cleaned Control Age: Cleaned Cleaned C |  |  |  |
|         | From the Top Menu Select Services then Calculate Change Order.<br>Your Change order is ready for the Review or Approval Process Which is covered in<br>Section B of this Manual.                                                                                                    |  |  |  |
| PAGE 35 | Authorized by Construction Division on 1 August 2010                                                                                                    |  |  |  |
|         | CHANGE ORDERS / CHANGE ORDER MAINTENANCE                                                                                                    |  |  |  |

| CHANGE ORDERS                                        | 11             |
|------------------------------------------------------|----------------|
| ZERO DOLLAR CHANGE ORDER WITHOUT ITEMS               | A.3            |
| Νοτες                                                | and the second |
|                                                      |                |
|                                                      |                |
|                                                      |                |
|                                                      |                |
|                                                      |                |
|                                                      |                |
|                                                      |                |
|                                                      |                |
|                                                      |                |
|                                                      |                |
|                                                      |                |
|                                                      |                |
|                                                      |                |
|                                                      |                |
|                                                      |                |
|                                                      |                |
|                                                      |                |
|                                                      |                |
|                                                      |                |
|                                                      |                |
|                                                      |                |
|                                                      |                |
|                                                      |                |
|                                                      |                |
|                                                      |                |
|                                                      |                |
|                                                      |                |
|                                                      |                |
|                                                      |                |
|                                                      |                |
| Authorized by Construction Division on 1 August 2010 | PAGE 36        |
| CHANGE ORDERS / CHANGE ORDER MAINTENANCE             |                |

|         | CHANGE ORDERS                                               |  |  |  |  |
|---------|-------------------------------------------------------------|--|--|--|--|
| A.4     | ZERO DOLLAR CHANGE ORDER WITH ITEMS                         |  |  |  |  |
|         | PROCESS                                                     |  |  |  |  |
|         | Creating a Zero Dollar Change Order with Items Change Order |  |  |  |  |
|         |                                                             |  |  |  |  |
|         |                                                             |  |  |  |  |
|         | STEPS                                                       |  |  |  |  |
|         | • 1. Entering in the Header                                 |  |  |  |  |
|         | 2. Entering in New Item Information                         |  |  |  |  |
|         | 3. Entering in New Change Order Item Information            |  |  |  |  |
|         | 4. Entering in Existing item from Contract                  |  |  |  |  |
|         | • 5. Entering in General and Item Explanation               |  |  |  |  |
|         | 6. RECALCULATING CHANGE ORDER                               |  |  |  |  |
|         |                                                             |  |  |  |  |
|         |                                                             |  |  |  |  |
|         |                                                             |  |  |  |  |
|         |                                                             |  |  |  |  |
|         |                                                             |  |  |  |  |
|         |                                                             |  |  |  |  |
|         |                                                             |  |  |  |  |
|         |                                                             |  |  |  |  |
|         |                                                             |  |  |  |  |
|         |                                                             |  |  |  |  |
|         |                                                             |  |  |  |  |
|         |                                                             |  |  |  |  |
|         |                                                             |  |  |  |  |
|         |                                                             |  |  |  |  |
|         |                                                             |  |  |  |  |
| PAGE 37 | Authorized by Construction Division on 1 August 2010        |  |  |  |  |
|         | CHANGE ORDERS                                               |  |  |  |  |

| CHANGE ORDERS                                                                                                    |                               |               | 11                             |             |  |
|----------------------------------------------------------------------------------------------------|-------------------------------|---------------|--------------------------------|-------------|--|
| ZERO DOLLAR CHANGE ORDER WITH ITEMS                                                                                                    |                               |               | A.4 (1)                        |             |  |
| Step                                                                                                    |                               |               |                                | -           |  |
| 1                                                                                                    | Entering in Header Informa    | ation.        |                                |             |  |
| USER                                                                                                    |                               |               |                                |             |  |
| GROUP ID                                                                                                    | GROUP NAME                    | GROUP ID      | GROUP NAME                     |             |  |
| RESADMIN                                                                                                    | Residency Administration (R)  | CONPRMAN      | Consultant Project Manager (R) |             |  |
| RESPRMAN                                                                                                    | Residency Project Manager (R) |               |                                |             |  |
| SCREENSHO                                                                                                    | т                             |               |                                | 2           |  |
| Go to Main Pa                                                                                                    | anel / Change Order/ Chang    | je Order Mair | itenance / Header              | <b>&gt;</b> |  |
| Contract ID:     040436     CD Number:     018     Tentative Verbal Approval Dates:<br>Federal:     00/00/00     Local:     00/00/00       CO     Created by:     Witton, Antoinetta C     On:     12/11/09       Status:     Dist     Approval Level.       Description:     Image: Contract Contract Contra |                               |               |                                |             |  |
| CO Type:<br>Override Approval Rules<br>Functions:<br>Overrun/Underrun<br>Extra Work<br>Zero Dollar<br>Current Contract Amt: \$24,831,744,31<br>Current Contract Amt: \$24,831,744,31<br>Current Contract Amt: \$24,837,310,01                                                                                                    |                               |               |                                |             |  |
| Reference to:<br>Dispute: Free Account:                                                                                                    |                               |               |                                |             |  |
|                                                                                                    |                               |               |                                |             |  |
|                                                                                                    |                               |               |                                |             |  |
|                                                                                                    |                               |               |                                |             |  |
|                                                                                                    |                               |               |                                |             |  |
|                                                                                                    |                               |               |                                |             |  |
|                                                                                                    |                               |               |                                |             |  |
| Authorized by Construction Division on 1 August 2010                                                                                                    |                               |               | PAGE 38                        |             |  |
|                                                                                                    | Chang                         | e Orders      |                                |             |  |

|         | CHANGE ORDERS                       |                                                                                                    |  |  |
|---------|-------------------------------------|----------------------------------------------------------------------------------------------------|--|--|
| A.4     | ZERO DOLLAR CHANGE ORDER WITH ITEMS |                                                                                                    |  |  |
|         | ENTERED INFORMATION                 |                                                                                                    |  |  |
|         | FIELD                               |                                                                                                    |  |  |
|         | FEDERAL                             | For those contracts which require Federal Oversight, enter the date that the change was granted verbal approval by the FHWA.                            |  |  |
|         | LOCAL                               | For those contracts which are Local Government projects, enter the date that the Lo-<br>cal Government entity was notified of the pending change order. |  |  |
|         | DESCRIPTION                         | BRIEF DESCRIPTION INCLUDING SCOPE OF WORK                                                                                                    |  |  |
|         | REASON CODE                         | SITE REQUIREMENT,<br>SCOPE,<br>OR ENGINEERING ERROR /OMMISSION                                                                                          |  |  |
|         | CO TYPE                             | Change Order<br>Or<br>Supplemental Agreement                                                                                                    |  |  |
|         | OVERRIDE<br>APPROVAL RULES          | ODOT will not use this indicator. This checkbox will never be selected                                                                                  |  |  |
|         | EMERGENCY WORK                      | ODOT will not use this indicator. This checkbox will never be selected                                                                                  |  |  |
|         | Overrun/<br>Underrun                | СНЕСК                                                                                                    |  |  |
|         | Extra Work                          | СНЕСК                                                                                                    |  |  |
|         | Time Adjustment                     | Leave Unchecked                                                                                                    |  |  |
|         | Force Account                       | WILL NOT BE USED                                                                                                    |  |  |
|         | Zero Dollar                         | Leave Unchecked                                                                                                    |  |  |
|         | Final Quantity                      | Leave Unchecked                                                                                                    |  |  |
|         | Dispute                             | Please fill in with the appropriate Dispute Tracking number. If no Dispute has been created please leave blank.                                         |  |  |
|         | Force Account                       | ODOT will not use this indicator. This checkbox will never be selected                                                                                  |  |  |
|         |                                     |                                                                                                    |  |  |
| PAGE 39 | AUTHOR                              | IZED BY CONSTRUCTION DIVISION ON 1 AUGUST 2010                                                                                                    |  |  |
|         | Сн                                  | ange Orders / Change Order Maintenance                                                                                                    |  |  |

| CHANGE ORDERS                                        | 11      |
|------------------------------------------------------|---------|
| ZERO DOLLAR CHANGE ORDER WITH ITEMS                  | A.4     |
| ATTACHMENTS                                          | D       |
|                                                      |         |
|                                                      |         |
|                                                      |         |
|                                                      |         |
|                                                      |         |
|                                                      |         |
|                                                      |         |
|                                                      |         |
|                                                      |         |
|                                                      |         |
|                                                      |         |
|                                                      |         |
|                                                      |         |
|                                                      |         |
|                                                      |         |
|                                                      |         |
|                                                      |         |
|                                                      |         |
|                                                      |         |
|                                                      |         |
|                                                      |         |
|                                                      |         |
|                                                      |         |
|                                                      |         |
|                                                      |         |
|                                                      |         |
|                                                      |         |
|                                                      |         |
| Authorized by Construction Division on 1 August 2010 | PAGE 40 |
| CHANGE ORDERS / CHANGE ORDER MAINTENANCE             |         |

| A.4 (2)       ZERO DOLLAR CHANGE ORDER WITH ITEMS         STEP       2         Barrier in new Item Information         VIER         GROUP ID       GROUP NAME         RESADMIN       Residency Administration (R)         CONPRMAN       Consultant Project Manager (R)         RESPRMAN       Residency Project Manager (R)         Go to Main Panel / Change Order/ Change Order Maintenance / Items / New Contract Item Tab                                                                                                    |  |  |  |  |  |
|----------------------------------------------------------------------------------------------------|--|--|--|--|--|
| STEP         2       Entering in new Item Information         OBSE       User         Image: Image:                                                                                                 |  |  |  |  |  |
| 2       Entering in new Item Information         2       USER         Second State       Second State         Second State       Second State         Second State       Second State         Second State       Second State         Second State       Second State         Second State       Second State         Second State       Second State         Second State       Second State         Second State       Second State         Second State       Second State         Second State       Second State         Second State       Second State         Second State       Second State         Second State       Second State         Second State       State         Second State       State         Second State       State         State       State         State       State         State       State         State       State         State       State         State       State         State       State         State       State         State       State         State       State         State                                                                                                    |  |  |  |  |  |
| Image: Second state in the second state in the second s |  |  |  |  |  |
| GROUP ID       GROUP NAME       GROUP ID       GROUP NAME         RESADMIN       Residency Administration (R)       CONPRMAN       Consultant Project Manager (R)         RESPRMAN       Residency Project Manager (R)       Image: Consultant Project Manager (R)       Image: Consultant Project Manager (R)         Image: Consultant Project Manager (R)       Image: Consultant Project Manager (R)       Image: Consultant Project Manager (R)         Image: Consultant Project Manager (R)       Image: Consultant Project Manager (R)       Image: Consultant Project Manager (R)         Image: Consultant Project Manager (R)       Image: Consultant Project Manager (R)       Image: Consultant Project Manager (R)         Image: Consultant Project Manager (R)       Image: Consultant Project Manager (R)       Image: Consultant Project Manager (R)         Image: Consultant Project Manager (R)       Image: Consultant Project Manager (R)       Image: Consultant Project Manager (R)         Image: Consultant Project Manager (R)       Image: Consultant Project Manager (R)       Image: Consultant Project Manager (R)         Image: Consultant Project Manager (R)       Image: Consultant Project Manager (R)       Image: Consultant Project Manager (R)         Image: Consultant Project Manager (R)       Image: Consultant Project Manager (R)       Image: Consultant Project Manager (R)         Image: Consultant Project Manager (R)       Image: Consultant Project Manager (R)       Image: Consulta                                                                                                    |  |  |  |  |  |
| RESADMIN       Residency Administration (R)       CONPRMAN       Consultant Project Manager (R)         RESPRMAN       Residency Project Manager (R)       Image: Consultant Project Manager (R)         SCREENSHOT       Screenshot         Go to Main Panel / Change Order/ Change Order Maintenance / Items / New Contract Item Tab         MASHIO SiteManager                                                                                                    |  |  |  |  |  |
| RESPRMAN       Residency Project Manager (R)         SCREENSHOT         Go to Main Panel / Change Order/ Change Order Maintenance / Items / New Contract Item Tab         Image: Content of the Manager                                                                                                    |  |  |  |  |  |
| SCREENSHOT<br>Go to Main Panel / Change Order/ Change Order Maintenance / Items / New Con-<br>tract Item Tab                                                                                                    |  |  |  |  |  |
| Go to Main Panel / Change Order/ Change Order Maintenance / Items / New Con-<br>tract Item Tab                                                                                                    |  |  |  |  |  |
| SCREENSHOT Go to Main Panel / Change Order/ Change Order Maintenance / Items / New Contract Item Tab <b>SCREENSHOT</b> Statistical Anager   Statistical Item   Statistical Item                                                                                                    |  |  |  |  |  |
|                                                                                                    |  |  |  |  |  |
| PAGE 41 AUTHORIZED BY CONSTRUCTION DIVISION ON 1 AUGUST 2010                                                                                                    |  |  |  |  |  |

A.4 (2)

------

### ZERO DOLLAR CHANGE ORDER WITH ITEMS

### ENTERED INFORMATION

| If LD         Change Order Item—New Contract Item Tab           roject Number         The correct project number which applies to the new contract item shall be selected from the drop down box.           ategory Number         Will be the category that relates to the Item I.e. Roadway or Bridge. If new items are non-participation, the category will be added by Constriction Division.           ine Number         The first New Contract Item added to a contract shall be given a line number of 8000. The second new contract item added to a contract shall be given a line number of 8001, and so on           tem Code         When adding new items select the appropriate item code and specification year.           tajor Item         Unchecked           pecialty Item         unchecked           unchecked         Will be the Same as the Line Number           unber         This checkbox will not be used. Do not check this box.           taterial         Always check this box.           djustment         If using construction miscellaneous, please add a description.           escription         If using construction miscellaneous, please add a description.                                                                                                    |                                                      |                                                                                                    |  |  |  |
|----------------------------------------------------------------------------------------------------|------------------------------------------------------|----------------------------------------------------------------------------------------------------|--|--|--|
| roject Number The correct project number which applies to the new contract item shall be se-<br>lected from the drop down box. ategory Number Will be the category that relates to the item i.e. Roadway or Bridge. If new tems are non-participation, the category will be added by Constriction Division. Ine Number The first New Contract Item added to a contract shall be given a line number of 8000. The second new contract item added to a contract shall be given a line number of 8000. The second new contract item added to a contract shall be given a line number of 8000. The second new contract item added to a contract shall be given a line number of 8001, and so on tem Code When adding new items select the appropriate item code and specification year. Tajor Item Unchecked unchecked will be the Same as the Line Number will unchecked Will be the Same as the Line Number Tritical This checkbox will not be used. Do not check this box. The rois check this box. djustment Discrepancy upplemental lescription If using construction miscellaneous, please add a description. Exerciption Autorized Dep Construction Division on 1 August 2010 CHANGE ORDER'S / CHANGE ORDER MAINTENANCE                                                                                                    | FIELD                                                | Change Order Item—New Contract Item Tab                                                                                                    |  |  |  |
| ategory Number       Will be the category that relates to the item i.e. Roadway or Bridge. If new Items are non-participation, the category will be added by Constriction Division.         ine Number       The first New Contract Item added to a contract shall be given a line number of 8001, and so on number of 8001, and so on         item Code       When adding new items select the appropriate item code and specification year.         tajor Item       Unchecked         pecialty Item       unchecked         init Price       Will be the Same as the Line Number         taigor Item       Will be the Same as the Line Number         taigor Item       Will be the Same as the Line Number         taterial       Always check this box.         taterial       Always check this box.         taterial       Always check this box.         upplemental       If using construction miscellaneous, please add a description.         tescription       If using construction miscellaneous, please add a description.         AUTHORIZED BY CONSTRUCTION DIVISION ON 1 AUGUST 2010         CHANGE ORDERS / CHANGE ORDER MAINTENANCE                                                                                                    | Project Number                                       | The correct project number which applies to the new contract item shall be se-<br>lected from the drop down box.                                                                       |  |  |  |
| Ine Number       The first New Contract Item added to a contract shall be given a line number of 8000. The second new contract liem added to a contract shall be given a line number of 8001, and so on         tem Code       When adding new items select the appropriate liem code and specification year.         tajor Item       Unchecked         pecialty Item       unchecked         init Price       Will be the Same as the Line Number         roposal Line       Will be the Same as the Line Number         ritical       This checkbox will not be used. Do not check this box.         lay Plan Quantity       If the new contract item is to be paid on a plan quantity basis, check this box.         laterial       Always check this box.         djustment       If using construction miscellaneous, please add a description.         pescription       If using construction miscellaneous, please add a description.         escription       If using construction Division on 1 August 2010                                                                                                    | Category Number                                      | Will be the category that relates to the item i.e. Roadway or Bridge. If new items are non-participation, the category will be added by Constriction Division.                         |  |  |  |
| tem Code       When adding new items select the appropriate item code and specification year.         tajor Item       Unchecked         pecialty Item       unchecked         init Price       Will be the Same as the Line Number         roposal Line       Will be the Same as the Line Number         ritical       This checkbox will not be used. Do not check this box.         lay Plan Quantity       If the new contract item is to be paid on a plan quantity basis, check this box.         algustment       Always check this box.         piscrepancy       If using construction miscellaneous, please add a description.         upplemental       If using construction miscellaneous, please add a description.         escription       AutHorIzeD BY CONSTRUCTION DIVISION ON 1 AUGUST 2010                                                                                                    | Line Number                                          | The first New Contract Item added to a contract shall be given a line number of 8000. The second new contract item added to a contract shall be given a line number of 8001, and so on |  |  |  |
| tajor Item       Unchecked         pecialty Item       unchecked         init Price       Will be the Same as the Line Number         roposal Line       Will be the Same as the Line Number         ritical       This checkbox will not be used. Do not check this box.         laterial       Always check this box.         ajustment       House contract item is to be paid on a plan quantity basis, check this box.         upplemental       If using construction miscellaneous, please add a description.         rescription       Standard discription.                                                                                                    | Item Code                                            | When adding new items select the appropriate item code and specification year.                                                                                                    |  |  |  |
| pecialty Item       unchecked         init Price       Will be the Same as the Line Number         roposal Line<br>humber       Will be the Same as the Line Number         related Item       STANDARD ITEM         ritical       This checkbox will not be used. Do not check this box.         lay Plan Quantity       If the new contract item is to be paid on a plan quantity basis, check this box.         adjustment       Always check this box.         pipemental       If using construction miscellaneous, please add a description.         rescription       If using construction Division on 1 August 2010         AUTHORIZED BY CONSTRUCTION DIVISION ON 1 AUGUST 2010                                                                                                    | Major Item                                           | Unchecked                                                                                                    |  |  |  |
| Import Price       Will be the Same as the Line Number         Import Price       STANDARD ITEM         Itelated Item       This checkbox will not be used. Do not check this box.         Itage Plan Quantity       If the new contract item is to be paid on a plan quantity basis, check this box.         Itaterial       Always check this box.         Itage Plan Quantity       If using construction miscellaneous, please add a description.         Itage Plan Quantity       If using construction miscellaneous, please add a description.                                                                                                    | Specialty Item                                       | unchecked                                                                                                    |  |  |  |
| roposal Line<br>lumber       Will be the Same as the Line Number         related Item       STANDARD ITEM         ritical       This checkbox will not be used. Do not check this box.         lay Plan Quantity       If the new contract item is to be paid on a plan quantity basis, check this box.         raterial       Always check this box.         djustment       If using construction miscellaneous, please add a description.         pipemental       If using construction miscellaneous, please add a description.                                                                                                    | Unit Price                                           |                                                                                                    |  |  |  |
| related Item       STANDARD ITEM         ritical       This checkbox will not be used. Do not check this box.         lay Plan Quantity       If the new contract item is to be paid on a plan quantity basis, check this box.         laterial       Always check this box.         obscrepancy       If using construction miscellaneous, please add a description.         pupplemental       If using construction miscellaneous, please add a description.         escription       Very part of the used of the used of th | Proposal Line<br>Number                              | Will be the Same as the Line Number                                                                                                    |  |  |  |
| ritical This checkbox will not be used. Do not check this box.<br>Ia Plan Quantity If the new contract item is to be paid on a plan quantity basis, check this box.<br>Always check this box.<br>adjustment If using construction miscellaneous, please add a description.<br>Hescription If using construction miscellaneous, please add a description.<br>Hescription If using construction miscellaneous, please add a description.<br>Hescription If using construction miscellaneous, please add a description.<br>Hescription If using construction miscellaneous add a description.<br>Hescription If using construction miscellaneous add a description.<br>Hescription If using construction miscellaneous add a description.<br>Hescription If using construction miscellaneous add a description.<br>Hescription If using construction miscellaneous add a description.<br>Hescription If using construction miscellaneous add a description.<br>Hescription If using construction miscellaneous add a description.<br>Hescription If using construction miscellaneous add a description add add add add add add add add add ad                                                                                                    | Related Item                                         | STANDARD ITEM                                                                                                    |  |  |  |
| Iay Plan Quantity       If the new contract item is to be paid on a plan quantity basis, check this box.         Iaterial       Always check this box.         idjustment       If using construction miscellaneous, please add a description.         pescription       If using construction miscellaneous, please add a description.         display       If using construction miscellaneous, please add a description.         display       If using construction miscellaneous, please add a description.         display       If using construction miscellaneous, please add a description.         display       If using construction miscellaneous, please add a description.         display       If using construction miscellaneous, please add a description.         display       If using construction miscellaneous, please add a description.         display       If using construction miscellaneous, please add a description.         display       If using construction miscellaneous, please add a description.         display       If using construction miscellaneous, please add a description.         display       If using construction miscellaneous, please add a description.         display       If using construction miscellaneous, please add a description.         display       If using construction miscellaneous, please add a description.         display       If using construction miscellaneous, please add a description. <td>Critical</td> <td>This checkbox will not be used. Do not check this box.</td>                                                                                                    | Critical                                             | This checkbox will not be used. Do not check this box.                                                                                                    |  |  |  |
| Interial       Always check this box.         adjustment       If using construction miscellaneous, please add a description.         rescription       If using construction miscellaneous, please add a description.         rescription       If using construction miscellaneous, please add a description.         Author:       If using construction miscellaneous, please add a description.         Author:       If using construction miscellaneous, please add a description.         Author:       If using construction miscellaneous, please add a description.         Author:       If using construction miscellaneous, please add a description.         Author:       If using construction miscellaneous, please add a description.         Author:       If using construction miscellaneous, please add a description.         Author:       If using construction miscellaneous, please add a description.         Author:       If using construction miscellaneous, please add a description.         Author:       If using construction miscellaneous, please add a description.         Author:       If using construction miscellaneous, please add a description.         Author:       If using construction miscellaneous, please add a description.         Author:       If using construction miscellaneous, please add a description.         Author:       If using construction miscellaneous, please add a descriplease add a descripting add a description.<                                                                                                    | Play Plan Quantity                                   | If the new contract item is to be paid on a plan quantity basis, check this box.                                                                                                    |  |  |  |
| djustment       If using construction miscellaneous, please add a description.         rescription       If using construction miscellaneous, please add a description.         Authorized By Construction Division on 1 August 2010         Change Orders / Change Order Maintenance                                                                                                    | Material                                             | Always check this box.                                                                                                    |  |  |  |
| Discrepancy         upplemental         If using construction miscellaneous, please add a description.         rescription         Authorized by Construction Division on 1 August 2010         CHANGE ORDERS / CHANGE ORDER MAINTENANCE                                                                                                    | Adjustment                                           |                                                                                                    |  |  |  |
| upplemental       If using construction miscellaneous, please add a description.         rescription       If using construction miscellaneous, please add a description.         Authorized by Construction Division on 1 August 2010         Change Orders / Change Order Maintenance                                                                                                    | Discrepancy                                          |                                                                                                    |  |  |  |
| Authorized by Construction Division on 1 August 2010<br>Change Orders / Change Order Maintenance                                                                                                    | Supplemental                                         | If using construction miscellaneous, please add a description.                                                                                                    |  |  |  |
| Change Orders / Change Order Maintenance                                                                                                    | AUTHORIZED BY CONSTRUCTION DIVISION ON 1 AUGUST 2010 |                                                                                                    |  |  |  |
|                                                                                                    | Сна                                                  | NGE ORDERS / CHANGE ORDER MAINTENANCE                                                                                                    |  |  |  |

| 11      | CHANGE ORDERS                                                                                |                          |         |                  |                                |  |
|---------|----------------------------------------------------------------------------------------------|--------------------------|---------|------------------|--------------------------------|--|
| A.4 (3) |                                                                                              | ZERO DOLLAR              | Снало   | E ORDER          | WITH ITEMS                     |  |
|         | Step                                                                                         | STEP                     |         |                  |                                |  |
|         | 3                                                                                            | Entering in new Ite      | m Infor | mation conc      | erning this change order       |  |
| 8       | USER                                                                                         |                          |         |                  |                                |  |
|         | GROUP ID C                                                                                   |                          | (=)     | GROUP ID         | GROUP NAME                     |  |
|         | RESADMIN                                                                                     | Residency Administration | (R)     | CONPRMAN         | Consultant Project Manager (R) |  |
|         | RESPRMAN F                                                                                   | Residency Project Manage | er (R)  |                  |                                |  |
|         | Screensho                                                                                    | т                        |         |                  |                                |  |
|         | Go to Main Panel / Change Order/ Change Order Maintenance / Items / Change<br>Order Item Tab |                          |         |                  |                                |  |
|         | Change Order Iter                                                                            | a Description:           |         |                  |                                |  |
|         |                                                                                              |                          |         |                  |                                |  |
|         | Contra                                                                                       | act Bid: 0.000           | ABOUNT  |                  |                                |  |
|         | Approved Change                                                                              | 0.000 0.000              |         |                  |                                |  |
|         | Pending Change Order: 0.000                                                                  |                          |         |                  |                                |  |
|         | This Change Order: 0.000 Force Account Item                                                  |                          |         |                  |                                |  |
|         |                                                                                              |                          |         |                  |                                |  |
|         | AUTHORIZED BY CONSTRUCTION DIVISION ON 1 AUGUST 2010                                         |                          |         | ON 1 AUGUST 2010 |                                |  |
| PAGE 43 | CHANGE ORDERS / CHANGE ORDER MAINTENANCE                                                     |                          |         |                  |                                |  |

|                             | CHANGE ORDERS                                                                                                    | 11      |
|-----------------------------|----------------------------------------------------------------------------------------------------|---------|
|                             | ZERO DOLLAR CHANGE ORDER WITH ITEMS                                                                                                    | A.4 (3) |
| ENTERED INFO                | ORMATION                                                                                                    | ·       |
| FIELD                       | Change Order Item—Change Order Item Tab                                                                                                    |         |
| Change Order<br>Description | If using construction miscellaneous, include sufficient detail to describe work be-<br>ing performed. If applying a unit price adjustment indicate it here. |         |
| This Change Order           | Will be the Quantity                                                                                                    |         |
| Force Account<br>Item       | Will be Unchecked                                                                                                    |         |
|                             |                                                                                                    |         |
| AUTHOR                      | IZED BY CONSTRUCTION DIVISION ON 1 AUGUST 2010                                                                                                    | PAGE 44 |
| CHA                         | ANGE ORDERS / CHANGE ORDER MAINTENANCE                                                                                                    |         |

A.4(4)

#### ZERO DOLLAR CHANGE ORDER WITH ITEMS

### STEP

Entering in existing Item Information concerning this change order

#### User

| GROUP ID | GROUP NAME                    | GROUP ID | GROUP NAME                     |
|----------|-------------------------------|----------|--------------------------------|
| RESADMIN | Residency Administration (R)  | CONPRMAN | Consultant Project Manager (R) |
| RESPRMAN | Residency Project Manager (R) |          |                                |

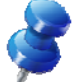

#### SCREENSHOT

Go to Main Panel / Change Order/ Change Order Maintenance / Items / Change Order Item Tab

Add Item from a list of existing pay items- be sure to select appropriate item and specification year.

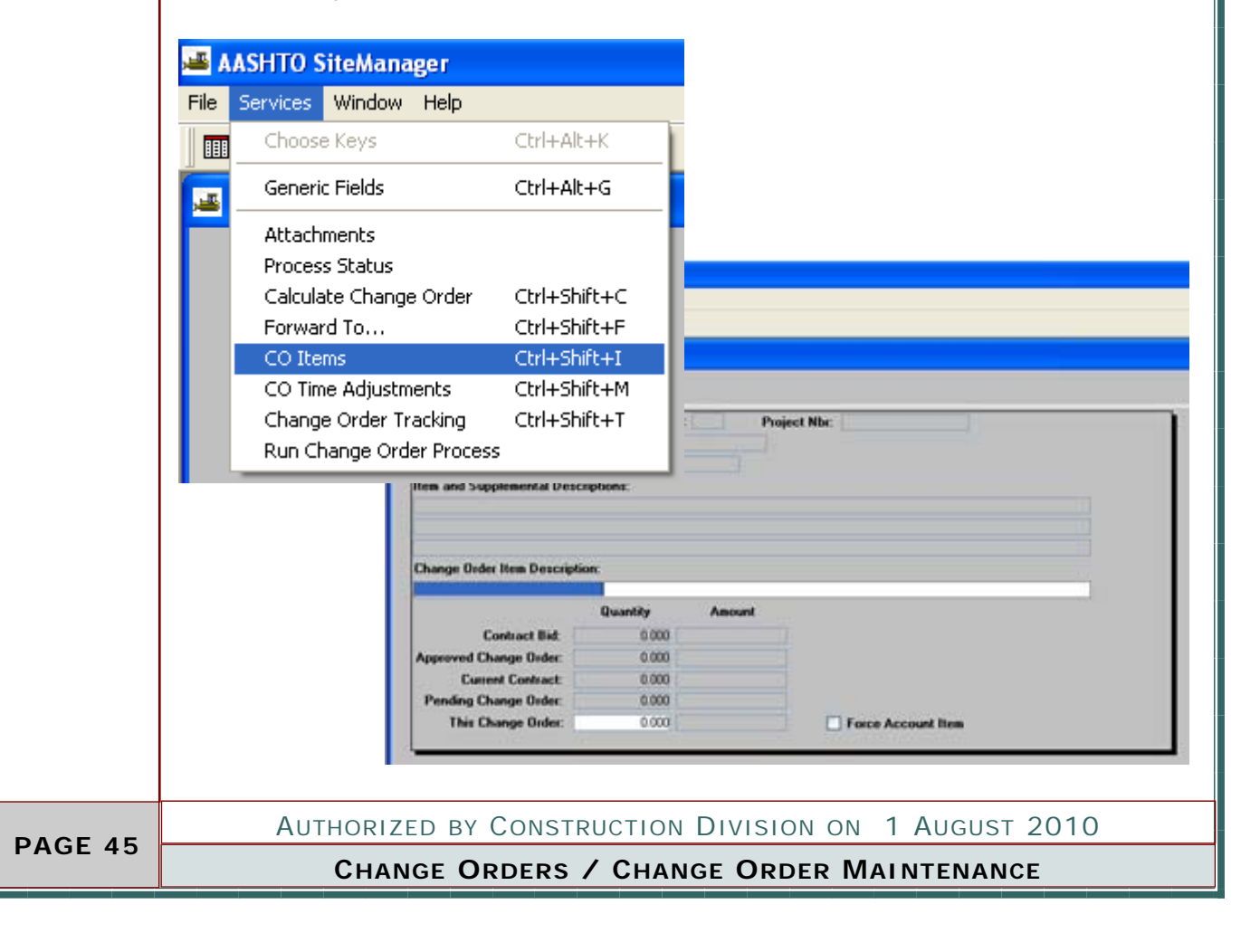

|                             | CHANGE ORDERS                                                                                                    | 11             |
|-----------------------------|----------------------------------------------------------------------------------------------------|----------------|
|                             | ZERO DOLLAR CHANGE ORDER WITH ITEMS                                                                                                    | A.4 (4)        |
| Νοτες                       |                                                                                                    | and the second |
| FIELD                       | Change Order Item—Change Order Item Tab                                                                                                    |                |
| Change Order<br>Description | If using construction miscellaneous, include sufficient detail to describe work be-<br>ing performed. If applying a unit price adjustment indicate it here. |                |
| This Change Order           | Will be the Quantity                                                                                                    |                |
| Force Account<br>Item       | Will be Unchecked                                                                                                    |                |
| Λυτμορ                      | IZED BY CONSTRUCTION DIVISION ON 1 AUGUST 2010                                                                                                    |                |
| Сни                         | ANGE ORDERS / CHANGE ORDER MAINTENANCE                                                                                                    | PAGE 46        |

| A.4 (5) ZERO DOLLAR CHANGE ORDER WITH ITEMS                                                                                                    |  |  |
|----------------------------------------------------------------------------------------------------|--|--|
|                                                                                                    |  |  |
| STEP                                                                                                    |  |  |
| Entering in Item Explanations 5                                                                                                    |  |  |
| USER                                                                                                    |  |  |
| GROUP ID GROUP NAME GROUP ID GROUP NAME                                                                                                    |  |  |
| RESADMIN         Residency Administration (R)         CONPRMAN         Consultant Project Manager (R)                                                                                                    |  |  |
| RESPRMAN Residency Project Manager (R)                                                                                                    |  |  |
| SCREENSHOT                                                                                                    |  |  |
| SCREENSHOT<br>Go to Main Panel / Change Order/ Change Order Maintenance /<br>Change Order Explanations<br>MASHTO StreManager/<br>The LOS Services Wroden Help<br>Change Order Taplanations<br>Contract ID: 04028 Change Order Mis: 017 Status: DRAF<br>Figurations Acysted to All Line Rama<br>Seq. Nix: Stal CD Expl ID Type Date Applied<br>Seq. Nix: Stal CD Expl ID Type Date Applied |  |  |
| AUTHORIZED BY CONSTRUCTION DIVISION ON 1 AUGUST 2010                                                                                                    |  |  |
| PAGE 47 CHANGE ORDERS / CHANGE ORDER MAINTENANCE                                                                                                    |  |  |

|                                    | CHANGE ORDERS                                                                                                    | П       |
|------------------------------------|----------------------------------------------------------------------------------------------------|---------|
|                                    | ZERO DOLLAR CHANGE ORDER WITH ITEMS                                                                                                    | A.4 (5) |
| ENTERED INFO                       | ORMATION                                                                                                    | •       |
| FIELD                              | Change Order Item—Change Order Item Tab                                                                                                    |         |
| General<br>Explanations            | A general explanation shall be created to establish the<br>overall intent of the change. The author of the change<br>order may create their own general explanation or<br>utilize the standard change order explanations avail-<br>able in the system. Refer to Section 803.3, Standard<br>Explanations for a complete listing of the standard ex-<br>planation available and for the instances where the<br>use of a standard explanation is mandatory.         |         |
| Specific Line Item<br>Explanations | Specific line item explanations shall be created for<br>each change order item. The author of the change or-<br>der may create their own specific line item explana-<br>tions or utilize the standard change order explanations<br>available in the system.<br>Refer to Section 803.3, Standard Explanations for a<br>complete listing of the standard explanation available<br>and for the instances where the use of a standard ex-<br>planation is mandatory. |         |
|                                    |                                                                                                    |         |
| Author                             | ZED BY CONSTRUCTION DIVISION ON 1 AUGUST 2010                                                                                                    | PAGE 48 |
| Сни                                | ANGE ORDERS / CHANGE ORDER MAINTENANCE                                                                                                    |         |

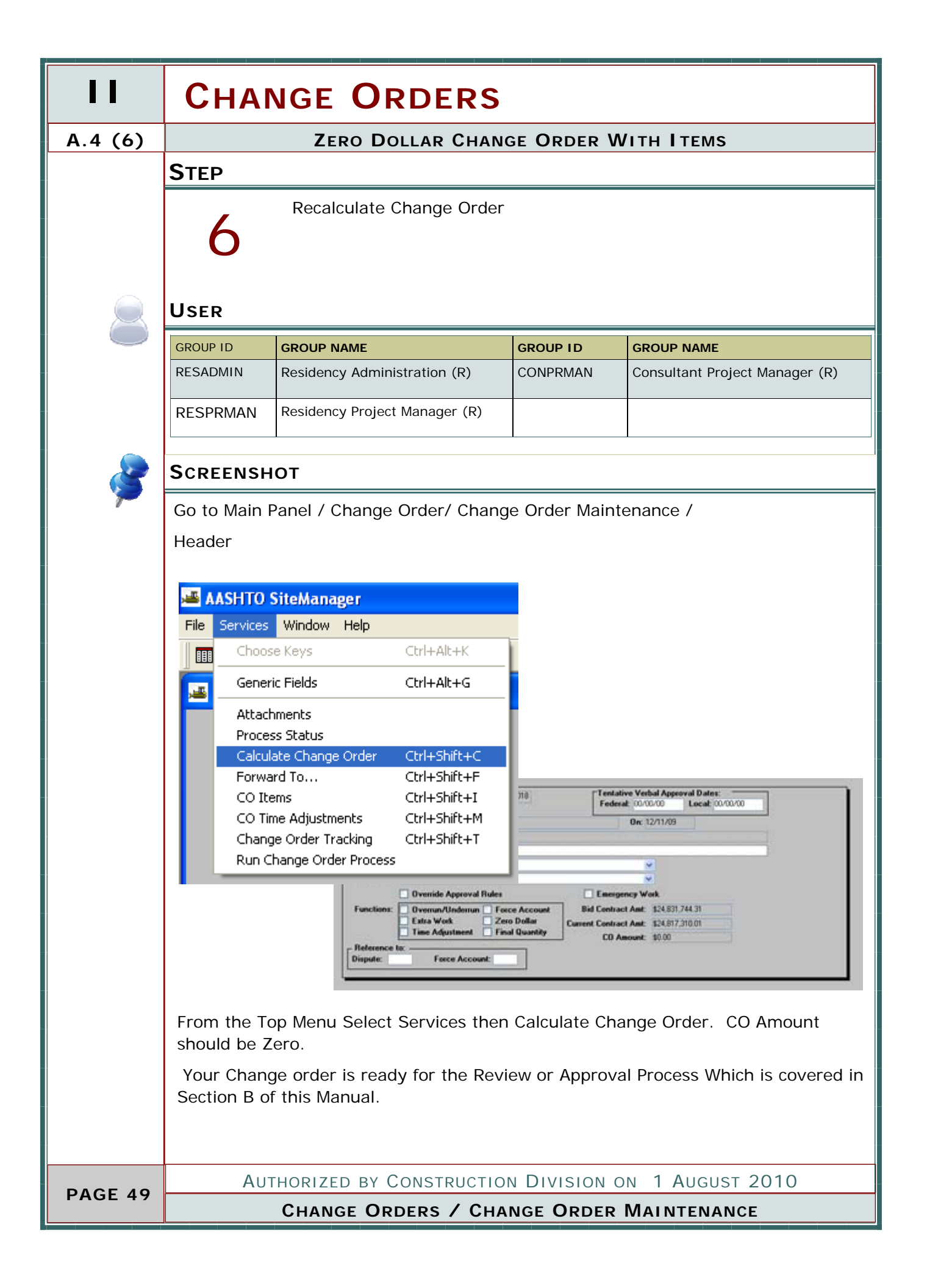

| CHANGE ORDERS                                        |         |
|------------------------------------------------------|---------|
| ZERO DOLLAR CHANGE ORDER WITH ITEMS                  | A.4     |
| Νοτες                                                | appear. |
|                                                      |         |
|                                                      |         |
|                                                      |         |
|                                                      |         |
|                                                      |         |
|                                                      |         |
|                                                      |         |
|                                                      |         |
|                                                      |         |
|                                                      |         |
|                                                      |         |
|                                                      |         |
|                                                      |         |
|                                                      |         |
|                                                      |         |
|                                                      |         |
|                                                      |         |
|                                                      |         |
|                                                      |         |
|                                                      |         |
|                                                      |         |
|                                                      |         |
|                                                      |         |
|                                                      |         |
|                                                      |         |
|                                                      |         |
|                                                      |         |
|                                                      |         |
|                                                      |         |
|                                                      |         |
|                                                      |         |
| Authorized by Construction Division on 1 August 2010 | PAGE 50 |
| CHANGE ORDERS / CHANGE ORDER MAINTENANCE             |         |

|         | CHANGE ORDERS                                        |  |  |
|---------|------------------------------------------------------|--|--|
| A.5     | Overrun / Underrun                                   |  |  |
|         | PROCESS                                              |  |  |
|         | Creating a Overrun / Underrun Change Order           |  |  |
|         |                                                      |  |  |
|         |                                                      |  |  |
|         | STEPS                                                |  |  |
|         | • 1. Entering in the Header                          |  |  |
|         | 2. ENTERING IN EXISTING ITEM FROM CONTRACT           |  |  |
|         | 3. Entering in General and Item Explanation          |  |  |
|         | 4. RECALCULATING CHANGE ORDER                        |  |  |
|         |                                                      |  |  |
|         |                                                      |  |  |
|         |                                                      |  |  |
|         |                                                      |  |  |
|         |                                                      |  |  |
|         |                                                      |  |  |
|         |                                                      |  |  |
|         |                                                      |  |  |
|         |                                                      |  |  |
|         |                                                      |  |  |
|         |                                                      |  |  |
|         |                                                      |  |  |
|         |                                                      |  |  |
|         |                                                      |  |  |
|         |                                                      |  |  |
|         |                                                      |  |  |
|         |                                                      |  |  |
|         | Authorized by Construction Division on 1 August 2010 |  |  |
| PAGE 51 | CHANGE ORDERS                                        |  |  |

|                                                                                                    |                                                                                                    | Сн                                                                                                    | ANGE ORDERS                                                        |         |
|----------------------------------------------------------------------------------------------------|----------------------------------------------------------------------------------------------------|----------------------------------------------------------------------------------------------------|--------------------------------------------------------------------|---------|
|                                                                                                    | Overrun                                                                                                    | / UNDERRI                                                                                                    | JN                                                                 | A.5 (1) |
| STEP                                                                                                    |                                                                                                    |                                                                                                    |                                                                    |         |
| 1                                                                                                    | Entering in Header Informa                                                                                                    | ition.                                                                                                    |                                                                    |         |
| User                                                                                                    |                                                                                                    |                                                                                                    |                                                                    |         |
| GROUP ID                                                                                                    | GROUP NAME                                                                                                    | GROUP ID                                                                                                    | GROUP NAME                                                         |         |
| RESADMIN                                                                                                    | Residency Administration (R)                                                                                                    | CONPRMAN                                                                                                    | Consultant Project Manager (R)                                     |         |
| RESPRMAN                                                                                                    | Residency Project Manager (R)                                                                                                    |                                                                                                    |                                                                    |         |
| SCREENSH                                                                                                    | от                                                                                                    |                                                                                                    |                                                                    | 8       |
| Go to Main F                                                                                                    | Panel / Change Order/ Chang                                                                                                    | ge Order Mair                                                                                                    | ntenance / Header                                                  | -       |
| Contract ID: 0404<br>CO Created by: \s<br>Status: Dist<br>Description:<br>Reason Code<br>CO Type:<br>Functions:<br>Dispute: | 36     CO Number: 018       Roor, Actometta C.     Approval Levet       Overnide Approval Rules     Image: Control of the second second se | Tentative Verbal Ay<br>Federal: 00/00/00<br>On: 12/11/<br>Emergency Work<br>id Contract Amt 1243<br>nt Contract Amt 1243<br>CD Amount 10.00 | speoval Dates:<br>Locat: 00/00/00<br>09<br>831.744.31<br>97.310.01 |         |
| AUT                                                                                                    | HORIZED BY CONSTRUCTIC                                                                                                    | N DIVISION                                                                                                    | on 1 August 2010                                                   | PAGE 52 |
|                                                                                                    | Chang                                                                                                    | E ORDERS                                                                                                    |                                                                    |         |

| 11      | CHANGE ORDERS              |                                                                                                    |  |  |
|---------|----------------------------|----------------------------------------------------------------------------------------------------|--|--|
| A.5 (1) | Overrun / Underrun         |                                                                                                    |  |  |
|         | ENTERED INFO               | NTERED INFORMATION                                                                                                    |  |  |
|         | FIELD                      |                                                                                                    |  |  |
|         | FEDERAL                    | For those contracts which require Federal Oversight, enter the date that the change was granted verbal approval by the FHWA.                            |  |  |
|         | LOCAL                      | For those contracts which are Local Government projects, enter the date that the Lo-<br>cal Government entity was notified of the pending change order. |  |  |
|         | DESCRIPTION                | BRIEF DESCRIPTION INCLUDING SCOPE OF WORK                                                                                                    |  |  |
|         | REASON CODE                | SITE REQUIREMENT,<br>SCOPE,<br>OR ENGINEERING ERROR /OMMISSION                                                                                          |  |  |
|         | CO TYPE                    | CHANGE ORDER,<br>Supplemental Agreement,<br>Or<br>Unilaterial Change Order                                                                              |  |  |
|         | OVERRIDE<br>APPROVAL RULES | ODOT will not use this indicator. This checkbox will never be selected                                                                                  |  |  |
|         | EMERGENCY WORK             | ODOT will not use this indicator. This checkbox will never be selected                                                                                  |  |  |
|         | Overrun/<br>Underrun       | СНЕСК                                                                                                    |  |  |
|         | Extra Work                 | Leave Unchecked                                                                                                    |  |  |
|         | Time Adjustment            | Leave Unchecked                                                                                                    |  |  |
|         | Force Account              | WILL NOT BE USED                                                                                                    |  |  |
|         | Zero Dollar                | Leave Unchecked                                                                                                    |  |  |
|         | Final Quantity             | Leave Unchecked                                                                                                    |  |  |
|         | Dispute                    | Please fill in with the appropriate Dispute Tracking number. If no Dispute has been created please leave blank.                                         |  |  |
|         | Force Account              | ODOT will not use this indicator. This checkbox will never be selected                                                                                  |  |  |
|         |                            |                                                                                                    |  |  |
| PAGE 53 | AUTHOR                     | zed by Construction Division on 1 August 2010                                                                                                    |  |  |
|         | Сн                         | ANGE ORDERS / CHANGE ORDER MAINTENANCE                                                                                                    |  |  |

| CHANGE ORDERS                                        | н       |
|------------------------------------------------------|---------|
| OVERRUN / UNDERRUN                                   | A.5 (1) |
| ATTACHMENTS                                          | Ø       |
|                                                      |         |
|                                                      |         |
|                                                      |         |
|                                                      |         |
|                                                      |         |
|                                                      |         |
|                                                      |         |
|                                                      |         |
|                                                      |         |
|                                                      |         |
|                                                      |         |
|                                                      |         |
|                                                      |         |
|                                                      |         |
|                                                      |         |
|                                                      |         |
|                                                      |         |
|                                                      |         |
|                                                      |         |
|                                                      |         |
|                                                      |         |
|                                                      |         |
|                                                      |         |
|                                                      |         |
|                                                      |         |
|                                                      |         |
|                                                      |         |
|                                                      |         |
|                                                      |         |
| Authorized by Construction Division on 1 August 2010 | PAGE 54 |
| CHANGE ORDERS / CHANGE ORDER MAINTENANCE             |         |

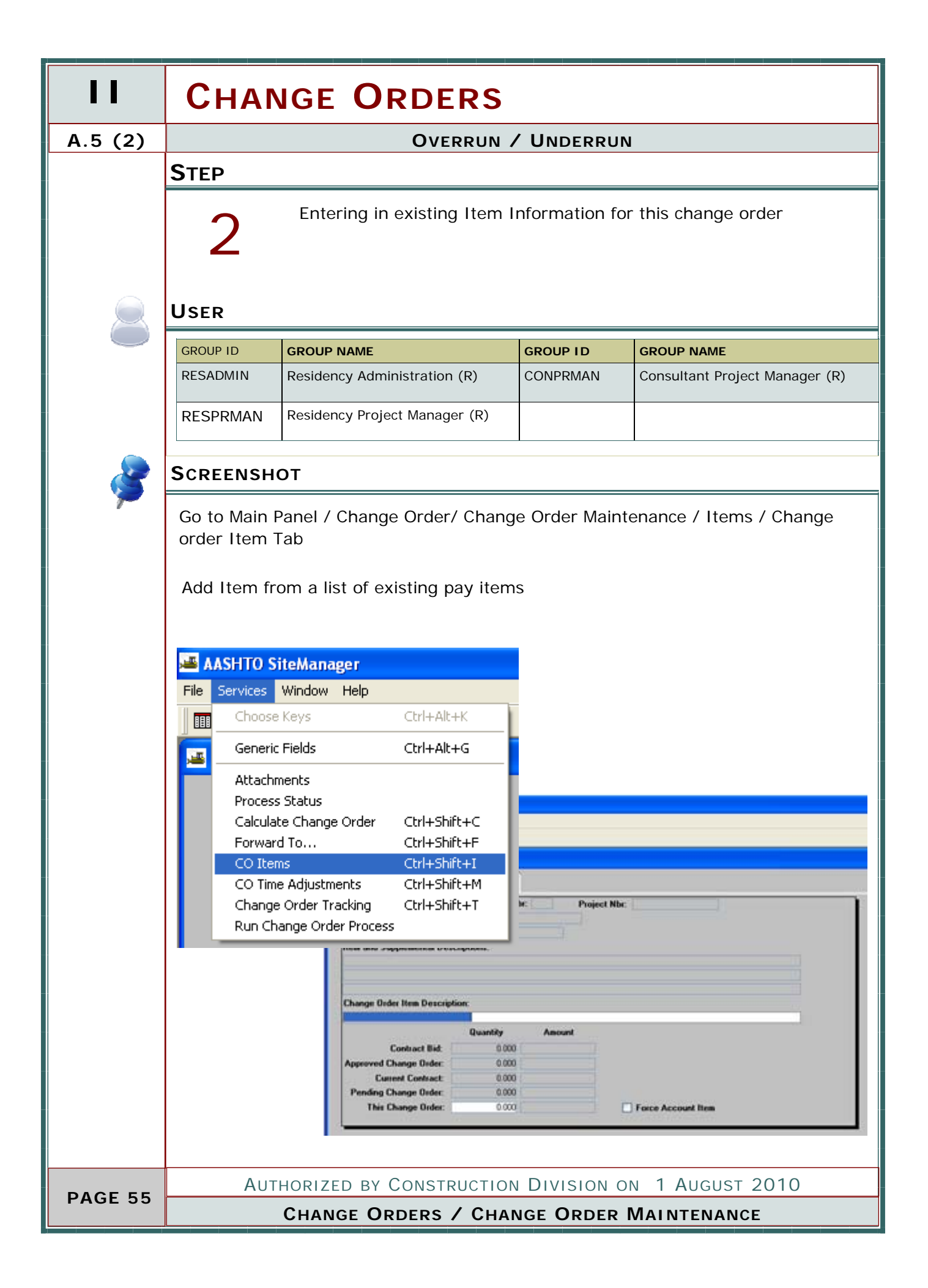

|                             | CHANGE ORDERS                                                                                                    | 11      |
|-----------------------------|----------------------------------------------------------------------------------------------------|---------|
|                             | Overrun / Underrun                                                                                                    | A.5 (2) |
| ENTERED INFO                | ORMATION                                                                                                    | •       |
| FIELD                       | Change Order Item—Change Order Item Tab                                                                                                    |         |
| Change Order<br>Description | If using construction miscellaneous, include sufficient detail to describe work be-<br>ing performed. If applying a unit price adjustment indicate it here. |         |
| This Change Order           | Will be the Quantity                                                                                                    |         |
| Force Account<br>Item       | Will be Unchecked                                                                                                    |         |
|                             |                                                                                                    |         |
|                             |                                                                                                    |         |
|                             |                                                                                                    |         |
|                             |                                                                                                    |         |
|                             |                                                                                                    |         |
|                             |                                                                                                    |         |
| Author                      | ized by Construction Division on 1 August 2010                                                                                                    |         |
| Сни                         | ANGE ORDERS / CHANGE ORDER MAINTENANCE                                                                                                    | PAGE 50 |

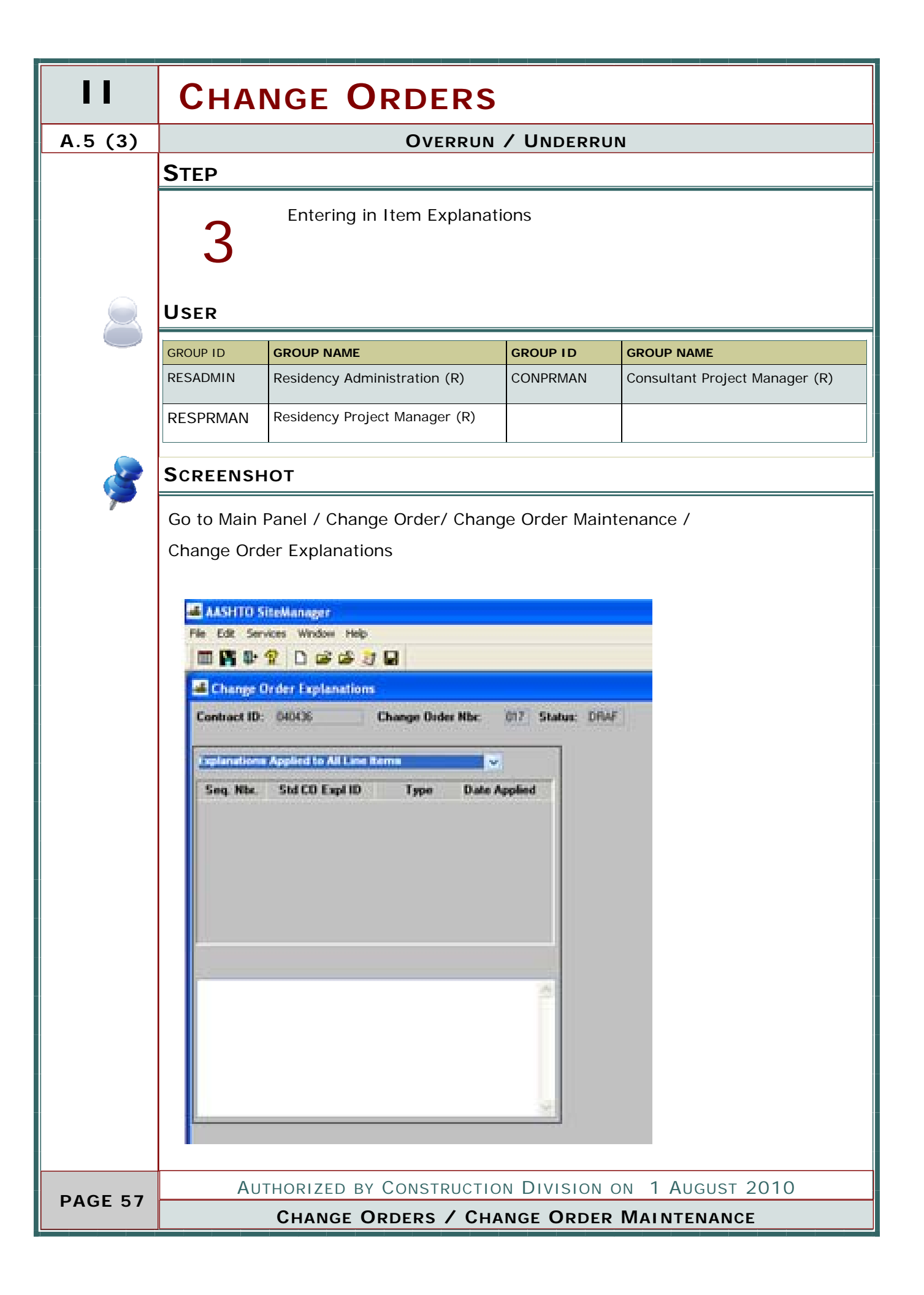

A.5 (3)

------

### OVERRUN / UNDERRUN

### ENTERED INFORMATION

| FIELD                                                | Change Order Item—Change Order Item Tab                                                                                                    |         |
|------------------------------------------------------|----------------------------------------------------------------------------------------------------|---------|
| General<br>Explanations                              | A general explanation shall be created to establish the<br>overall intent of the change. The author of the change<br>order may create their own general explanation or<br>utilize the standard change order explanations avail-<br>able in the system. Refer to Section 803.3, Standard<br>Explanations for a complete listing of the standard ex-<br>planation available and for the instances where the<br>use of a standard explanation is mandatory.         |         |
| Specific Line Item<br>Explanations                   | Specific line item explanations shall be created for<br>each change order item. The author of the change or-<br>der may create their own specific line item explana-<br>tions or utilize the standard change order explanations<br>available in the system.<br>Refer to Section 803.3, Standard Explanations for a<br>complete listing of the standard explanation available<br>and for the instances where the use of a standard ex-<br>planation is mandatory. |         |
|                                                      |                                                                                                    |         |
| Authorized by Construction Division on 1 August 2010 |                                                                                                    | PAGE 58 |
| Сн/                                                  | ANGE ORDERS / CHANGE ORDER MAINTENANCE                                                                                                    |         |

#### **CHANGE ORDERS** A.5 (4) **OVERRUN / UNDERRUN S**TEP Recalculate Change Order USER GROUP ID **GROUP NAME** GROUP ID **GROUP NAME** RESADMIN Residency Administration (R) CONPRMAN Consultant Project Manager (R) RESPRMAN Residency Project Manager (R) **S**CREENSHOT Go to Main Panel / Change Order/ Change Order Maintenance / Header 🚢 🗚 SHTO SiteManager Services Window Help File Choose Keys Ctrl+Alt+K Generic Fields Ctrl+Alt+G π Attachments Process Status Calculate Change Order Ctrl+Shift+C Forward To... Ctrl+Shift+F Tentative Verbal Approval Dates: Federal: 00/00/00 Local: 00/00/00 118 CO Items Ctrl+Shift+I CO Time Adjustments Ctrl+Shift+M On: 12/11/09 Change Order Tracking Ctrl+Shift+T Run Change Order Process Ovenide Approval Bules Overrun/Underrun 🗌 Force Acco ct Amt: \$24,831,744.31 Extra Work Zero Dolla et Amt: \$24,817,310.01 Time Adjustment Final Qu £ \$0.00 Force Account: Dispute From the Top Menu Select Services then Calculate Change Order Your Change order is ready for the Review or Approval Process Which is covered in Section B of this Manual. AUTHORIZED BY CONSTRUCTION DIVISION ON 1 AUGUST 2010 PAGE 59 CHANGE ORDERS / CHANGE ORDER MAINTENANCE

| CHANGE ORDERS                                        | 11             |
|------------------------------------------------------|----------------|
| Overrun / Underrun                                   | A.5            |
| Νοτες                                                | and the second |
|                                                      |                |
|                                                      |                |
|                                                      |                |
|                                                      |                |
|                                                      |                |
|                                                      |                |
|                                                      |                |
|                                                      |                |
|                                                      |                |
|                                                      |                |
|                                                      |                |
|                                                      |                |
|                                                      |                |
|                                                      |                |
|                                                      |                |
|                                                      |                |
|                                                      |                |
|                                                      |                |
|                                                      |                |
|                                                      |                |
|                                                      |                |
|                                                      |                |
|                                                      |                |
|                                                      |                |
|                                                      |                |
|                                                      |                |
|                                                      |                |
|                                                      |                |
| Authorized by Construction Division on 1 August 2010 |                |
| CHANGE ORDERS / CHANGE ORDER MAINTENANCE             | PAGE 60        |

|         | CHANGE ORDERS                                        |  |  |
|---------|------------------------------------------------------|--|--|
| A.6     | ADDING NEW ITEMS                                     |  |  |
|         | Process                                              |  |  |
|         | Creating a Change Order with new Items               |  |  |
|         |                                                      |  |  |
|         |                                                      |  |  |
|         | STEPS                                                |  |  |
|         | ◆ 1. Entering in the Header                          |  |  |
|         | 2. Entering in New Item Information                  |  |  |
|         | 3. Entering in Change Order Item Information         |  |  |
|         | 4. Entering in General and Item Explanation          |  |  |
|         | • 5. Recalculating Change Order                      |  |  |
|         |                                                      |  |  |
|         |                                                      |  |  |
|         |                                                      |  |  |
|         |                                                      |  |  |
|         |                                                      |  |  |
|         |                                                      |  |  |
|         |                                                      |  |  |
|         |                                                      |  |  |
|         |                                                      |  |  |
|         |                                                      |  |  |
|         |                                                      |  |  |
|         |                                                      |  |  |
|         |                                                      |  |  |
|         |                                                      |  |  |
|         |                                                      |  |  |
|         |                                                      |  |  |
| DAGE 61 | Authorized by Construction Division on 1 August 2010 |  |  |
| PAGE 01 | CHANGE ORDERS                                        |  |  |

|                                                                     |                                                                                                    | Сна                                                                     | NGE ORDERS                     |         |
|---------------------------------------------------------------------|----------------------------------------------------------------------------------------------------|-------------------------------------------------------------------------|--------------------------------|---------|
|                                                                     | ADDING NEW ITEMS                                                                                                    |                                                                         |                                | A.6 (1) |
| STEP<br>Entering in Header Information.                             |                                                                                                    |                                                                         |                                |         |
| USER                                                                |                                                                                                    |                                                                         |                                |         |
| GROUP ID                                                            | GROUP NAME                                                                                                    | GROUP ID                                                                | GROUP NAME                     |         |
| RESADMIN                                                            | Residency Administration (R)                                                                                                    | CONPRMAN                                                                | Consultant Project Manager (R) |         |
| RESPRMAN                                                            | Residency Project Manager (R)                                                                                                    |                                                                         |                                |         |
| SCREENSH<br>Go to Main F                                            | OT<br>Panel / Change Order/ Chang                                                                                                 | ge Order Maint                                                          | enance / Header                | ¢       |
| Centract ID: 04043                                                  | 6 CO Number: 018                                                                                                    | Tentative Verbal Appr                                                   | aval Dates:                    |         |
| CO Created by: Wi<br>Status: Duat                                   | iton, Avtoinetta C<br>Approval Level:                                                                                             | Federal: 00/00/00<br>Orc 12/11/09                                       | Locat 00/00/00                 |         |
| Reason Code:<br>CD Type:<br>Functions:<br>Reference to:<br>Dispute: | Overnide Approval Rules Overnun/Undernun   Force Account Estra Work   Zero Dollar Time Adjustment   Final Quantity Force Account: | Contract Ant: \$24,837,<br>Contract Ant: \$24,837,<br>CO Amount: \$0.00 | 744.31<br>310.01               |         |
| Аυт                                                                 | HORIZED BY CONSTRUCTIO                                                                                                    | N DIVISION C                                                            | I August 2010                  | PAGE 62 |
|                                                                     | CHANG                                                                                                    |                                                                         |                                |         |

|           | CHANGE ORDERS                                        |                                                                                                    |  |  |  |
|-----------|------------------------------------------------------|----------------------------------------------------------------------------------------------------|--|--|--|
| A.6 (1)   | ADDING NEW ITEMS                                     |                                                                                                    |  |  |  |
|           | ENTERED INFORMATION                                  |                                                                                                    |  |  |  |
|           | FIELD                                                |                                                                                                    |  |  |  |
|           | FEDERAL                                              | For those contracts which require Federal Oversight, enter the date that the change was granted verbal approval by the FHWA.                            |  |  |  |
|           | LOCAL                                                | For those contracts which are Local Government projects, enter the date that the Lo-<br>cal Government entity was notified of the pending change order. |  |  |  |
|           | DESCRIPTION                                          | BRIEF DESCRIPTION INCLUDING SCOPE OF WORK                                                                                                    |  |  |  |
|           | REASON CODE                                          | SITE REQUIREMENT,<br>SCOPE,<br>OR ENGINEERING ERROR /OMMISSION                                                                                          |  |  |  |
|           | CO TYPE                                              | Change Order<br>Or<br>Supplemental Agreement                                                                                                    |  |  |  |
|           | OVERRIDE<br>APPROVAL RULES                           | ODOT will not use this indicator. This checkbox will never be selected                                                                                  |  |  |  |
|           | EMERGENCY WORK                                       | ODOT will not use this indicator. This checkbox will never be selected                                                                                  |  |  |  |
|           | Overrun/<br>Underrun                                 | Leave Unchecked                                                                                                    |  |  |  |
|           | Extra Work                                           | СНЕСК                                                                                                    |  |  |  |
|           | Time Adjustment                                      | Leave Unchecked                                                                                                    |  |  |  |
|           | Force Account                                        | WILL NOT BE USED                                                                                                    |  |  |  |
|           | Zero Dollar                                          | Leave Unchecked                                                                                                    |  |  |  |
|           | Final Quantity                                       | Leave Unchecked                                                                                                    |  |  |  |
|           | Dispute                                              | Please fill in with the appropriate Dispute Tracking number. If no Dispute has been created please leave blank.                                         |  |  |  |
|           | Force Account                                        | ODOT will not use this indicator. This checkbox will never be selected                                                                                  |  |  |  |
|           |                                                      |                                                                                                    |  |  |  |
| PAGE 63   | AUTHORIZED BY CONSTRUCTION DIVISION ON 1 AUGUST 2010 |                                                                                                    |  |  |  |
| 1 //02 00 | Сни                                                  | CHANGE ORDERS / CHANGE ORDER MAINTENANCE                                                                                                    |  |  |  |

|                               | CHANGE          | ORDERS   | 11      |
|-------------------------------|-----------------|----------|---------|
| Adding New                    | / ITEMS         |          | A.6 (1) |
| ATTACHMENTS                   |                 |          | Ø       |
|                               |                 |          |         |
|                               |                 |          |         |
|                               |                 |          |         |
|                               |                 |          |         |
|                               |                 |          |         |
|                               |                 |          |         |
|                               |                 |          |         |
|                               |                 |          |         |
|                               |                 |          |         |
|                               |                 |          |         |
|                               |                 |          |         |
|                               |                 |          |         |
|                               |                 |          |         |
|                               |                 |          |         |
|                               |                 |          |         |
|                               |                 |          |         |
|                               |                 |          |         |
|                               |                 |          |         |
|                               |                 |          |         |
|                               |                 |          |         |
|                               |                 |          |         |
|                               |                 |          |         |
|                               |                 |          |         |
|                               |                 |          |         |
|                               |                 |          |         |
|                               |                 |          |         |
|                               |                 |          |         |
|                               |                 |          |         |
|                               |                 |          |         |
|                               |                 |          |         |
| AUTHORIZED BY CONSTRUCTION DI | VISION ON 1 AUG | UST 2010 | PAGE 64 |
| CHANGE ORDERS / CHANGE        | URDER MAINTEN   | ANCE     |         |

|         | CHANGE ORDERS                                                                                                    |  |  |  |  |
|---------|----------------------------------------------------------------------------------------------------|--|--|--|--|
| A.6 (2) | Adding New Items                                                                                                    |  |  |  |  |
|         | Step                                                                                                    |  |  |  |  |
|         | Entering in Item Information                                                                                                    |  |  |  |  |
|         | User                                                                                                    |  |  |  |  |
|         | GROUP ID GROUP NAME GROUP ID GROUP NAME                                                                                                    |  |  |  |  |
|         | RESADMIN Residency Administration (R) CONPRMAN Consultant Project Manager (R)                                                                                                    |  |  |  |  |
|         | RESPRMAN Residency Project Manager (R)                                                                                                    |  |  |  |  |
| 2       | SCREENSHOT                                                                                                    |  |  |  |  |
|         | tract Item Tab                                                                                                    |  |  |  |  |
|         | Project Nh:       Item Code:       Units Type:       Spec Year:         Description:       Bajor Hom:       Specially:       Status Type:         Major Hom:       \$pecially:       Status Type:       Status Type:         Unit Price:       \$100000       Status Type:       Item Anti-         Proposal Line Hte:       Related Hom:       Item Code:       Item Anti-         Critical:       Pay Plan Oty:       Suppl Description:       Item Anti-         Supplemental Descriptions:       Item Anti-       Item Anti-       Item Anti- |  |  |  |  |
|         | Authorized by Construction Division on 1 August 2010                                                                                                    |  |  |  |  |
| PAGE 65 | CHANGE ORDERS / CHANGE ORDER MAINTENANCE                                                                                                    |  |  |  |  |

A.6 (2)

------

### ADDING NEW ITEMS

### ENTERED INFORMATION

| FIELD                       | Change Order Item-New Contract Item Tab                                                                                                    |
|-----------------------------|----------------------------------------------------------------------------------------------------|
| Project Number              | The correct project number which applies to the new contract item shall be se-<br>lected from the drop down box.                                                                         |
| Category Number             | Select Category as it relates to work being performed (0100—Roadway, 0200—<br>Bridge, etc. ) If new items are non-participation, the category will be added by<br>Constriction Division. |
| Line Number                 | The first New Contract Item added to a contract shall be given a line number of 8000. The second new contract item added to a contract shall be given a line number of 8001, and so on   |
| Item Code                   | Select the most appropriate pay item from the master list. Please check Ensih/                                                                                                    |
| Major Item                  | Unchecked                                                                                                    |
| Specialty Item              | Unchecked                                                                                                    |
| Unit Price                  | ESTABLISHED BY NEGOTIATION OR COST BREAK-                                                                                                    |
| Proposal Line<br>Number     | Will be the Same as the Line Number                                                                                                    |
| Related I tem               | STANDARD ITEM                                                                                                    |
| Critical                    | This checkbox will not be used. Do not check this box.                                                                                                    |
| Play Plan Quantity          | If the new contract item is to be paid on a plan quantity basis, check this box.                                                                                                    |
| Material                    | Always check this box.                                                                                                    |
| Adjustment<br>Discrepancy   |                                                                                                    |
| Supplemental<br>Description | If using construction miscellaneous, include sufficient detail to describe work<br>being performed. If applying a unit price adjustment indicate it here.                                |
| Сн                          | ange Orders / Change Order Maintenance                                                                                                    |

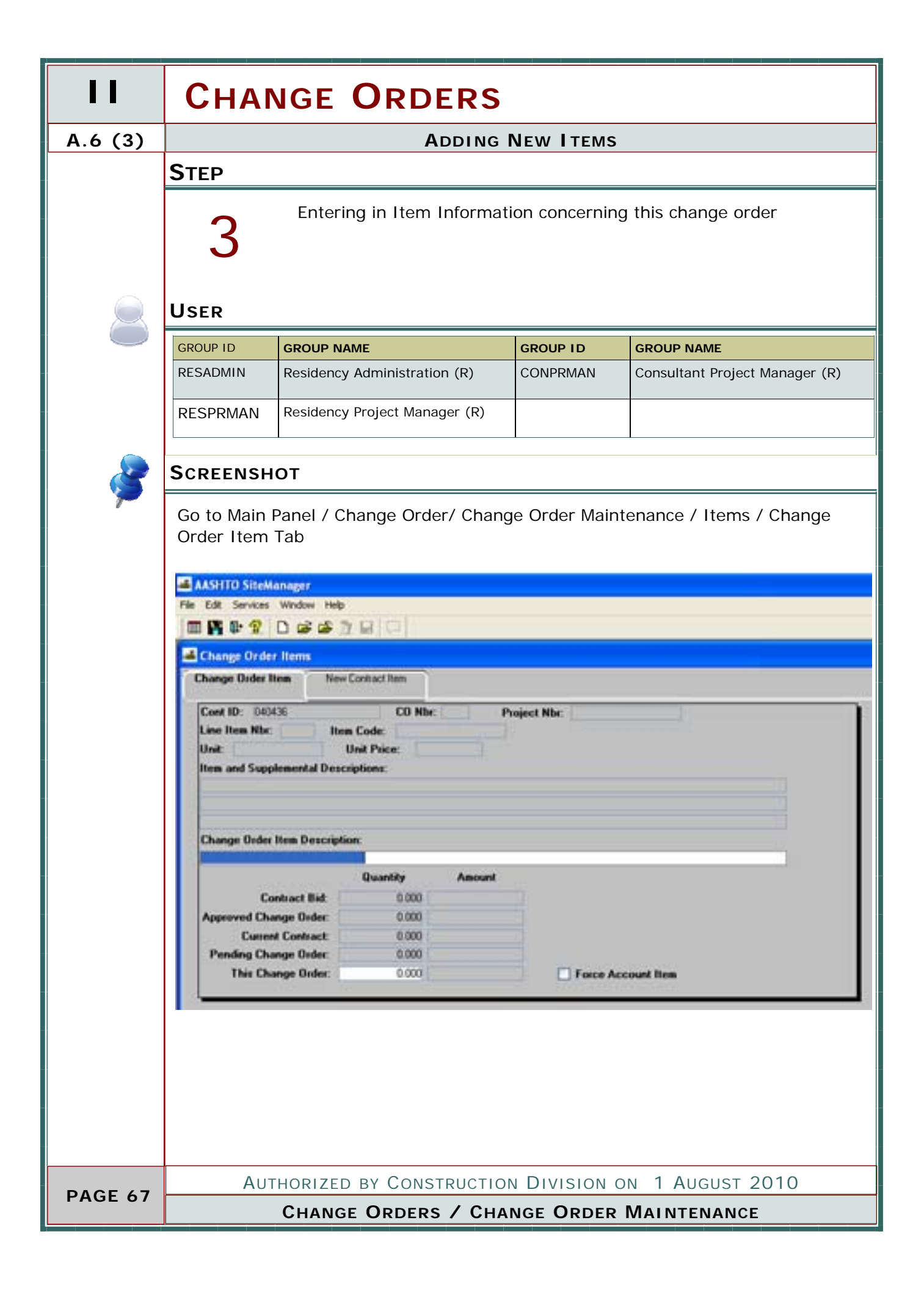

|                             | CHANGE ORDERS                                                                                                    | 11      |
|-----------------------------|----------------------------------------------------------------------------------------------------|---------|
|                             | Adding New Items                                                                                                    | A.6 (3) |
| ENTERED INFO                | DRMATION                                                                                                    | •       |
| FIELD                       | Change Order Item—Change Order Item Tab                                                                                                    |         |
| Change Order<br>Description | If using construction miscellaneous, include sufficient detail to describe work be-<br>ing performed. If applying a unit price adjustment indicate it here. |         |
| This Change Order           | Will be the Quantity                                                                                                    |         |
| Force Account<br>Item       | Will be Unchecked                                                                                                    |         |
|                             |                                                                                                    |         |
|                             |                                                                                                    |         |
|                             |                                                                                                    |         |
|                             |                                                                                                    |         |
|                             |                                                                                                    |         |
|                             |                                                                                                    |         |
|                             |                                                                                                    |         |
| AUTHOR                      | ized by Construction Division on 1 August 2010                                                                                                    | PAGE 68 |
| Сни                         | ANGE ORDERS / CHANGE ORDER MAINTENANCE                                                                                                    |         |

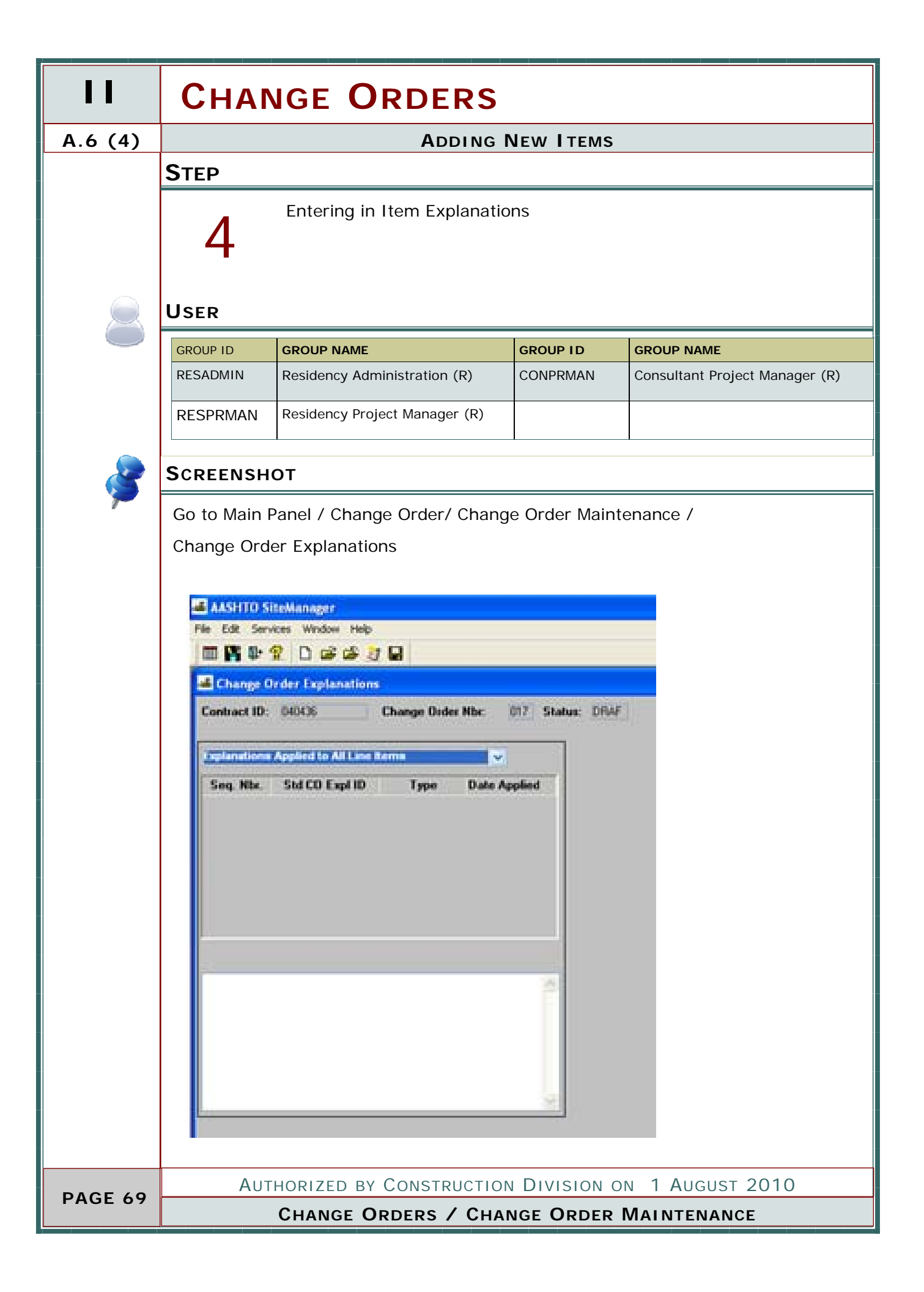
# CHANGE ORDERS

#### ADDING NEW ITEMS

A.6 (4)

-----

### ENTERED INFORMATION

| FIELD                                                          | Change Order Item—Change Order Item Tab                                                                                                    |
|----------------------------------------------------------------|----------------------------------------------------------------------------------------------------|
| General<br>Explanations<br>Specific Line I tem<br>Explanations | A general explanation shall be created to establish the<br>overall intent of the change. The author of the change<br>order may create their own general explanation or<br>utilize the standard change order explanations avail-<br>able in the system. Refer to Section 803.3, Standard<br>Explanations for a complete listing of the standard ex-<br>planation available and for the instances where the<br>use of a standard explanation is mandatory.<br>Specific line item explanations shall be created for<br>each change order item. The author of the change or-<br>der may create their own specific line item explana-<br>tions or utilize the standard change order explanations |
|                                                                | Refer to Section 803.3, Standard explanations for a complete listing of the standard explanation available and for the instances where the use of a standard explanation is mandatory.                                                                                                    |
|                                                                |                                                                                                    |
|                                                                |                                                                                                    |
| Author<br>Ch                                                   | ized by Construction Division on 1 August 2010 ange Orders / Change Order Maintenance                                                                                                    |

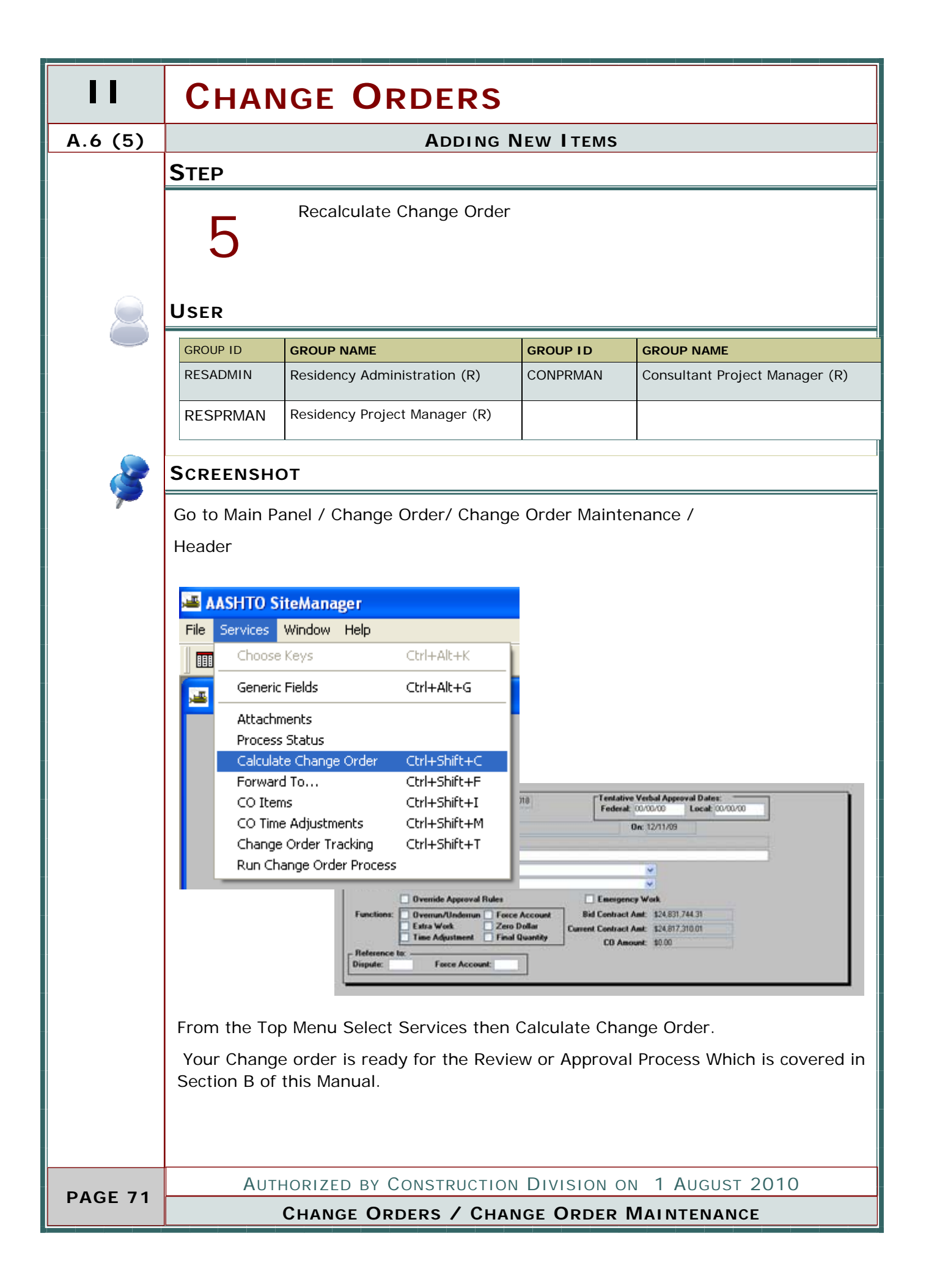

| CHANGE ORDERS                                        | 11       |
|------------------------------------------------------|----------|
| Adding New Items                                     | A.6      |
| Νοτες                                                | - CLEARE |
|                                                      |          |
|                                                      |          |
|                                                      |          |
|                                                      |          |
|                                                      |          |
|                                                      |          |
|                                                      |          |
|                                                      |          |
|                                                      |          |
|                                                      |          |
|                                                      |          |
|                                                      |          |
|                                                      |          |
|                                                      |          |
|                                                      |          |
|                                                      |          |
|                                                      |          |
|                                                      |          |
|                                                      |          |
|                                                      |          |
|                                                      |          |
|                                                      |          |
|                                                      |          |
|                                                      |          |
|                                                      |          |
|                                                      |          |
|                                                      |          |
|                                                      |          |
|                                                      |          |
| Authorized by Construction Division on 1 August 2010 | PAGE 72  |
| CHANGE ORDERS / CHANGE ORDER MAINTENANCE             |          |

|         | CHANGE ORDERS                                                           |  |  |  |
|---------|-------------------------------------------------------------------------|--|--|--|
| A.7     | FINAL QUANTITY CHANGE ORDER                                             |  |  |  |
|         | PROCESS<br>Creating a Over run / Under run Change Order                 |  |  |  |
|         |                                                                         |  |  |  |
|         | NOTE : No new Items or Time is allowed on a Final Quantity Change Order |  |  |  |
|         | Steps                                                                   |  |  |  |
|         | ◆ 1. Entering in the Header                                             |  |  |  |
|         | <ul> <li>2. ENTERING IN EXISTING ITEM FROM CONTRACT</li> </ul>          |  |  |  |
|         | <ul> <li>3. Entering in General and Item Explanation</li> </ul>         |  |  |  |
|         | 4. Recalculating Change Order                                           |  |  |  |
|         |                                                                         |  |  |  |
|         |                                                                         |  |  |  |
|         |                                                                         |  |  |  |
|         |                                                                         |  |  |  |
|         |                                                                         |  |  |  |
|         |                                                                         |  |  |  |
|         |                                                                         |  |  |  |
|         |                                                                         |  |  |  |
|         |                                                                         |  |  |  |
|         |                                                                         |  |  |  |
|         |                                                                         |  |  |  |
|         |                                                                         |  |  |  |
|         |                                                                         |  |  |  |
|         |                                                                         |  |  |  |
| PAGE 73 | Authorized by Construction Division on 1 August 2010                    |  |  |  |
|         | CHANGE ORDERS                                                           |  |  |  |

|                                                                                                    |                                                                | Сн                                       | ANGE ORDERS                    |             |
|----------------------------------------------------------------------------------------------------|----------------------------------------------------------------|------------------------------------------|--------------------------------|-------------|
| Νοτες                                                                                                    |                                                                |                                          |                                | A.7 (1)     |
| STEP                                                                                                    |                                                                |                                          |                                |             |
| 1                                                                                                    | Entering in Header Inform                                      | nation.                                  |                                | a<br>l      |
| User                                                                                                    |                                                                |                                          |                                |             |
| GROUP ID                                                                                                    | GROUP NAME                                                     | GROUP ID                                 | GROUP NAME                     |             |
| RESADMIN                                                                                                    | Residency Administration (R)                                   | CONPRMAN                                 | Consultant Project Manager (R) |             |
| RESPRMAN                                                                                                    | Residency Project Manager (R)                                  |                                          |                                |             |
| SCREENSH                                                                                                    | IOT                                                            |                                          |                                | 2           |
| Go to Main                                                                                                    | Panel / Change Order/ Chan                                     | ge Order Mair                            | itenance / Header              | <b>&gt;</b> |
| Contract ID: 040436 CD Number: 018 Tentative Verbal Approval Dates:<br>Federal: 00/00/00 Local: 00/00/00<br>CD Created by: Witton, Antonetta C On: 12/11/09<br>Status: Diat Approval Level:<br>Description:<br>Reason Code:<br>CD Type:<br>Override Approval Bules Emergency Work |                                                                |                                          |                                |             |
| Reference to:<br>Dispute:                                                                                                    | Estra Work Zero Dollar Curre<br>Time Adjustment Final Quantity | nt Centract Amt 124.8<br>CD Amount 10.00 | 17,310.01                      |             |
|                                                                                                    |                                                                |                                          |                                |             |
|                                                                                                    |                                                                |                                          |                                |             |
|                                                                                                    |                                                                |                                          |                                |             |
|                                                                                                    |                                                                |                                          |                                |             |
| Authorized by Construction Division on 1 August 2010                                                                                                    |                                                                |                                          |                                | PAGE 74     |
|                                                                                                    | CHANG                                                          | e Orders                                 |                                | FAGE /4     |

| 11      | CHANGE ORDERS               |                                                                                                    |  |  |  |
|---------|-----------------------------|----------------------------------------------------------------------------------------------------|--|--|--|
| A.7 (1) | FINAL QUANTITY CHANGE ORDER |                                                                                                    |  |  |  |
|         | ENTERED INFORMATION         |                                                                                                    |  |  |  |
|         | FIELD                       |                                                                                                    |  |  |  |
|         | FEDERAL                     | For those contracts which require Federal Oversight, enter the date that the change was granted verbal approval by the FHWA.                            |  |  |  |
|         | LOCAL                       | For those contracts which are Local Government projects, enter the date that the Lo-<br>cal Government entity was notified of the pending change order. |  |  |  |
|         | DESCRIPTION                 | FQCO                                                                                                    |  |  |  |
|         | REASON CODE                 | SITE REQUIREMENT                                                                                                    |  |  |  |
|         | CO TYPE                     | Change Order                                                                                                    |  |  |  |
|         | OVERRIDE<br>APPROVAL RULES  | ODOT will not use this indicator. This checkbox will never be selected                                                                                  |  |  |  |
|         | EMERGENCY WORK              | ODOT will not use this indicator. This checkbox will never be selected                                                                                  |  |  |  |
|         | Overrun/<br>Underrun        | Leave Unchecked                                                                                                    |  |  |  |
|         | Extra Work                  | Leave Unchecked                                                                                                    |  |  |  |
|         | Time Adjustment             | Leave Unchecked                                                                                                    |  |  |  |
|         | Force Account               | WILL NOT BE USED                                                                                                    |  |  |  |
|         | Zero Dollar                 | Leave Unchecked                                                                                                    |  |  |  |
|         | Final Quantity              | СНЕСК                                                                                                    |  |  |  |
|         | Dispute                     | Please fill in with the appropriate Dispute Tracking number. If no Dispute has been created please leave blank.                                         |  |  |  |
|         | Force Account               | ODOT will not use this indicator. This checkbox will never be selected                                                                                  |  |  |  |
|         |                             |                                                                                                    |  |  |  |
|         |                             |                                                                                                    |  |  |  |
|         | Author                      | IZED BY CONSTRUCTION DIVISION ON 1 AUGUST 2010                                                                                                    |  |  |  |
| PAGE /5 | Сни                         | ANGE ORDERS / CHANGE ORDER MAINTENANCE                                                                                                    |  |  |  |

| CHANGE ORDERS                                        | 11      |
|------------------------------------------------------|---------|
| FINAL QUANTITY CHANGE ORDER                          | A.7 (1) |
| ATTACHMENTS                                          | Ø       |
|                                                      |         |
|                                                      |         |
|                                                      |         |
|                                                      |         |
|                                                      |         |
|                                                      |         |
|                                                      |         |
|                                                      |         |
|                                                      |         |
|                                                      |         |
|                                                      |         |
|                                                      |         |
|                                                      |         |
|                                                      |         |
|                                                      |         |
|                                                      |         |
|                                                      |         |
|                                                      |         |
|                                                      |         |
|                                                      |         |
|                                                      |         |
|                                                      |         |
|                                                      |         |
|                                                      |         |
|                                                      |         |
|                                                      |         |
|                                                      |         |
| Authorized by Construction Division on 1 August 2010 |         |
| CHANGE ORDERS / CHANGE ORDER MAINTENANCE             | PAGE 76 |

#### **CHANGE ORDERS** A.7 (2) FINAL QUANTITY CHANGE ORDER **S**TEP If necessary, enter in existing Item Information for this change order Otherwise skip to Step 3 USER GROUP ID GROUP ID GROUP NAME **GROUP NAME** RESADMIN Residency Administration (R) CONPRMAN Consultant Project Manager (R) Residency Project Manager (R) RESPRMAN **S**CREENSHOT Go to Main Panel / Change Order/ Change Order Maintenance / Items / Change order Item Tab Add Item from a list of existing pay items 🚢 AASHTO SiteManager Services Window Help File Ctrl+Alt+K Choose Keys Generic Fields Ctrl+Alt+G π Attachments Process Status Calculate Change Order Ctrl+Shift+C Forward To... Ctrl+Shift+F Ctrl+Shift+I CO Items CO Time Adjustments Ctrl+Shift+M Change Order Tracking Ctrl+Shift+T iε. **Project Nbr** Run Change Order Process Change Order Item Descriptio Amo 0.000 **Contract Bid** 0.000 Change Order 0.000 **Current Contract:** Ing Change Order 0.000 0.000 This Change Order: Force Account Item AUTHORIZED BY CONSTRUCTION DIVISION ON 1 AUGUST 2010 **PAGE 77** CHANGE ORDERS / CHANGE ORDER MAINTENANCE

|                       | CHANGE ORDERS                                 | 11      |  |
|-----------------------|-----------------------------------------------|---------|--|
|                       | FINAL QUANTITY CHANGE ORDER                   | A.7 (2) |  |
| ENTERED INFORMATION   |                                               |         |  |
| FIELD                 | Change Order Item—Change Order Item Tab       |         |  |
| Change Order          | None                                          |         |  |
| Description           |                                               |         |  |
| This Change Order     | Will be the Quantity                          |         |  |
| Force Account<br>Item | Will be Unchecked                             |         |  |
|                       |                                               |         |  |
|                       |                                               |         |  |
|                       |                                               |         |  |
| Authori               | zed by Construction Division on 1 August 2010 | DACE 79 |  |
| Сна                   | NGE ORDERS / CHANGE ORDER MAINTENANCE         | FAGE /8 |  |

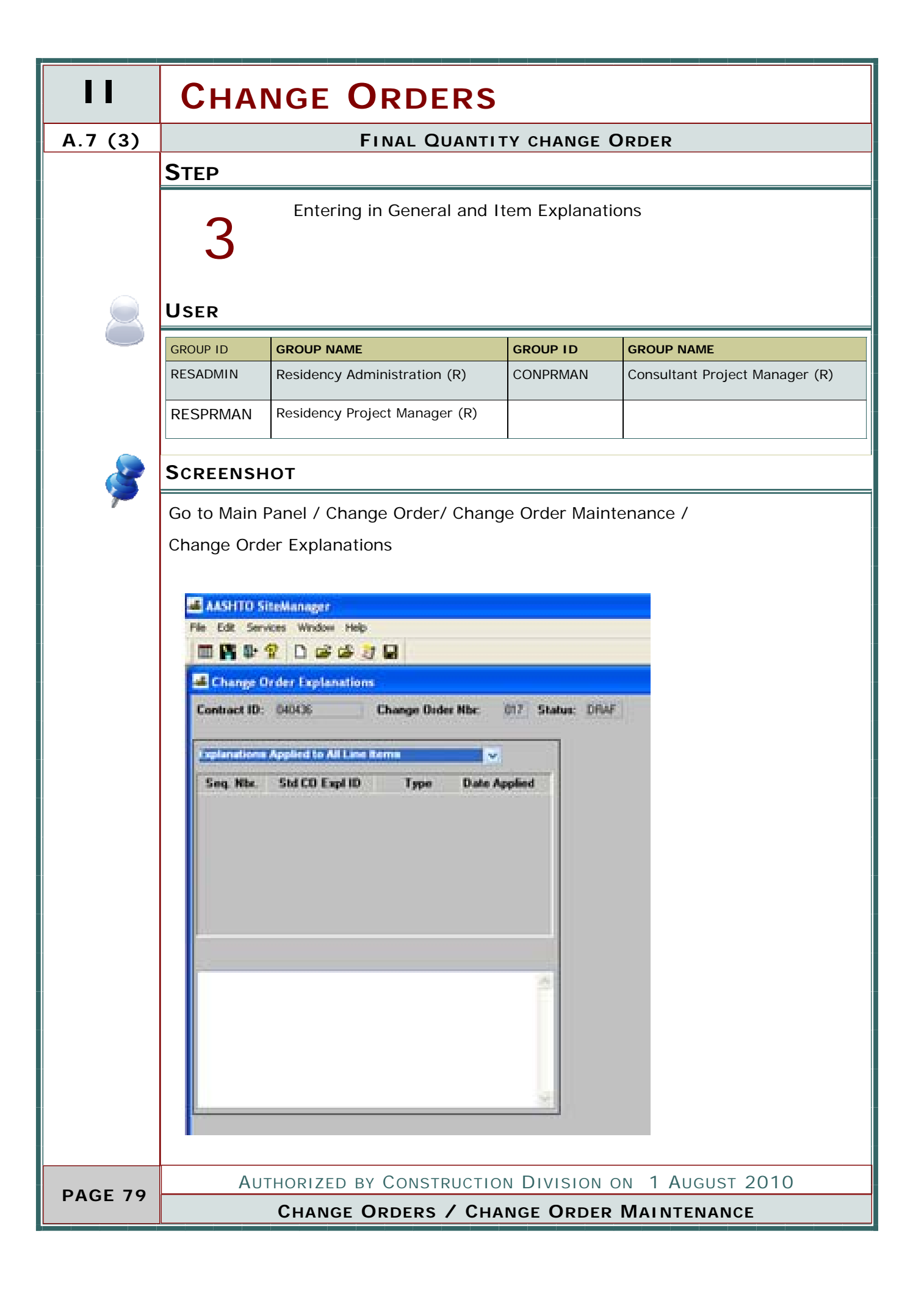

## **CHANGE ORDERS** FINAL QUANTITY CHANGE ORDER A.7 (3) ENTERED INFORMATION FIELD Change Order Item-Change Order Item Tab General A general explanation shall be created to establish the Explanations overall intent of the change. The author of the change order may create their own general explanation or utilize the standard change order explanations available in the system. Refer to Section 803.3, Standard Explanations for a complete listing of the standard explanation available and for the instances where the use of a standard explanation is mandatory. Specific Line Item Specific line item explanations shall be created for Explanations each change order item. The author of the change order may create their own specific line item explanations or utilize the standard change order explanations available in the system. **PROVIDE SUFFICIENT INFORMATION TO EXPLAIN** OVERRUN OR UNDERRUN Refer to Section 803.3, Standard Explanations for a complete listing of the standard explanation available and for the instances where the use of a standard explanation is mandatory. AUTHORIZED BY CONSTRUCTION DIVISION ON 1 AUGUST 2010 PAGE 80 CHANGE ORDERS / CHANGE ORDER MAINTENANCE

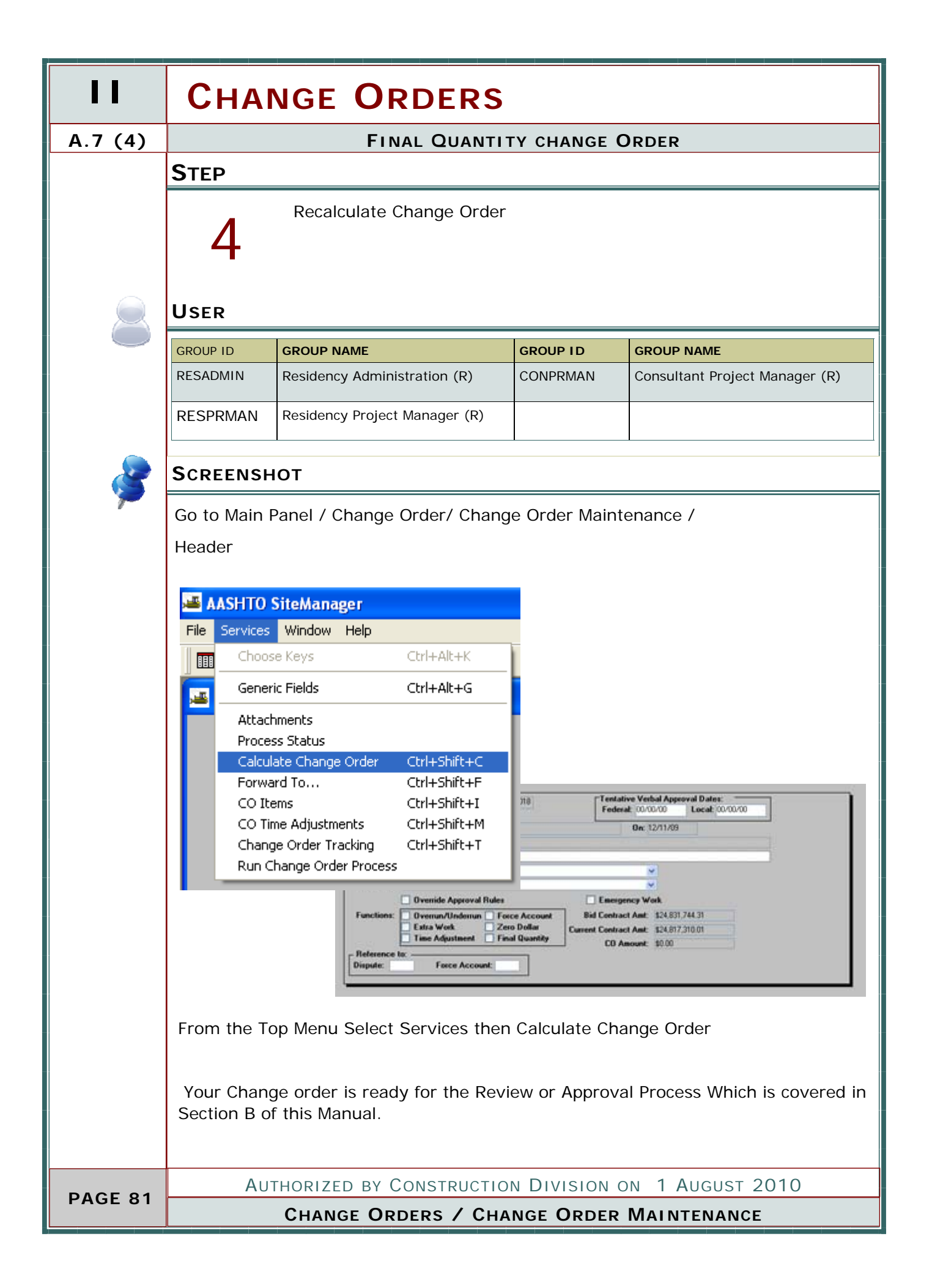

| CHANGE ORDERS                                        | 11      |
|------------------------------------------------------|---------|
| FINAL QUANTITY CHANGE ORDER                          | A.7     |
| Νοτες                                                | Juccos  |
|                                                      |         |
|                                                      |         |
|                                                      |         |
|                                                      |         |
|                                                      |         |
|                                                      |         |
|                                                      |         |
|                                                      |         |
|                                                      |         |
|                                                      |         |
|                                                      |         |
|                                                      |         |
|                                                      |         |
|                                                      |         |
|                                                      |         |
|                                                      |         |
|                                                      |         |
|                                                      |         |
|                                                      |         |
|                                                      |         |
|                                                      |         |
|                                                      |         |
|                                                      |         |
|                                                      |         |
|                                                      |         |
|                                                      |         |
|                                                      |         |
|                                                      |         |
|                                                      |         |
| AUTHORIZED BY CONSTRUCTION DIVISION ON 1 AUGUST 2010 | PAGE 82 |
| CHANGE ORDERS / CHANGE ORDER MAINTENANCE             |         |

|         | CHANGE ORDERS                                        |  |  |  |
|---------|------------------------------------------------------|--|--|--|
| A.8     | TIME ADJUSTMENTS                                     |  |  |  |
|         | PROCESS                                              |  |  |  |
|         | Creating Time adjustment Change Order                |  |  |  |
|         |                                                      |  |  |  |
|         |                                                      |  |  |  |
|         | Steps                                                |  |  |  |
|         | • 1. Entering in the Header                          |  |  |  |
|         | 2. Entering in Time Adjustment                       |  |  |  |
|         | 3. Entering in General Explanation                   |  |  |  |
|         |                                                      |  |  |  |
|         |                                                      |  |  |  |
|         |                                                      |  |  |  |
|         |                                                      |  |  |  |
|         |                                                      |  |  |  |
|         |                                                      |  |  |  |
|         |                                                      |  |  |  |
|         |                                                      |  |  |  |
|         |                                                      |  |  |  |
|         |                                                      |  |  |  |
|         |                                                      |  |  |  |
|         |                                                      |  |  |  |
|         |                                                      |  |  |  |
|         |                                                      |  |  |  |
|         |                                                      |  |  |  |
|         |                                                      |  |  |  |
|         |                                                      |  |  |  |
|         |                                                      |  |  |  |
|         |                                                      |  |  |  |
| DACE 02 | Authorized by Construction Division on 1 August 2010 |  |  |  |
| FAGE 03 | CHANGE ORDERS                                        |  |  |  |

| CHANGE ORDERS                                                                                                    |                                                                                                    |                                                                                                    | 11              |         |
|----------------------------------------------------------------------------------------------------|----------------------------------------------------------------------------------------------------|----------------------------------------------------------------------------------------------------|-----------------|---------|
| TIME ADJUSTMENTS                                                                                                    |                                                                                                    |                                                                                                    | A.8 (1)         |         |
| TIME ADJUSTMENTS         STEP         1       Entering in Header Information.         1       USER         GROUP ID       GROUP NAME         RESADMIN       Residency Administration (R)       CONPRMAN         RESPRMAN       Residency Project Manager (R)       Image: Colspan="4">Image: Colspan="4">Image: Colspan="4" |                                                                                                    |                                                                                                    |                 |         |
| Go to Main F                                                                                                    | Panel / Change Order/ Change O<br>CO Number: 018 Fee<br>tron Actorietta C<br>Approval Level:<br>Overnide Approval Bules<br>Overnide Approval Bules<br>Overnide Approval Bules<br>Contra Work<br>Time Adjustment<br>Frece Account:<br>Contra Contra Con | Order Mainte<br>tative Verbal Appro-<br>derat (0/10/00)<br>On: 12/11/09<br>eigency Werk<br>tract Ant: 124/8317<br>D Amount: 120/00 | enance / Header |         |
| AUT                                                                                                    | HORIZED BY CONSTRUCTION D                                                                                                    | DIVISION O                                                                                                    | N 1 AUGUST 2010 | PAGE 84 |
|                                                                                                    | CHANGE C                                                                                                    | URDERS                                                                                                    |                 |         |

| 11      | CHANGE ORDERS              |                                                                                                    |  |  |
|---------|----------------------------|----------------------------------------------------------------------------------------------------|--|--|
| A.8 (1) | TIME ADJUSTMENTS           |                                                                                                    |  |  |
|         | ENTERED INFORMATION        |                                                                                                    |  |  |
|         | FIELD                      |                                                                                                    |  |  |
|         | FEDERAL                    | For those contracts which require Federal Oversight, enter the date that the change was granted verbal approval by the FHWA.                            |  |  |
|         | LOCAL                      | For those contracts which are Local Government projects, enter the date that the Lo-<br>cal Government entity was notified of the pending change order. |  |  |
|         | DESCRIPTION                | Adding time for                                                                                                    |  |  |
|         | REASON CODE                | SITE REQUIREMENT                                                                                                    |  |  |
|         | CO TYPE                    | Change Order<br>Or<br>Supplemental Agreement                                                                                                    |  |  |
|         | OVERRIDE<br>APPROVAL RULES | ODOT will not use this indicator. This checkbox will never be selected                                                                                  |  |  |
|         | EMERGENCY WORK             | ODOT will not use this indicator. This checkbox will never be selected                                                                                  |  |  |
|         | Overrun/<br>Underrun       | Leave Unchecked                                                                                                    |  |  |
|         | Extra Work                 | Leave Unchecked                                                                                                    |  |  |
|         | Time Adjustment            | СНЕСК                                                                                                    |  |  |
|         | Force Account              | WILL NOT BE USED                                                                                                    |  |  |
|         | Zero Dollar                | Leave Unchecked                                                                                                    |  |  |
|         | Final Quantity             | Leave Unchecked                                                                                                    |  |  |
|         | Dispute                    | Please fill in with the appropriate Dispute Tracking number. If no Dispute has been created please leave blank.                                         |  |  |
|         | Force Account              | ODOT will not use this indicator. This checkbox will never be selected                                                                                  |  |  |
|         |                            |                                                                                                    |  |  |
|         | Διιτήορ                    | IZED BY CONSTRUCTION DIVISION ON 1 AUGUST 2010                                                                                                    |  |  |
| PAGE 85 | Сни                        | ANGE ORDERS / CHANGE ORDER MAINTENANCE                                                                                                    |  |  |

| CHANGE ORDERS                                        | П       |
|------------------------------------------------------|---------|
| TIME ADJUSTMENTS                                     | A.8 (1) |
| ATTACHMENTS                                          | D       |
|                                                      |         |
|                                                      |         |
|                                                      |         |
|                                                      |         |
|                                                      |         |
|                                                      |         |
|                                                      |         |
|                                                      |         |
|                                                      |         |
|                                                      |         |
|                                                      |         |
|                                                      |         |
|                                                      |         |
|                                                      |         |
|                                                      |         |
|                                                      |         |
|                                                      |         |
|                                                      |         |
|                                                      |         |
|                                                      |         |
|                                                      |         |
|                                                      |         |
|                                                      |         |
|                                                      |         |
|                                                      |         |
|                                                      |         |
|                                                      |         |
|                                                      |         |
| Authorized by Construction Division on 1 August 2010 | PAGE 86 |
| CHANGE ORDERS / CHANGE ORDER MAINTENANCE             |         |

| 11      | CHANGE ORDERS                                                                                                    |  |  |  |  |  |  |
|---------|----------------------------------------------------------------------------------------------------|--|--|--|--|--|--|
| A.8 (2) | TIME ADJUSTMENTS                                                                                                    |  |  |  |  |  |  |
|         | Step                                                                                                    |  |  |  |  |  |  |
|         | Entering in Time Adjustment                                                                                                    |  |  |  |  |  |  |
| 8       |                                                                                                    |  |  |  |  |  |  |
|         | GROUP ID         GROUP NAME         GROUP ID         GROUP NAME           DESADMIN         Desidency Administration (D)         CONDRMAN         Consultant Project Manager (D) |  |  |  |  |  |  |
|         |                                                                                                    |  |  |  |  |  |  |
|         | RESPRMAN Residency Project Manager (R)                                                                                                    |  |  |  |  |  |  |
| 2       | Screenshot                                                                                                    |  |  |  |  |  |  |
|         | adjustments                                                                                                    |  |  |  |  |  |  |
|         | Adjusted Contract ar Adjustment Date Explanation                                                                                                    |  |  |  |  |  |  |
|         | AUTHORIZED BY CONSTRUCTION DIVISION ON 1 AUGUST 2010                                                                                                    |  |  |  |  |  |  |
| PAGE 87 | CHANGE ORDERS / CHANGE ORDER MAINTENANCE                                                                                                    |  |  |  |  |  |  |

|                             | CHANGE ORDERS                                                           | н       |
|-----------------------------|-------------------------------------------------------------------------|---------|
|                             | TIME ADJUSTMENTS                                                        | A.8 (2) |
| ENTERED INFO                | DRMATION                                                                | •       |
| FIELD                       |                                                                         |         |
| For Milestone               | Select if modifying milestone ( " Time, etc.)                           |         |
| Contract Completion         | Select if modifying Contract Time                                       |         |
| Time Adjusted Days          | If calendar day contract, add the number of days to be adjusted.        |         |
| Adjusted Completion<br>Date | If a fixed Completion date contract, enter in the new "Completion Date" |         |
| Explanation                 | DETAIL REASON FOR TIME ADJUSTMENT                                       |         |
|                             |                                                                         |         |
|                             |                                                                         |         |
|                             |                                                                         |         |
|                             |                                                                         |         |
|                             |                                                                         |         |
|                             |                                                                         |         |
|                             |                                                                         |         |
|                             |                                                                         |         |
|                             |                                                                         |         |
|                             |                                                                         |         |
|                             |                                                                         |         |
|                             |                                                                         |         |
|                             |                                                                         |         |
|                             |                                                                         |         |
|                             |                                                                         |         |
| AUTHOR                      | ized by Construction Division on 1 August 2010                          |         |
| Сн                          | ange Orders / Change Order Maintenance                                  | PAGE 88 |

|          | CHANGE ORDERS                                                                                                    |                               |              |                                |  |  |  |  |
|----------|----------------------------------------------------------------------------------------------------|-------------------------------|--------------|--------------------------------|--|--|--|--|
| A.8(3)   | TIME ADJUSTMENTS                                                                                                    |                               |              |                                |  |  |  |  |
|          | Step                                                                                                    |                               |              |                                |  |  |  |  |
|          | Entering in General Explanations                                                                                                    |                               |              |                                |  |  |  |  |
|          | 3                                                                                                    |                               |              |                                |  |  |  |  |
|          |                                                                                                    |                               |              |                                |  |  |  |  |
|          | User                                                                                                    |                               |              |                                |  |  |  |  |
|          | GROUP ID                                                                                                    | GROUP NAME                    | GROUP ID     | GROUP NAME                     |  |  |  |  |
|          | RESADMIN                                                                                                    | Residency Administration (R)  | CONPRMAN     | Consultant Project Manager (R) |  |  |  |  |
|          | RESPRMAN                                                                                                    | Residency Project Manager (R) |              |                                |  |  |  |  |
|          | C                                                                                                    |                               | -1           |                                |  |  |  |  |
| <b>S</b> | SCREENSH                                                                                                    | OT                            |              |                                |  |  |  |  |
|          | Go to Main I                                                                                                    | Panel / Change Order/ Chang   | e Order Main | tenance /                      |  |  |  |  |
|          | Change Ord                                                                                                    | er Explanations               |              |                                |  |  |  |  |
|          | AASHTO SiteManager                                                                                                    | A ge                          | neral expla  | nation shall be created        |  |  |  |  |
|          | Change Order Explana                                                                                                    | to es                         | stablish the | overall intent of the          |  |  |  |  |
|          | Change Order Typlanations<br>Contract ID: 04035 Change Dude Nbc: 017 Status: DNAF<br>Sig Nbc: Std CD Expl ID Type Dude Applied<br>Date Applied<br>Change order explanations available in<br>the system. Refer to Section 803.3,<br>Standard Explanations for a complete<br>listing of the standard explanation |                               |              |                                |  |  |  |  |
|          |                                                                                                    |                               |              |                                |  |  |  |  |
|          |                                                                                                    |                               |              |                                |  |  |  |  |
|          |                                                                                                    |                               |              |                                |  |  |  |  |
|          |                                                                                                    |                               |              |                                |  |  |  |  |
|          |                                                                                                    | avail                         | able and fo  | or the instances where         |  |  |  |  |
|          |                                                                                                    | the u                         | use of a sta | ndard explanation is           |  |  |  |  |
|          |                                                                                                    | man                           | datory.      |                                |  |  |  |  |
|          |                                                                                                    |                               |              |                                |  |  |  |  |
|          |                                                                                                    |                               |              |                                |  |  |  |  |
|          |                                                                                                    |                               |              |                                |  |  |  |  |
|          |                                                                                                    |                               |              |                                |  |  |  |  |
|          |                                                                                                    |                               |              |                                |  |  |  |  |
|          | Your Change order is ready for the Review or Approval Process Which is covered in                                                                                                    |                               |              |                                |  |  |  |  |
|          | Section B of                                                                                                    | this Manual.                  |              |                                |  |  |  |  |
| PAGE 89  | Αυτ                                                                                                    | HORIZED BY CONSTRUCTION       | N DIVISION   | ON 1 AUGUST 2010               |  |  |  |  |
|          | Change Orders / Change Order Maintenance                                                                                                    |                               |              |                                |  |  |  |  |

| CHANGE ORDERS                                        | 11                                        |
|------------------------------------------------------|-------------------------------------------|
| TIME ADJUSTMENTS                                     | A.8                                       |
| Νοτες                                                | J. C. C. C. C. C. C. C. C. C. C. C. C. C. |
|                                                      |                                           |
|                                                      |                                           |
|                                                      |                                           |
|                                                      |                                           |
|                                                      |                                           |
|                                                      |                                           |
|                                                      |                                           |
|                                                      |                                           |
|                                                      |                                           |
|                                                      |                                           |
|                                                      |                                           |
|                                                      |                                           |
|                                                      |                                           |
|                                                      |                                           |
|                                                      |                                           |
|                                                      |                                           |
|                                                      |                                           |
|                                                      |                                           |
|                                                      |                                           |
|                                                      |                                           |
|                                                      |                                           |
|                                                      |                                           |
|                                                      |                                           |
|                                                      |                                           |
|                                                      |                                           |
|                                                      |                                           |
|                                                      |                                           |
|                                                      |                                           |
| AUTHORIZED BY CONSTRUCTION DIVISION ON 1 AUGUST 2010 |                                           |
| CHANGE ORDERS / CHANGE ORDER MAINTENANCE             | PAGE 90                                   |

|         | CHANGE ORDERS                                                                                                    |                             |                           |             |                                    |  |
|---------|----------------------------------------------------------------------------------------------------|-----------------------------|---------------------------|-------------|------------------------------------|--|
| В       | REVIEW PROCESS                                                                                                    |                             |                           |             |                                    |  |
|         |                                                                                                    |                             |                           |             |                                    |  |
|         | This series of procedure details the review process of a Change order. Review process is optional. Some Division may choose to do this process externally or include more individuals in the review process. |                             |                           |             |                                    |  |
| <b></b> | User(s) foi                                                                                                    | R THIS                      | Procedure                 |             |                                    |  |
|         | GROUP ID                                                                                                    | GROUP N                     | AME                       | GROUP ID    | GROUP NAME                         |  |
|         | RESADMIN                                                                                                    | Resident                    | cy Administration (R)     | COUNTPRT    | Contractor Counterpart (R)         |  |
|         | DIVADMIN                                                                                                    | Division Administration (R) |                           | FHWA        | Federal Highway Administration (R) |  |
|         | CONADMIN                                                                                                    | Constru                     | ction Administration (R)  |             | -                                  |  |
|         | CENADMIN                                                                                                    | Central                     | Office Administration (R) |             |                                    |  |
|         |                                                                                                    |                             |                           |             |                                    |  |
|         | References                                                                                                    |                             |                           |             |                                    |  |
|         | Reference                                                                                                    |                             | Number                    |             |                                    |  |
|         | SiteManager<br>Policy                                                                                                    |                             |                           | 0801.7, 0   | 804.0                              |  |
|         | Control Directiv                                                                                                    | /e                          | 20090729, 20020212,       | 20000225, 1 | 19971107, 19961121, 19920904       |  |
|         |                                                                                                    |                             |                           |             |                                    |  |
|         |                                                                                                    |                             |                           |             |                                    |  |
|         |                                                                                                    |                             |                           |             |                                    |  |
|         |                                                                                                    |                             |                           |             |                                    |  |
|         |                                                                                                    |                             |                           |             |                                    |  |
|         | -                                                                                                    |                             |                           |             |                                    |  |
| PAGE 91 | Aut                                                                                                    | HORIZE                      | D BY CONSTRUCTION         |             | ON 1 AUGUST 2010                   |  |
|         | CHANGE ORDERS / CHANGE ORDER MAINTENANCE                                                                                                    |                             |                           |             |                                    |  |

|                 | CHANGE C                                | RDERS  | 11       |
|-----------------|-----------------------------------------|--------|----------|
|                 | REVIEW PROCESS                          |        | В        |
| REPORTS         |                                         |        |          |
| Report          | Location                                |        | ~        |
| Change order to |                                         |        |          |
| Contractor      |                                         |        |          |
|                 |                                         |        |          |
|                 |                                         |        |          |
|                 |                                         |        |          |
|                 |                                         |        |          |
|                 |                                         |        |          |
|                 |                                         |        |          |
| Νοτες           |                                         |        | acceded. |
|                 |                                         |        |          |
|                 |                                         |        |          |
|                 |                                         |        |          |
|                 |                                         |        |          |
|                 |                                         |        |          |
| Authorizi       | ED BY CONSTRUCTION DIVISION ON 1 AUGUST | r 2010 |          |
| Снал            | ige Orders / Change Order Maintenan     | CE     | PAGE 92  |

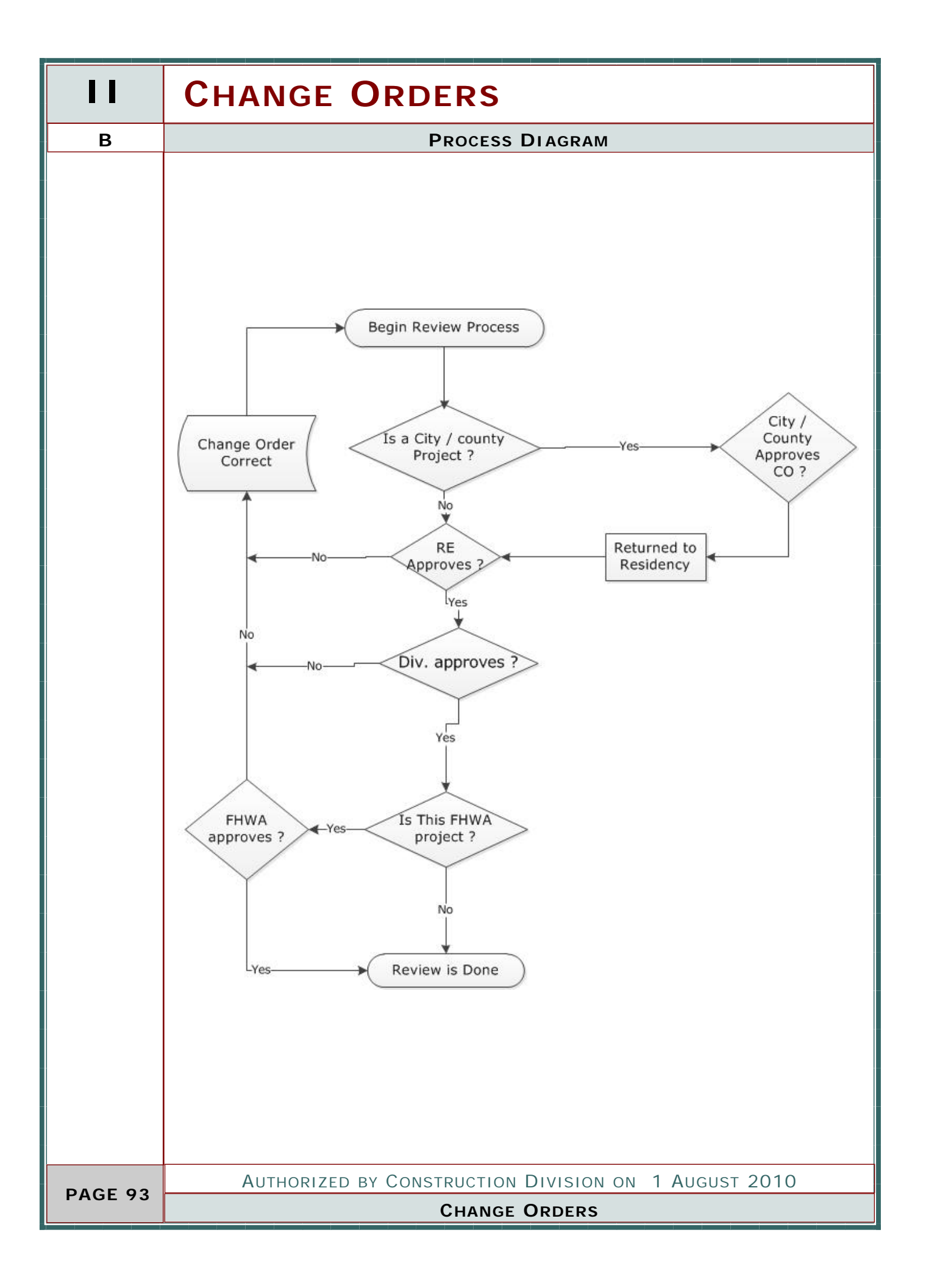

| REVIEW PROCESS                                       | B.1            |
|------------------------------------------------------|----------------|
| Νοτες                                                | and the second |
|                                                      |                |
|                                                      |                |
|                                                      |                |
|                                                      |                |
|                                                      |                |
|                                                      |                |
|                                                      |                |
|                                                      |                |
|                                                      |                |
|                                                      |                |
|                                                      |                |
|                                                      |                |
|                                                      |                |
|                                                      |                |
|                                                      |                |
|                                                      |                |
|                                                      |                |
|                                                      |                |
|                                                      |                |
|                                                      |                |
|                                                      |                |
|                                                      |                |
|                                                      |                |
|                                                      |                |
|                                                      |                |
|                                                      |                |
|                                                      |                |
|                                                      |                |
|                                                      |                |
|                                                      |                |
|                                                      |                |
|                                                      |                |
| Authorized by Construction Division on 1 August 2010 | PAGE 94        |
| CHANGE ORDERS                                        |                |

| 11      | CHANGE ORDERS                                                                                                    |                         |                           |             |                                    |
|---------|----------------------------------------------------------------------------------------------------|-------------------------|---------------------------|-------------|------------------------------------|
| С       | APPROVAL PROCESS                                                                                                    |                         |                           |             |                                    |
|         | Overview                                                                                                    |                         |                           |             |                                    |
|         | This series of procedure details the approval process of a Change order. A unilateral Change order can be applied to any one of this circumstance. The Only difference is that the Contractor will not be signing the Document. |                         |                           |             |                                    |
|         | USER(S) FOI                                                                                                    | R THIS                  | Procedure                 |             |                                    |
|         | GROUP ID                                                                                                    | GROUP N                 | AME                       | GROUP ID    | GROUP NAME                         |
|         | RESADMIN                                                                                                    | Residenc                | cy Administration (R)     | COUNTPRT    | Contractor Counterpart (R)         |
|         | DIVADMIN                                                                                                    | Division                | Administration (R)        | FHWA        | Federal Highway Administration (R) |
|         | CONADMIN                                                                                                    | Constru                 | ction Administration (R)  |             |                                    |
|         | CENADMIN                                                                                                    | Central                 | Office Administration (R) |             |                                    |
|         |                                                                                                    |                         |                           |             |                                    |
|         | References                                                                                                    |                         |                           |             |                                    |
|         | Reference                                                                                                    |                         | Number                    |             |                                    |
|         | SiteManager<br>Policy                                                                                                    | SiteManager (<br>Policy |                           |             | 8, 0804.0                          |
|         | Control Directiv                                                                                                    | ′e                      | 20090729, 20020212,       | 20000225, 1 | 9971107, 19961121, 19920904        |
|         |                                                                                                    |                         |                           |             |                                    |
|         |                                                                                                    |                         |                           |             |                                    |
| PAGE 95 | Aut                                                                                                    | HORIZE                  | D BY CONSTRUCTION         | DIVISION    | on 1 August 2010                   |
|         | CHANGE ORDERS / CHANGE ORDER MAINTENANCE                                                                                                    |                         |                           |             |                                    |

|                 | Сна                            | NGE     | ORDERS   | 11                                                                                                    |
|-----------------|--------------------------------|---------|----------|----------------------------------------------------------------------------------------------------|
|                 | APPROVAL PROCESS               |         |          | С                                                                                                    |
| Reports         |                                |         |          |                                                                                                    |
| Report          | Location                       |         |          |                                                                                                    |
| Change order to |                                |         |          |                                                                                                    |
| Contractor      |                                |         |          |                                                                                                    |
|                 |                                |         |          |                                                                                                    |
|                 |                                |         |          |                                                                                                    |
|                 |                                |         |          |                                                                                                    |
|                 |                                |         |          |                                                                                                    |
|                 |                                |         |          |                                                                                                    |
|                 |                                |         |          |                                                                                                    |
|                 |                                |         |          |                                                                                                    |
|                 |                                |         |          |                                                                                                    |
|                 |                                |         |          |                                                                                                    |
|                 |                                |         |          |                                                                                                    |
|                 |                                |         |          |                                                                                                    |
|                 |                                |         |          |                                                                                                    |
|                 |                                |         |          |                                                                                                    |
| Notes           |                                |         |          | and the second second sec |
|                 |                                |         |          | Garan                                                                                                    |
|                 |                                |         |          |                                                                                                    |
|                 |                                |         |          |                                                                                                    |
|                 |                                |         |          |                                                                                                    |
|                 |                                |         |          |                                                                                                    |
|                 |                                |         |          |                                                                                                    |
|                 |                                |         |          |                                                                                                    |
|                 |                                |         |          |                                                                                                    |
|                 |                                |         |          |                                                                                                    |
| AUTHORIZ        | ed by Construction Division of | n 1 Aug | UST 2010 | PAGE 96                                                                                                    |
| Снал            | ge Orders / Change Order I     | MAINTEN | ANCE     |                                                                                                    |

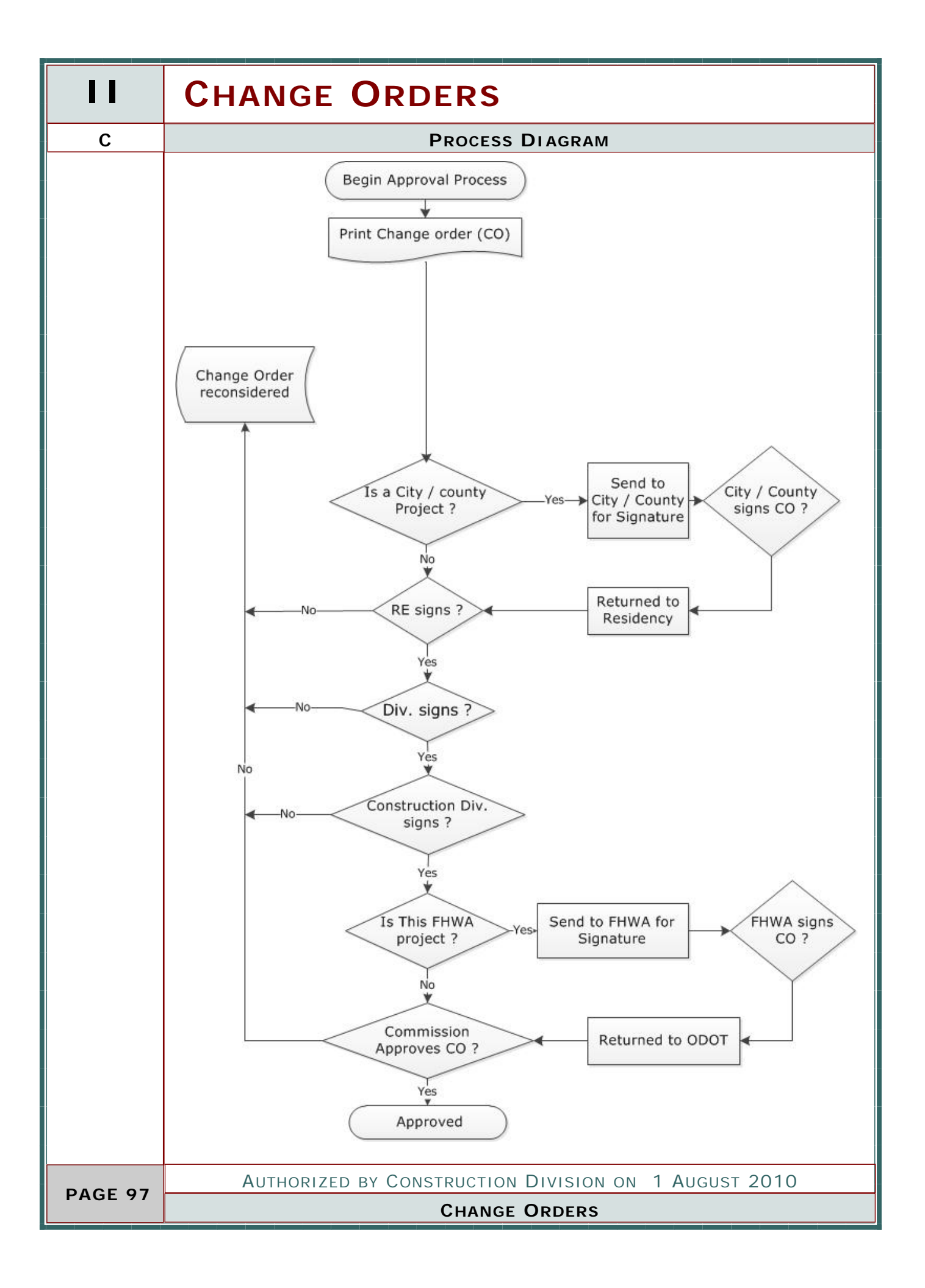

| CHANGE ORDERS                                                                                      | 11      |
|----------------------------------------------------------------------------------------------------|---------|
| APPROVAL PROCESS                                                                                   | C.1     |
| PROCESS                                                                                            |         |
| Unilateral Change Order                                                                            |         |
|                                                                                                    |         |
|                                                                                                    |         |
| STEPS                                                                                              |         |
| Same as Change order or Supplemental (II.C.2) except the Contractor will not be signing a Document |         |
|                                                                                                    |         |
| Authorized by Construction Division on 1 August 2010                                               | PAGE 98 |
| CHANGE ORDERS                                                                                      |         |

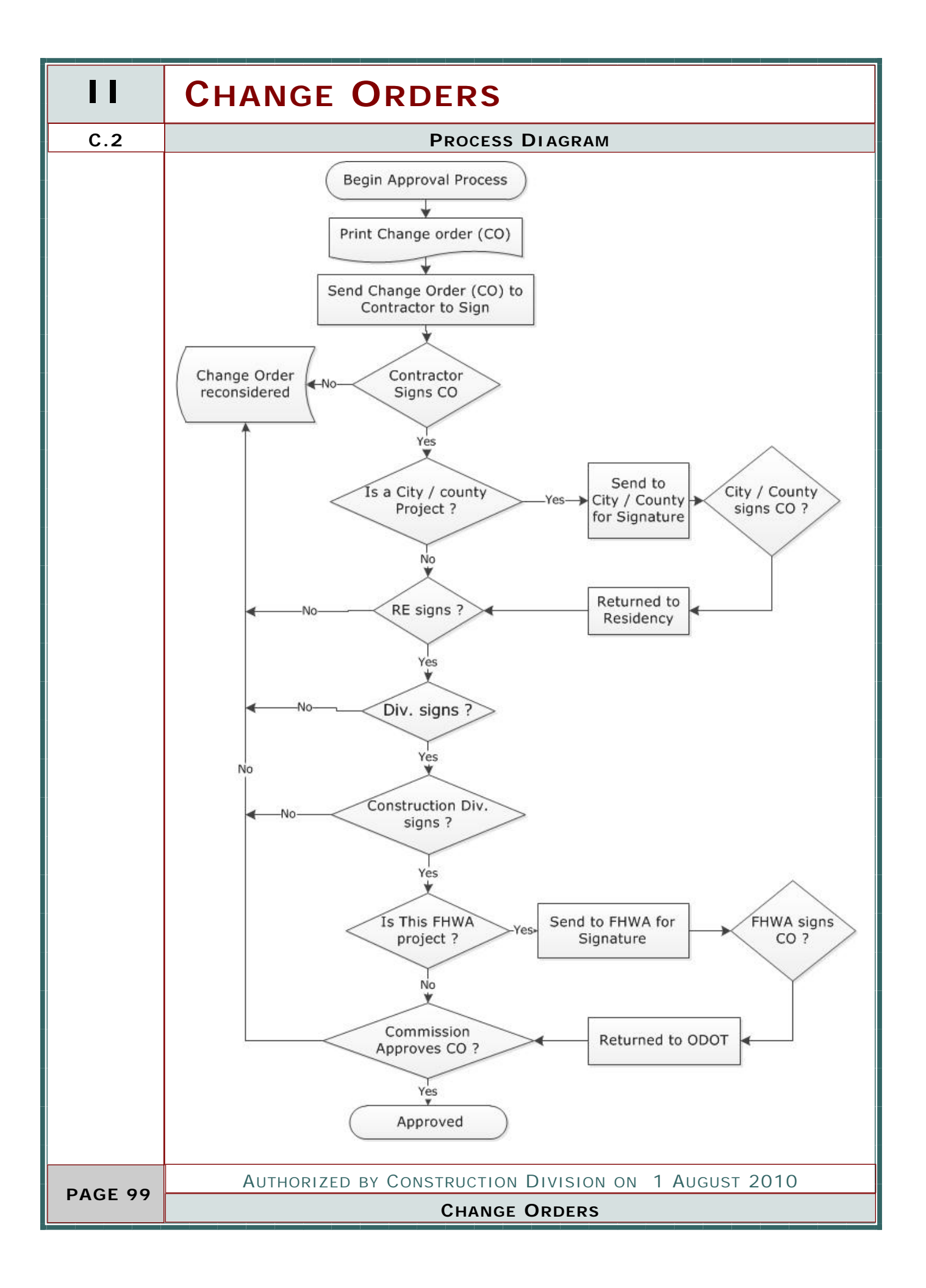

|                                        | CHANGE            | ORDERS   | 11       |
|----------------------------------------|-------------------|----------|----------|
| Approval F                             | PROCESS           |          | C.2      |
| Process                                |                   |          |          |
| Change Order or Supplemental Agreement |                   |          |          |
|                                        |                   |          |          |
|                                        |                   |          |          |
| STEPS                                  |                   |          |          |
|                                        |                   |          |          |
| See Following Approval Types           |                   |          |          |
|                                        |                   |          |          |
|                                        |                   |          |          |
|                                        |                   |          |          |
|                                        |                   |          |          |
|                                        |                   |          |          |
|                                        |                   |          |          |
|                                        |                   |          |          |
|                                        |                   |          |          |
|                                        |                   |          |          |
|                                        |                   |          |          |
|                                        |                   |          |          |
|                                        |                   |          |          |
|                                        |                   |          |          |
|                                        |                   |          |          |
|                                        |                   |          |          |
|                                        |                   |          |          |
|                                        |                   |          |          |
|                                        |                   |          |          |
|                                        |                   |          |          |
|                                        |                   |          |          |
|                                        |                   |          |          |
|                                        |                   |          |          |
|                                        |                   |          |          |
|                                        |                   |          |          |
| AUTHORIZED BY CONSTRUCTION D           | DIVISION ON 1 AUG | UST 2010 | PAGE 100 |
| CHANGE O                               | VKDEKS            |          |          |

|          | CHANGE ORDERS                                                                                  |               |                                |               |  |  |
|----------|------------------------------------------------------------------------------------------------|---------------|--------------------------------|---------------|--|--|
| C.2A     | APPROVAL PROCESS                                                                               |               |                                |               |  |  |
|          | DEFAULT DATA                                                                                   |               |                                |               |  |  |
|          |                                                                                                |               |                                |               |  |  |
|          | Prior Authorization<br>If over \$50,000 or a Change In Scope The FHWA has to issue a 1365 Form |               |                                |               |  |  |
|          | Level                                                                                          | Group ID      | Group Names                    | Personnel     |  |  |
|          |                                                                                                | FHWA          | Federal Highway Administration |               |  |  |
|          |                                                                                                |               |                                |               |  |  |
|          |                                                                                                |               |                                |               |  |  |
|          |                                                                                                |               |                                |               |  |  |
|          |                                                                                                |               |                                |               |  |  |
|          |                                                                                                |               |                                |               |  |  |
|          | Change                                                                                         | Order Approva | al Groups                      |               |  |  |
|          | Approval<br>Level                                                                              | Group ID      | Group Names                    | Personnel     |  |  |
|          | 1                                                                                              | COUNTPRT      | Contractor Counterpart         |               |  |  |
|          | 2                                                                                              | RESADMIN      | Residency Administration       |               |  |  |
|          | 3                                                                                              | DIVADMIN      | Field Division Administration  |               |  |  |
|          | 4                                                                                              | CONADMIN      | Construction Administration    |               |  |  |
|          | 5                                                                                              | FHWA          | Federal Highway Administration |               |  |  |
|          | 6                                                                                              | CENADMIN      | Central Office Administration  |               |  |  |
|          |                                                                                                |               |                                |               |  |  |
| PAGE 101 |                                                                                                | AUTHORIZED    | BY CONSTRUCTION DIVISION ON    | 1 August 2010 |  |  |
|          | CHANGE ORDERS / CHANGE ORDER MAINTENANCE                                                       |               |                                |               |  |  |

|                                                      |                 | Снаг                          | NGE ORDERS | 11 |
|------------------------------------------------------|-----------------|-------------------------------|------------|----|
| APPROVAL PROCESS                                     |                 |                               |            |    |
| DEFAULT DATA                                         |                 |                               |            |    |
| Municipa                                             | al / County Fun | ded Projects                  |            |    |
|                                                      |                 |                               |            |    |
|                                                      |                 |                               |            |    |
|                                                      |                 |                               |            |    |
| Prior Au                                             | thorization     |                               |            |    |
| Level                                                | Group ID        | Group Names                   | Personnel  |    |
|                                                      |                 |                               |            |    |
|                                                      |                 |                               |            |    |
|                                                      |                 |                               |            |    |
|                                                      |                 |                               |            |    |
|                                                      |                 |                               |            |    |
|                                                      |                 |                               |            |    |
|                                                      |                 | 1                             |            |    |
|                                                      |                 |                               |            |    |
|                                                      |                 |                               |            |    |
|                                                      |                 |                               |            |    |
|                                                      |                 |                               |            |    |
| Change                                               | Order Approva   | al Groups                     |            |    |
| Approval<br>Level                                    | Group ID        | Group Names                   | Personnel  |    |
| 1                                                    | COUNTPRT        | Contractor Counterpart        |            |    |
| 2                                                    | RESADMIN        | Residency Administration      |            |    |
| 3                                                    | DIVADMIN        | Field Division Administration |            |    |
| 4                                                    | CONADMIN        | Construction Administration   |            |    |
| 5                                                    | CENADMIN        | Central Office Administration |            |    |
|                                                      |                 |                               |            |    |
|                                                      |                 |                               |            |    |
| Authorized by Construction Division on 1 August 2010 |                 |                               |            |    |
| CHANGE ORDERS / CHANGE ORDER MAINTENANCE             |                 |                               |            |    |

|          | CHANGE ORDERS                                                                                    |          |                                |           |  |  |
|----------|--------------------------------------------------------------------------------------------------|----------|--------------------------------|-----------|--|--|
| C.2c     | APPROVAL PROCESS                                                                                 |          |                                |           |  |  |
|          | DEFAULT DATA                                                                                     |          |                                |           |  |  |
|          | Stimulus Projects                                                                                |          |                                |           |  |  |
|          | Prior Authorization                                                                              |          |                                |           |  |  |
|          | Level                                                                                            | Group ID | Group Names                    | Personnel |  |  |
|          |                                                                                                  |          | Stimulus Coordinator           |           |  |  |
|          |                                                                                                  | FHWA     | Federal Highway Administration |           |  |  |
|          |                                                                                                  |          |                                |           |  |  |
|          |                                                                                                  |          |                                |           |  |  |
|          |                                                                                                  |          |                                |           |  |  |
|          |                                                                                                  |          |                                |           |  |  |
|          |                                                                                                  |          |                                |           |  |  |
|          | Change Order Approval Groups                                                                     |          |                                |           |  |  |
|          | Approval<br>Level                                                                                | Group ID | Group Names                    | Personnel |  |  |
|          | 1                                                                                                | COUNTPRT | Contractor Counterpart         |           |  |  |
|          | 2                                                                                                | RESADMIN | Residency Administration       |           |  |  |
|          | 3                                                                                                | DIVADMIN | Field Division Administration  |           |  |  |
|          | 4                                                                                                | CONADMIN | Construction Administration    |           |  |  |
|          | 5                                                                                                | FHWA     | Federal Highway Administration |           |  |  |
|          | 6                                                                                                | CENADMIN | Central Office Administration  |           |  |  |
| PAGE 103 | Authorized by Construction Division on 1 August 2010<br>Change Orders / Change Order Maintenance |          |                                |           |  |  |

|                                                      |                | Снаг                          | NGE       | ORDERS | 11       |
|------------------------------------------------------|----------------|-------------------------------|-----------|--------|----------|
| -                                                    |                | APPROVAL PROCESS              |           |        | C.2D     |
| DEFAU                                                | <b>LT DATA</b> |                               |           |        |          |
| State Fu                                             | unded Projects |                               |           |        |          |
|                                                      |                |                               |           |        |          |
| Prior Au                                             | thorization    |                               |           |        |          |
| Level                                                | Group ID       | Group Names                   | Personne  | I      |          |
|                                                      |                |                               |           |        |          |
|                                                      |                |                               |           |        |          |
|                                                      |                |                               |           |        |          |
|                                                      |                |                               |           |        |          |
|                                                      |                |                               |           |        |          |
|                                                      |                |                               |           |        |          |
|                                                      |                |                               |           |        |          |
|                                                      |                |                               |           |        |          |
|                                                      |                |                               |           |        |          |
|                                                      |                |                               |           |        |          |
| Change                                               | Order Approva  | Il Groups                     |           |        |          |
| Approval<br>Level                                    | Group ID       | Group Names                   | Personnel |        |          |
| 1                                                    | COUNTPRT       | Contractor Counterpart        |           |        |          |
| 2                                                    | RESADMIN       | Residency Administration      |           |        |          |
| 3                                                    | DIVADMIN       | Field Division Administration |           |        |          |
| 4                                                    | CONADMIN       | Construction Administration   |           |        |          |
| 5                                                    | CENADMIN       | Central Office Administration |           |        |          |
|                                                      |                |                               |           |        |          |
| Authorized by Construction Division on 1 August 2010 |                |                               |           |        | PAGE 104 |
| CHANGE ORDERS / CHANGE ORDER MAINTENANCE             |                |                               |           |        | FAGE 104 |

| 11       | CHANGE ORDERS                                                                                                    |          |                                                                                   |                  |            |  |
|----------|----------------------------------------------------------------------------------------------------|----------|-----------------------------------------------------------------------------------|------------------|------------|--|
| D        | COMMISSION MEETING                                                                                                    |          |                                                                                   |                  |            |  |
|          | Overview                                                                                                    |          |                                                                                   |                  |            |  |
|          | Usually on the first Monday of the month, the Commission meeting is held. Con-<br>struction Division reviews all changes orders and creates a report to present to the<br>Commission for approval. |          |                                                                                   |                  |            |  |
| 28       | User(s) for this Procedure                                                                                                    |          |                                                                                   |                  |            |  |
|          | GROUP ID                                                                                                    | GROUP NA | AME                                                                               | GROUP ID         | GROUP NAME |  |
|          | CENADMIN Central O                                                                                                    |          | Office Administration                                                             |                  |            |  |
|          |                                                                                                    |          |                                                                                   |                  |            |  |
|          |                                                                                                    |          |                                                                                   |                  |            |  |
|          |                                                                                                    |          |                                                                                   |                  |            |  |
|          | References                                                                                                    |          |                                                                                   |                  |            |  |
|          | Reference Number                                                                                                    |          |                                                                                   |                  |            |  |
|          | SiteManager<br>Policy                                                                                                    |          | 0800.0, 0801.1, 0801.2, 0801.3, 0801.4, 0801.5, 0801.6, 0801.7,<br>0801.8, 0804.0 |                  |            |  |
|          | Control Directiv                                                                                                    | ve       | 20090729, 20020212, 20000225, 19971107, 19961121, 19920904                        |                  |            |  |
|          |                                                                                                    |          |                                                                                   |                  |            |  |
|          |                                                                                                    |          |                                                                                   |                  |            |  |
|          |                                                                                                    |          |                                                                                   |                  |            |  |
|          |                                                                                                    |          |                                                                                   |                  |            |  |
|          |                                                                                                    |          |                                                                                   |                  |            |  |
| PAGE 105 | 5 AUTHORIZED BY CONSTRUCTION DIVISION ON 1 AUGUST 2010                                                                                                    |          |                                                                                   | ON 1 AUGUST 2010 |            |  |
|          | CHANGE ORDERS                                                                                                    |          |                                                                                   |                  |            |  |
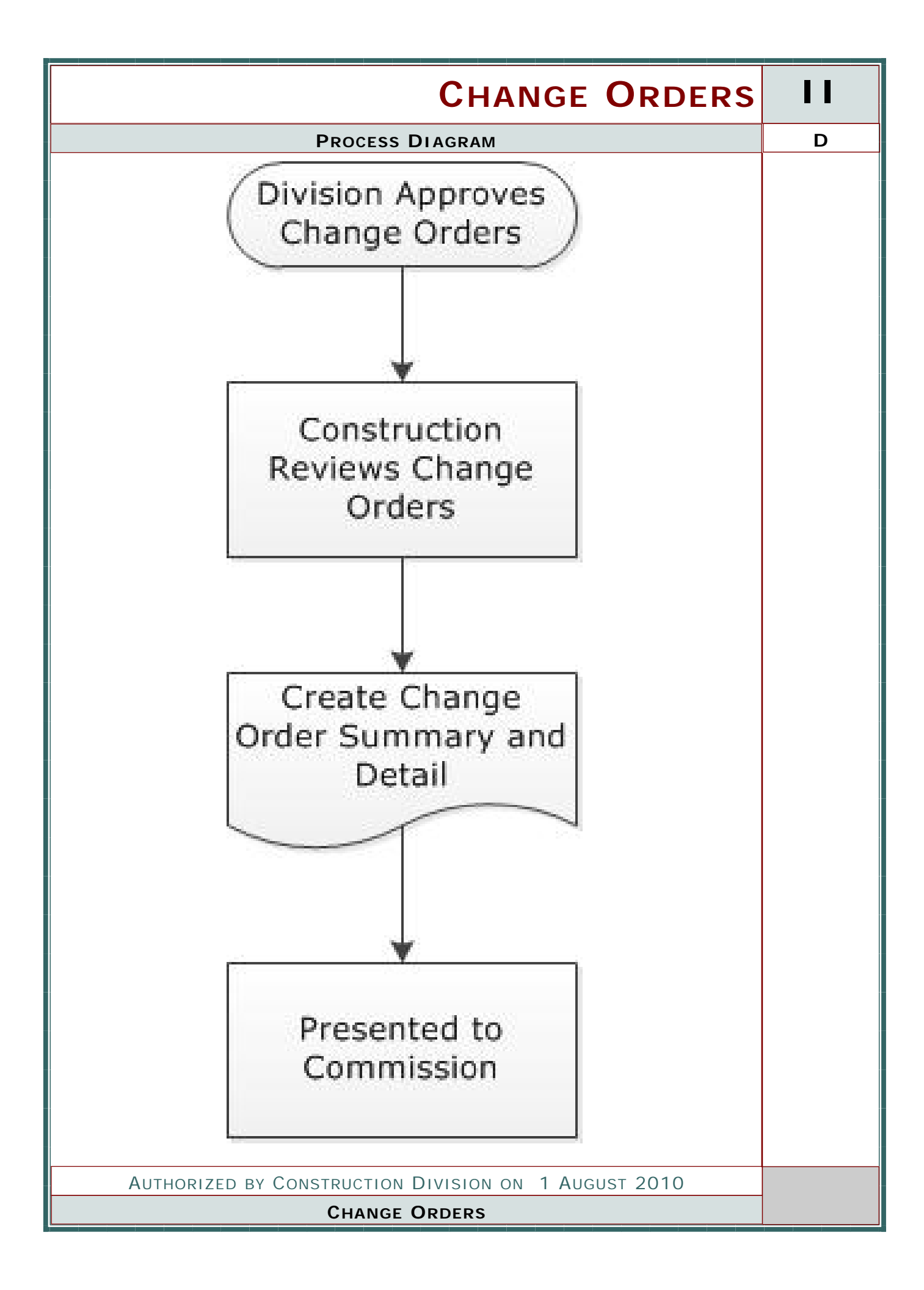

|          | CHANGE ORDERS                                                         |  |  |  |  |  |  |  |  |
|----------|-----------------------------------------------------------------------|--|--|--|--|--|--|--|--|
| D        | COMISSION MEETING                                                     |  |  |  |  |  |  |  |  |
| Process  |                                                                       |  |  |  |  |  |  |  |  |
|          | Prepare Change Order for Approval                                     |  |  |  |  |  |  |  |  |
|          |                                                                       |  |  |  |  |  |  |  |  |
|          |                                                                       |  |  |  |  |  |  |  |  |
|          | STEPS                                                                 |  |  |  |  |  |  |  |  |
|          | <ul> <li>◆ 1. Review Change Order</li> </ul>                          |  |  |  |  |  |  |  |  |
|          | 2. CREATE DETAIL FOR CHANGE ORDER                                     |  |  |  |  |  |  |  |  |
|          | 3. ADD TO SUMMARY OF CHANGE ORDERS                                    |  |  |  |  |  |  |  |  |
|          | 4. PRESENTED BEFORE COMMISSION                                        |  |  |  |  |  |  |  |  |
|          |                                                                       |  |  |  |  |  |  |  |  |
|          |                                                                       |  |  |  |  |  |  |  |  |
|          |                                                                       |  |  |  |  |  |  |  |  |
|          |                                                                       |  |  |  |  |  |  |  |  |
|          |                                                                       |  |  |  |  |  |  |  |  |
|          |                                                                       |  |  |  |  |  |  |  |  |
|          |                                                                       |  |  |  |  |  |  |  |  |
|          |                                                                       |  |  |  |  |  |  |  |  |
|          |                                                                       |  |  |  |  |  |  |  |  |
|          |                                                                       |  |  |  |  |  |  |  |  |
|          |                                                                       |  |  |  |  |  |  |  |  |
|          |                                                                       |  |  |  |  |  |  |  |  |
|          |                                                                       |  |  |  |  |  |  |  |  |
|          |                                                                       |  |  |  |  |  |  |  |  |
|          |                                                                       |  |  |  |  |  |  |  |  |
|          |                                                                       |  |  |  |  |  |  |  |  |
|          |                                                                       |  |  |  |  |  |  |  |  |
| PAGE 107 | AUTHORIZED BY CONSTRUCTION DIVISION ON 1 AUGUST 2010<br>CHANGE ORDERS |  |  |  |  |  |  |  |  |

| CHANGE ORDERS                                        | 11       |
|------------------------------------------------------|----------|
| COMISSION MEETING                                    | D        |
|                                                      |          |
|                                                      |          |
|                                                      |          |
|                                                      |          |
|                                                      |          |
|                                                      |          |
|                                                      |          |
|                                                      |          |
|                                                      |          |
|                                                      |          |
|                                                      |          |
|                                                      |          |
|                                                      |          |
|                                                      |          |
|                                                      |          |
|                                                      |          |
|                                                      |          |
|                                                      |          |
|                                                      |          |
|                                                      |          |
|                                                      |          |
|                                                      |          |
|                                                      |          |
|                                                      |          |
|                                                      |          |
|                                                      |          |
|                                                      |          |
|                                                      |          |
|                                                      |          |
|                                                      |          |
| Authorized by Construction Division on 1 August 2010 |          |
| CHANGE ORDERS                                        | PAGE 108 |
|                                                      |          |

| 11                                                                      | CHANGE ORDERS                                        |                                |                      |                             |                                         |
|-------------------------------------------------------------------------|------------------------------------------------------|--------------------------------|----------------------|-----------------------------|-----------------------------------------|
| Е                                                                       | ATTACHMENTS                                          |                                |                      |                             |                                         |
| E ATTACHMENTS OVERVIEW Attached are a Copy of the Available attachments |                                                      |                                |                      |                             |                                         |
| <b>&amp;&amp;</b>                                                       | User(s) for this Procedure                           |                                |                      |                             |                                         |
|                                                                         | RESADMIN                                             | Residenc                       | y Administration (R) | DIVADMIN                    | Division Administration                 |
|                                                                         | RESPRMAN                                             | Residency Project Manager (R)  |                      | CONADMIN                    | Construction Administration             |
|                                                                         | CONPRMAN                                             | Consultant Project Manager (R) |                      | CENADMIN                    | Central Office Administration           |
|                                                                         | References                                           |                                |                      |                             |                                         |
|                                                                         | Reference                                            |                                | Number               |                             |                                         |
|                                                                         | SiteManager<br>Policy                                |                                | 0800.0, 0801.1, 0801 | .2, 0801.3, 08<br>0801.8, 0 | 301.4, 0801.5, 0801.6, 0801.7,<br>804.0 |
|                                                                         | Control Directive         20090729, 20020212,        |                                |                      | 20000225, 1                 | 9971107, 19961121, 19920904             |
|                                                                         |                                                      |                                |                      |                             |                                         |
| PAGE 109                                                                | AUTHORIZED BY CONSTRUCTION DIVISION ON 1 AUGUST 2010 |                                |                      |                             | on 1 August 2010                        |
|                                                                         | CHANGE ORDERS                                        |                                |                      |                             |                                         |

| CHANGE ORDERS                                        | 11 |
|------------------------------------------------------|----|
| Νοτες                                                |    |
|                                                      |    |
|                                                      |    |
|                                                      |    |
|                                                      |    |
|                                                      |    |
|                                                      |    |
|                                                      |    |
|                                                      |    |
|                                                      |    |
|                                                      |    |
|                                                      |    |
|                                                      |    |
|                                                      |    |
|                                                      |    |
|                                                      |    |
|                                                      |    |
|                                                      |    |
|                                                      |    |
|                                                      |    |
|                                                      |    |
|                                                      |    |
|                                                      |    |
|                                                      |    |
|                                                      |    |
|                                                      |    |
|                                                      |    |
|                                                      |    |
|                                                      |    |
|                                                      |    |
|                                                      |    |
|                                                      |    |
|                                                      |    |
|                                                      |    |
| AUTHORIZED BY CONSTRUCTION DIVISION ON 1 AUGUST 2010 |    |
| CHANGE URDERS                                        |    |

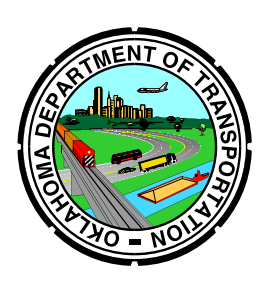

## **Oklahoma Department of Transportation**

Cost Breakdown For Differing Site Conditions, Changes & Extra Work

| Project No.       |                                                         | Date |  |
|-------------------|---------------------------------------------------------|------|--|
| County Contractor |                                                         |      |  |
| De                | scription of Work                                       |      |  |
| 1                 | Labor Total (Refer to Attachment A)                     |      |  |
|                   | a) Labor Overhead & Drefit                              |      |  |
|                   |                                                         |      |  |
| 2.                | Material Total (Refer to Attachment B)                  |      |  |
|                   | a) Material Overhead & Profit %                         |      |  |
|                   |                                                         |      |  |
| 3.                | Equipment Total (Refer to Attachment C)                 |      |  |
|                   | a) Equipment Additional Administrative Costs & Profit % |      |  |
|                   |                                                         |      |  |
| 4.                | a) Bonds %                                              |      |  |
|                   | b) Property Damage & Liability Insurance %              |      |  |
|                   | c) Workers Compensation Rate/\$100 of Payroll           |      |  |
|                   | d) Unemployment Insurance Contribution %                |      |  |
|                   | e) Social Security Taxes %                              |      |  |
|                   | f) Employee Fringe Benefits %                           |      |  |
|                   |                                                         |      |  |
| 5.                | Subcontracted Work Total                                |      |  |
|                   | a) Prime Contractor Overhead on Subcontracted Work %    |      |  |
|                   |                                                         |      |  |
| 6.                | Work of a Non-Highway Construction Nature               |      |  |
|                   | a) Prime Contractor Overhead on Subcontracted Work %    |      |  |
|                   |                                                         |      |  |
| 7.                | Total Cost of Work                                      |      |  |
|                   | a) Unit Price Quantity Units                            |      |  |

#### Attachment A - Labor Total

Contract ID:

Description:

| Labor Classification | No. | Rate/Hour | Total<br>Hours | Total for Each<br>Labor Class |
|----------------------|-----|-----------|----------------|-------------------------------|
|                      |     |           |                |                               |
|                      |     |           |                |                               |
|                      |     |           |                |                               |
|                      |     |           |                |                               |
|                      |     |           |                |                               |
|                      |     |           |                |                               |
|                      |     |           |                |                               |
|                      |     |           |                |                               |
|                      |     |           |                |                               |
|                      |     |           |                |                               |
|                      |     |           |                |                               |
|                      |     |           |                |                               |
|                      |     |           |                |                               |
|                      |     |           |                |                               |
|                      |     |           |                |                               |
|                      |     |           |                |                               |
|                      |     |           |                |                               |
|                      |     |           |                |                               |
|                      |     |           |                |                               |
|                      |     |           |                |                               |
|                      |     |           |                |                               |
|                      |     |           |                |                               |
|                      |     |           |                |                               |
|                      |     |           |                |                               |
|                      |     |           |                |                               |
|                      |     |           |                |                               |
|                      |     |           |                |                               |

#### Attachment B - Material Total

Contract ID:

Description:

| Material<br>I tem | Unit | Contractor's<br>Cost | Quantity | Material<br>Amount |
|-------------------|------|----------------------|----------|--------------------|
|                   |      |                      |          |                    |
|                   |      |                      |          |                    |
|                   |      |                      |          |                    |
|                   |      |                      |          |                    |
|                   |      |                      |          |                    |
|                   |      |                      |          |                    |
|                   |      |                      |          |                    |
|                   |      |                      |          |                    |
|                   |      |                      |          |                    |
|                   |      |                      |          |                    |
|                   |      |                      |          |                    |
|                   |      |                      |          |                    |
|                   |      |                      |          |                    |
|                   |      |                      |          |                    |
|                   |      |                      |          |                    |
|                   |      |                      |          |                    |
|                   |      |                      |          |                    |
|                   |      |                      |          |                    |
|                   |      |                      |          |                    |
|                   |      |                      |          |                    |
|                   |      |                      |          |                    |
|                   |      |                      |          |                    |
|                   |      |                      |          |                    |
|                   |      |                      |          |                    |
|                   |      |                      |          |                    |
|                   |      |                      |          |                    |
| Material Total    |      |                      |          |                    |

### Attachment C - Equipment Total

Contract ID:

Description:

| Equipment<br>Type | No. | Cost/Hour | Total<br>Hours | Amount For<br>Each Type |
|-------------------|-----|-----------|----------------|-------------------------|
|                   |     |           |                |                         |
|                   |     |           |                |                         |
|                   |     |           |                |                         |
|                   |     |           |                |                         |
|                   |     |           |                |                         |
|                   |     |           |                |                         |
|                   |     |           |                |                         |
|                   |     |           |                |                         |
|                   |     |           |                |                         |
|                   |     |           |                |                         |
|                   |     |           |                |                         |
|                   |     |           |                |                         |
|                   |     |           |                |                         |
|                   |     |           |                |                         |
|                   |     |           |                |                         |
|                   |     |           |                |                         |
|                   |     |           |                |                         |
|                   |     |           |                |                         |
|                   |     |           |                |                         |
|                   |     |           |                |                         |
|                   |     |           |                |                         |
|                   |     |           |                |                         |
|                   |     |           |                |                         |
|                   |     |           |                |                         |
|                   |     |           |                |                         |
|                   |     |           |                |                         |
| Equipment Total   |     |           |                |                         |

| RECORD OF AUTHORIZATION                                                   | TO PROCEED WITH                          | MAJOR CONTRACT REVISION              |  |
|---------------------------------------------------------------------------|------------------------------------------|--------------------------------------|--|
| U.S. Department of<br>Transportation<br>Federal Highway<br>Administration |                                          |                                      |  |
| PROJECT NO.                                                               | COUNTY                                   | STATE<br>Oklahoma                    |  |
| TYPE REVISIONCHANGE ORDERSUPPLEMENTAL AGREEMENTWORK ORDEROTHER:           | TIME EXTENSION                           | SPECIFICATION CHANGE                 |  |
| REQUESTED BY:                                                             |                                          | DATE:                                |  |
| NATURE AND REASON FOR PROPOSED REVISION (if additional spa                | ace is required, use reverse             | side)                                |  |
| ESTIMATED INC. DEC. IN COST: \$<br>INC. DEC. IN TIME: days                | METHOD OF PAYMENT:                       |                                      |  |
|                                                                           | FORCE ACCOUNT<br>UNIT BID PRICES         | NEGOTIATED PRICE LUMP SUM<br>OTHER:  |  |
| THE WORK COVERED BY THE PROPOSED REVISION AS DESCR<br>MARKED BELOW:       | IBED ABOVE IS HEREBY                     | AUTHORIZED SUBJECT TO THE CONDITIONS |  |
| EVALUATION OF COST DATA                                                   | AUTHORIZED WITHOUT FEDERAL PARTICIPATION |                                      |  |
| LIMITATIONS EXTENT OF FEDERAL PARTICIPATION                               | OTHER:                                   |                                      |  |
| DETERMINATION OF SATISFACTORY ADJUSTMENT IN TIME                          |                                          |                                      |  |
| ADEQUATE SUBMITTAL OF WRITTEN SUPPORTING DATA                             | NONE                                     |                                      |  |
| RECOMMENDED BY AREA ENGINEER                                              | DIV                                      | ISION OFFICE APPROVAL                |  |
| SIGNATURE DATE                                                            | SIGNATURE                                | DATE                                 |  |

Form FHWA-1365

(Use reverse for comments if required)

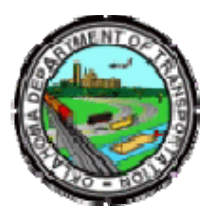

# Oklahoma Department of Transportation

200 NE 21st Street Oklahoma City, OK 73105

Phone: 405-522-8808 Phone: 405-522-3748 E-mail: sitemanager@odot.org